# サポートチケット・保守バンドル製品 Web登録マニュアル

2025/1/31 アライドテレシス株式会社 サービス業務管理部 AT-S20-25-D002

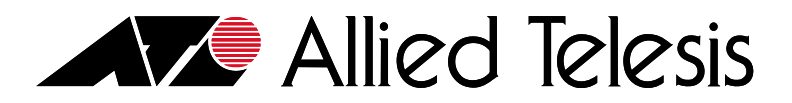

Copyright© 2024 Allied Telesis K.K. All Rights Reserved.

## ~目次~

【重要1.】必ずお読みください …P.3 【重要2.】サポートチケット・保守バンドル製品登録の流れ …P.4 【重要3.】一括登録について …P.5

<u>1.ユーザー登録…P.6</u> <u>1-1. 新規ユーザー登録と利用規約への同意 …P.7</u> <u>1-2. ユーザーID発行と認証 …P.9</u>

#### 2.情報登録:設置先情報·障害時連絡先…P.14

 2-1.設置先会社名の登録・・・・P.15

 2-2.設置先情報の登録・・・・P.17

 2-3.設置先拠点の登録・・・・P.19

 2-4.障害時連絡先情報の登録・・・・・P.23

#### 3.本登録【個別登録】

3-1.サポートチケット+機器・・・・P.27 3-2.保守バンドル製品・・・・P.37 3-3.更新・・・・P.46

#### 4.本登録【一括登録】

<u>4-1.サポートチケット+機器・・・・P.55</u> <u>4-2.保守バンドル製品・・・・P.71</u> 4-3.更新・・・・P.84

#### 5.ユーザー情報の変更方法 …P.96 6.設置先名称の変更方法 …P.97 7.設置先住所の変更方法 …P.98 8.障害時連絡先の変更方法 …P.100

#### 9.よくある お問い合わせ

<u>9-1. よくある お問い合わせ(全般) ·····P.102</u> 9-2. よくある お問い合わせ(Web登録サイトのエラー) ·····P.105

# 【重要1.】 必ずお読みください

サポートサービス(保守)を受けるためには、事前に弊社ホームページより、 Web登録(ユーザー登録 および 本登録)のお手続きを完了していただくことが必要になります。 Web登録(ユーザー登録 および 本登録)がございませんと 万が一障害などが発生しても サポートサービス(保守)を受けることができませんので、ご注意ください。

#### 登録URL

# https://support.allied-telesis.co.jp

登録に必要な情報

| 登録に必要な情報                          | 新規<br>サポートチケット | 更新<br>サポートチケット | 保守<br>バンドル製品 |
|-----------------------------------|----------------|----------------|--------------|
| 設置先情報(会社名、住所、担当者名、電話番号、E-Mail)    | 0              | _              | 0            |
| 障害時連絡先情報(会社名、住所、担当者名、電話番号、E-Mail) | 0              | _              | 0            |
| サポートチケットに掲載の情報(サポートチケットID、確認コード)  | 0              | 0              | _            |
| 製品本体の情報(シリアル番号)                   | 0              | _              | 0            |

※1.サポートチケット/保守バンドル製品は、ご購入後1ヶ月以内にご登録ください。

※2.サポートチケットは、製品本体と同一製品である必要があります。製品が異なりますとご登録いただくことはできません。

ご購入の際、サポートチケットのコードNoの頭5桁が製品本体のコードNoの頭5桁と同じであることをご確認ください。

誤発注の際には、交換いたしかねますので、ご注意ください。

※3.製品保証は登録不要です。

※4.機器設置先は正しい設置先住所(代替機器を送付する住所)をご登録願います。

# 【重要2.】 サポートチケット・保守バンドル製品登録の流れ

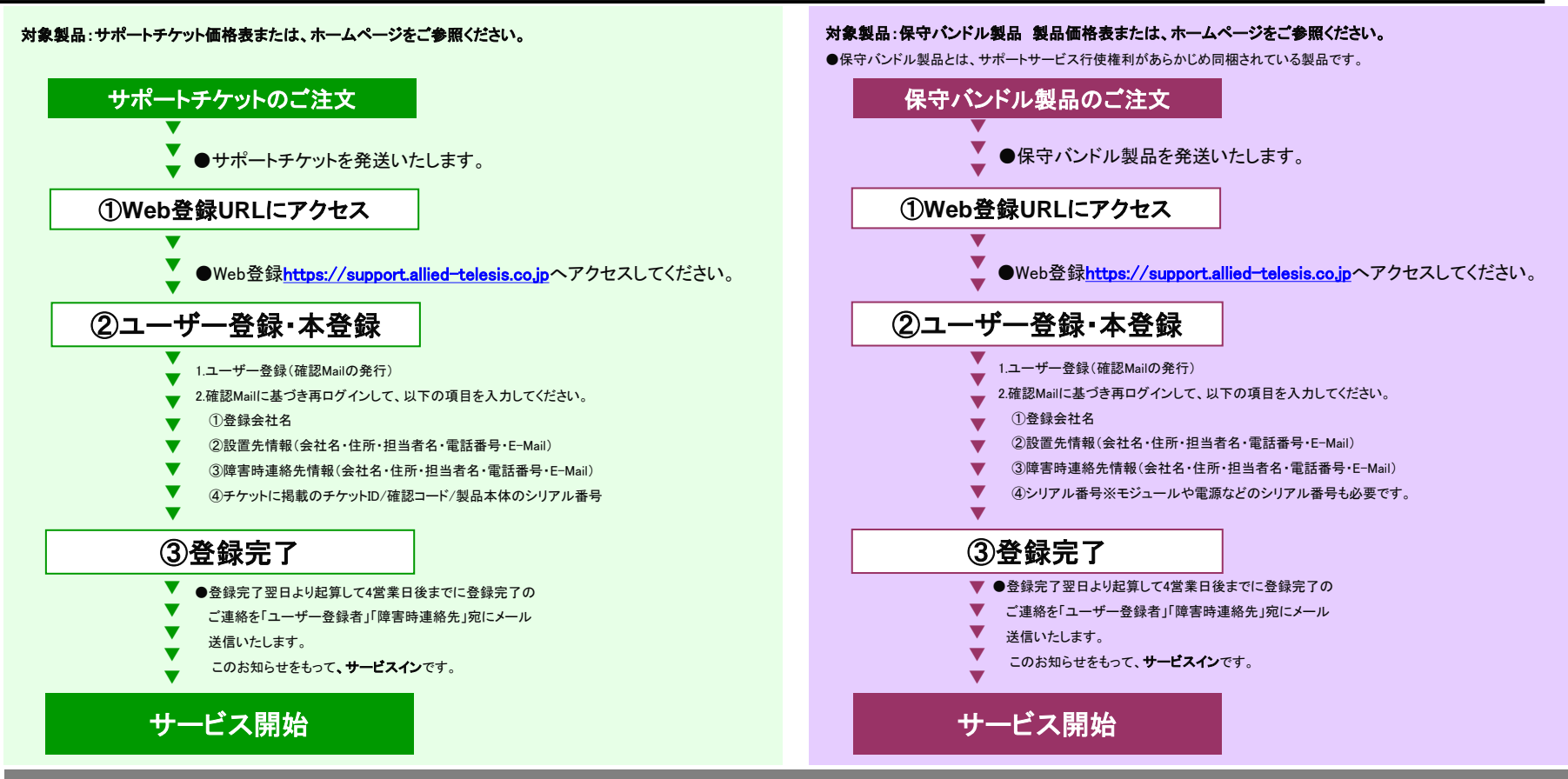

保守ご加入登録が完了していない場合、サポートサービスが受けられません。該当製品をお持ちの方は、お早めのご登録をお願いいたします。

【重要3.】 一括登録について

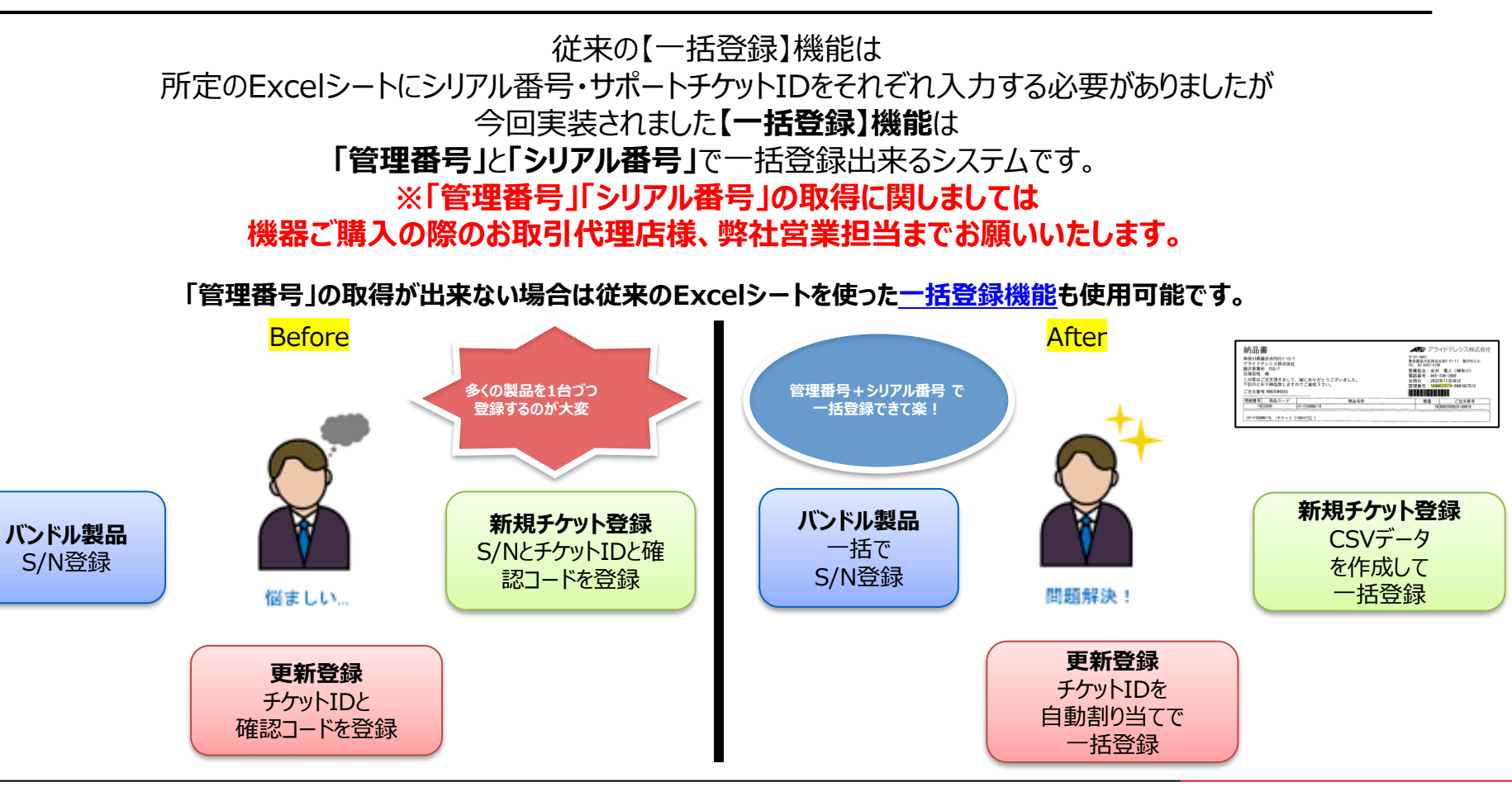

1.ユーザー登録

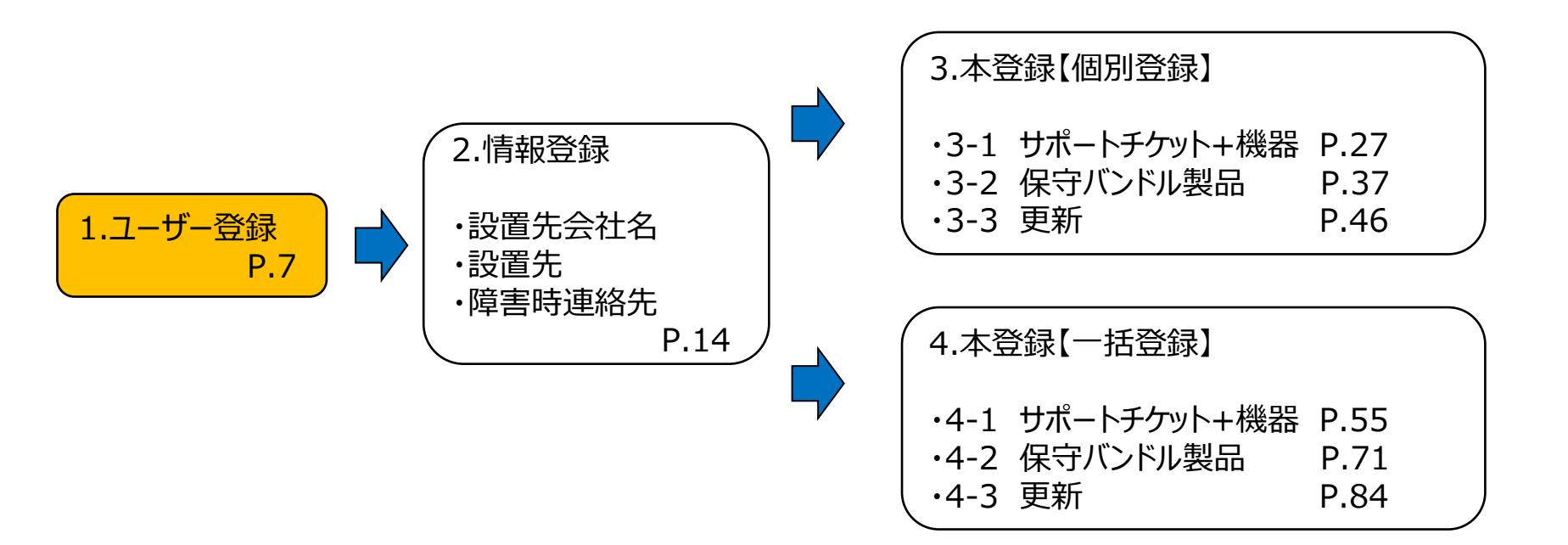

## 1-1. 新規ユーザー登録と利用規約への同意

#### ① Web登録URL <u>https://support.allied-telesis.co.jp</u>へアクセスして「新規登録」をクリック

| Support Allie                                  | d                |                                                                                        |  |
|------------------------------------------------|------------------|----------------------------------------------------------------------------------------|--|
|                                                | ログイン             |                                                                                        |  |
| <ul> <li>WEB登録マニュアル</li> <li>PA FAQ</li> </ul> | メールアドレス<br>パスワード | ログイン<br>バスワードを忘れた方はこちら<br>8月〇日 (土) 10:00~12:00 システムメンテナンス実施のお知らせ<br>新規登録<br>Web登録マニュアル |  |
|                                                | 友语一题台            |                                                                                        |  |

## 1-1. 新規ユーザー登録と利用規約への同意

## ②「サポートアライド利用規約」を確認後「同意する」をクリック

| Support Allie  | ed                                                                                                    |
|----------------|----------------------------------------------------------------------------------------------------|
|                | 新規会員登録                                                                                                    |
| III WEB登録マニュアル | 利用規約回意         ユーザー情報入力         メール送信・確認         登録完了                                                                                                    |
| QA FAQ         | サポートアライド利用規約                                                                                                    |
|                | 本規約は、アライドテレシス株式会社(以下「当社」といいます)がサポートアライド(以下「当サイト」といいます)の運営指針を定め、また、当サイトを利用する利用者(以下<br>「利用者」といいます)と当社との間で適用される諸条件を定めるものです。なお、当社は利用者の事前承諾を得ることなく本規約を変更できるものとします。                                                                                           |
|                | ■1.サポートアライド使用条件<br>前文 サイトご利用に当たって<br>利用者が当サイトにアクセス、閲覧、利用することをもって、利用者は本条項を読み、理解し、同意したものとみなします。利用者が本条項に同意されない場合、当サイトを利用す<br>ることはできません。<br>また、当サイト上の内容が違法となる地域からは当サイトへアクセスしないでください。当該地域から当サイトへアクセスする場合は、アクセスする本人の自己責任で行うものと<br>し、その地域の法律に従う責任を本人が負うものとします。 |
|                | ■2.会員登録と個人情報管理について<br>第1条 会員の登録および資格<br>1.当サイトでサポートチケットを登録する場合、利用者は本規約に承諾の上、会員登録としてユーザーID(メールアドレス)及びパスワードを含む所定の事項を予め登録するこ<br>とが必要です(以下 会員登録さみの利用者を「会員」といいます).                                                                                           |
|                |                                                                                                    |
|                | 上記利用規約に                                                                                                    |
|                | 同意する                                                                                                    |
|                |                                                                                                    |
|                |                                                                                                    |
|                | Allied Telesis<br>各種ご登録案内 サポートサービスポリシー 推奨プラウザ 問い合わせ サポートチケットのご案内                                                                                                    |

## 1-2. ユーザーID発行と認証(1/5)

## ③ 必須情報を記入し「登録する」をクリック

| Support Allied     |         |                         |                                                 |               |
|--------------------|---------|-------------------------|-------------------------------------------------|---------------|
| 新規会                | 会員登録    |                         |                                                 |               |
| III WEB登録マニュアル     | 利用規約同意  | ユーザー情報入力                | メール送信・確認                                        | 登録完了          |
| Q <sub>A</sub> FAQ | ご担当者氏名  | 姓                       | 名太郎                                             |               |
|                    | ご担当者カナ  | セイ アライド                 | ×1<br>800                                       |               |
|                    | 会社名     | アライドテレシス株式会社            | 717                                             |               |
|                    | 電話番号    | HE 271 (21              |                                                 |               |
|                    | メールアドレス | NAMES OF TAXABLE PARTY. |                                                 |               |
|                    | パスワード   | •••••                   |                                                 |               |
|                    |         | •                       | 2월する                                            | 必須情報を記入してください |
|                    |         |                         |                                                 |               |
|                    |         |                         |                                                 |               |
|                    |         |                         |                                                 |               |
|                    |         | 「登録案内 サポートサービスポリシー 推奨プラ | <mark>d Telesis</mark><br>ウザ 問い合わせ サポートチケットのご案内 |               |

## 1-2. ユーザーID発行と認証(2/5)

## ④ 登録情報を確認し「登録する」をクリック

| Support Allied                   |                                                                       |
|----------------------------------|-----------------------------------------------------------------------|
| 新規会員登録                           |                                                                       |
| Image: WEB登録マニュアル         利用規約同意 | ユーザー情報入力 メール送信・確認 登録完了                                                |
| Q <sub>A</sub> FAQ               | 下配の内容で登録します。                                                          |
| 「 ログイン・新規登録                      | ご担当者氏名 荒井戸太郎<br>ご担当者カナ アライドタロウ<br>会社名 アライドテレシス株式会社<br>電話番号<br>メールアドレス |
| 戻る                               | 登録する                                                                  |
|                                  |                                                                       |
|                                  |                                                                       |
| 4                                | Allied Telesis<br>種ご登録案内 サポートサービスポリシー 推奨ブラウザ 問い合わせ サポートチケットのご案内       |

1-2. ユーザーID発行と認証(3/5)

#### ⑤ 確認メールが送信される

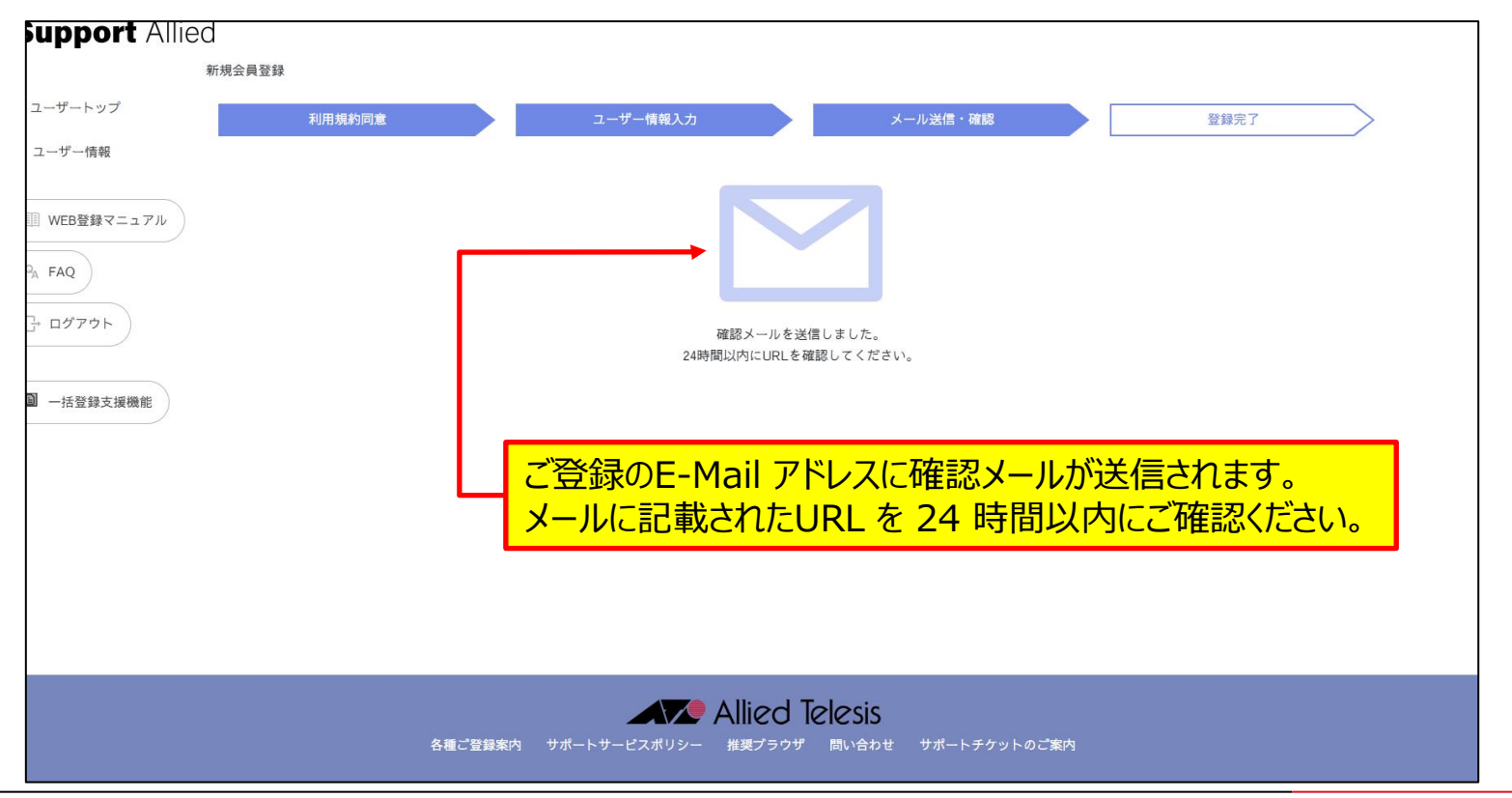

## 1-2. ユーザーID発行と認証(4/5)

#### ⑥ 確認メール本文にある「URL」をクリック

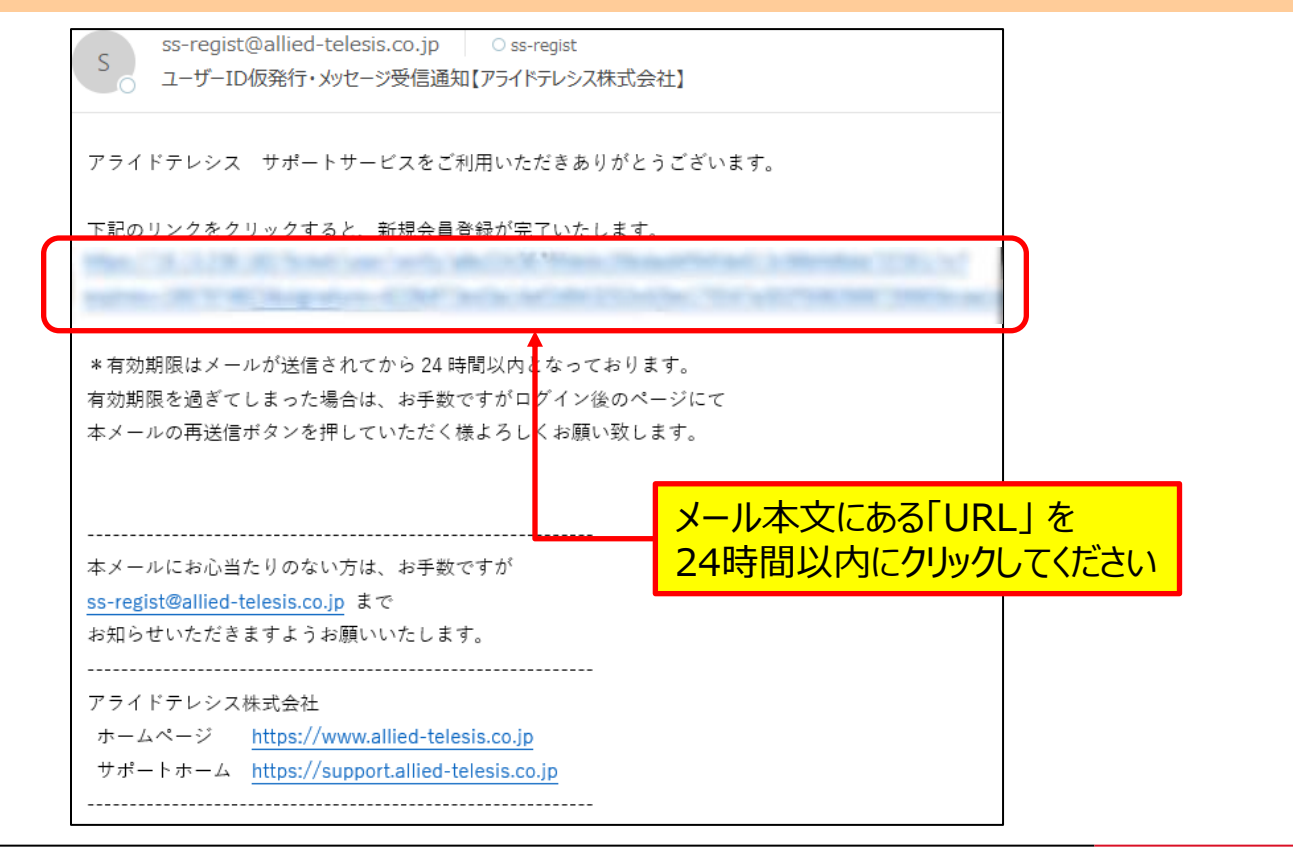

1-2. ユーザーID発行と認証(5/5)

⑦ ユーザー登録の完了

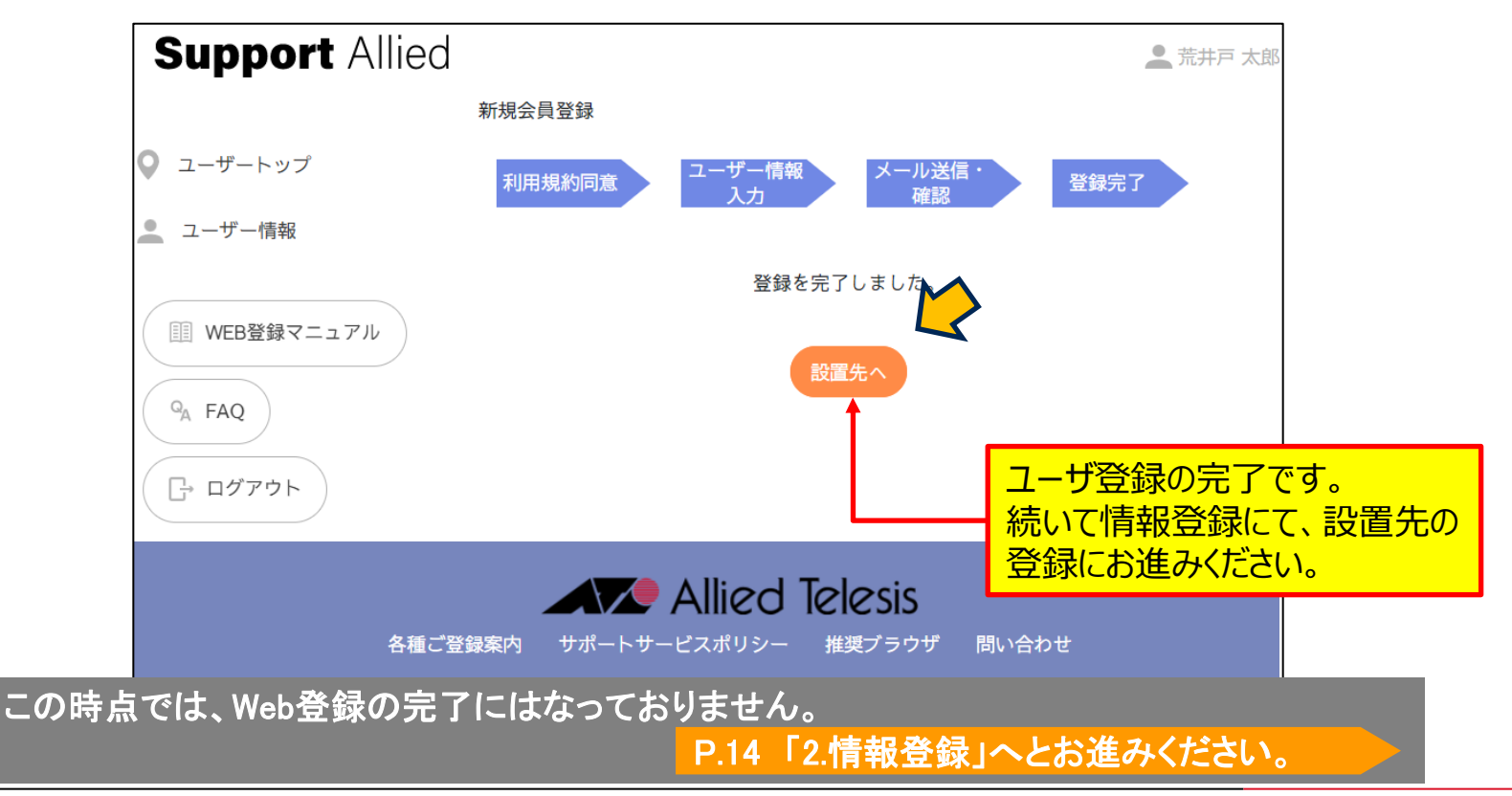

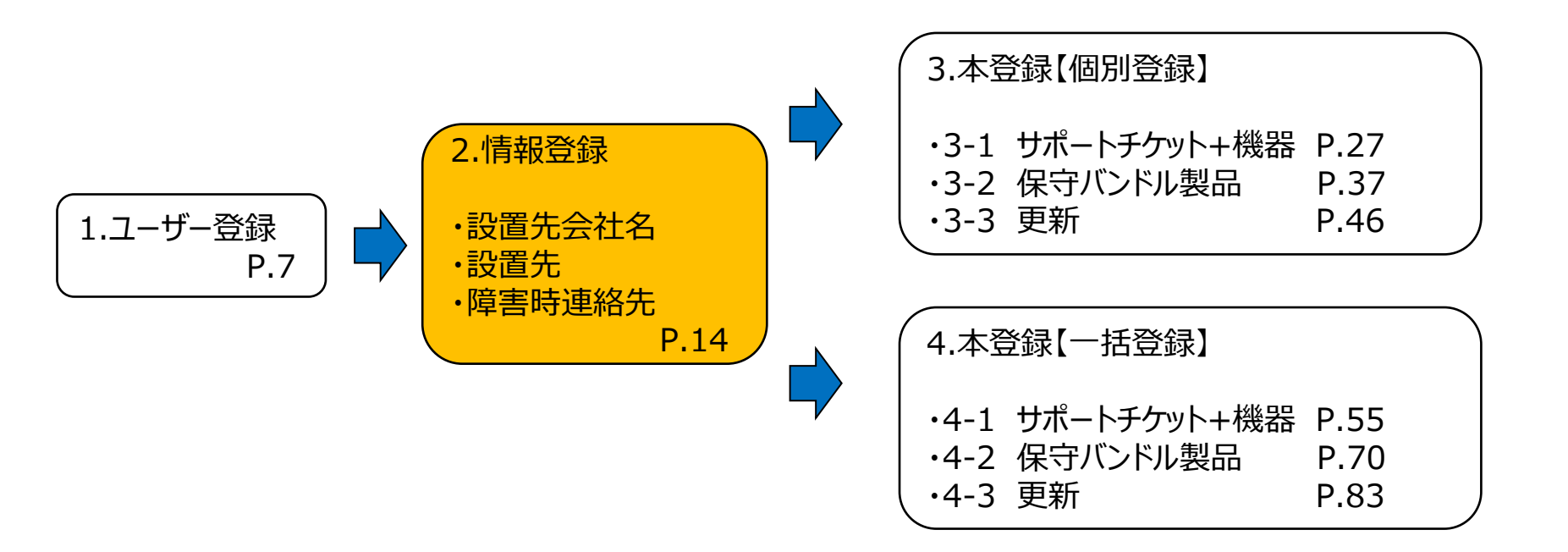

## 2-1. 設置先会社名の登録(1/2)

#### ① 「設置先会社 新規登録」をクリック

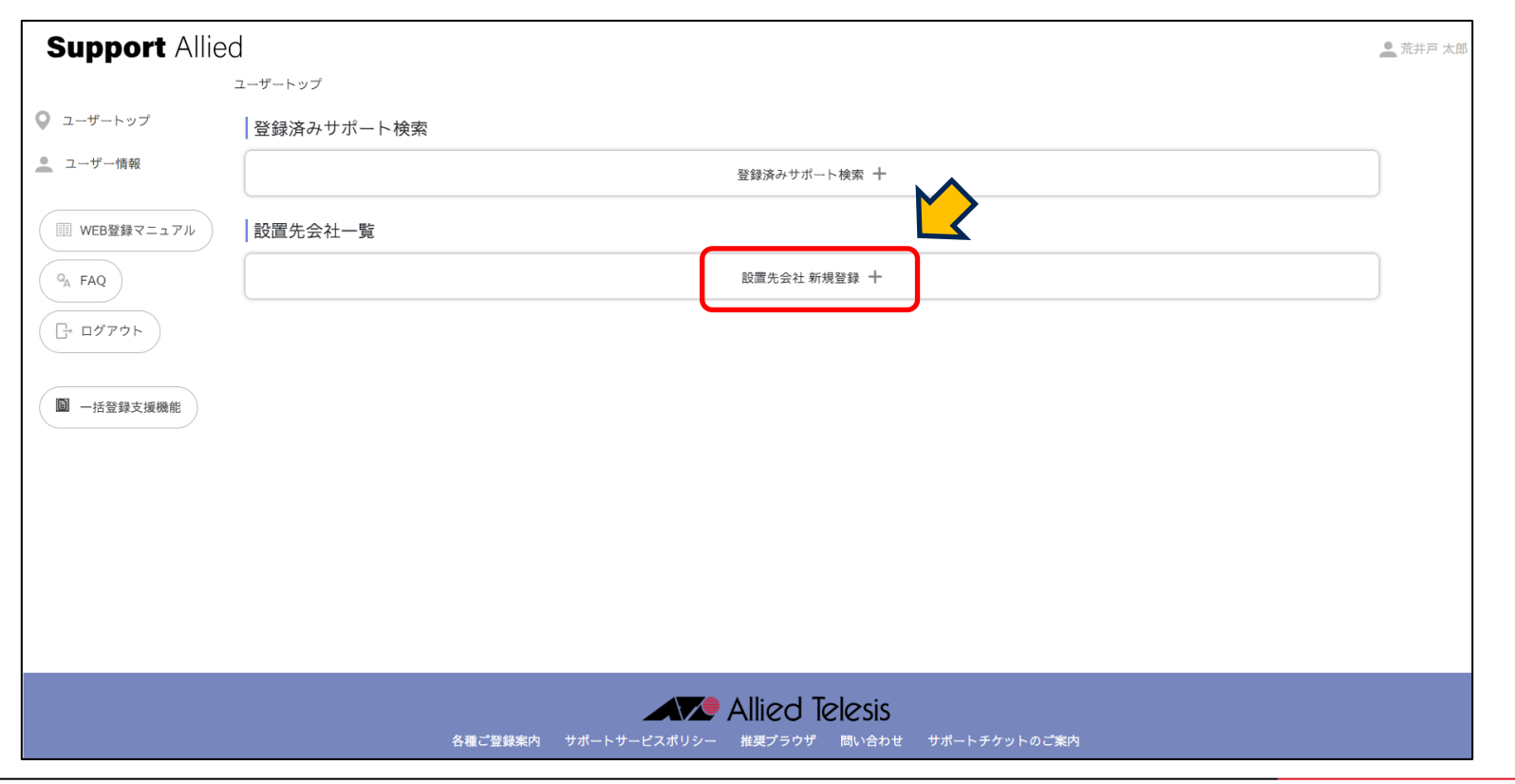

## 2-1. 設置先会社名の登録(2/2)

#### ② 設置先会社名を入力して「登録する」をクリック

| Support Allied     | 1                                              | 🔔 荒井戸 太郎 |
|--------------------|------------------------------------------------|----------|
| :                  | ユーザートップ                                        |          |
| 🔍 ユーザートップ          | 登録済みサポート検索                                     |          |
| 🔔 ユーザー情報           | 登録済みサポート検索 十                                   |          |
| III WEB登録マニュアル     | 設置先会社一覧                                        |          |
| Q <sub>A</sub> FAQ | 設置先会社 新規登録 ―                                   |          |
| □グアウト              | 会社名<br>第8新東京市立第1小学校<br>登録する                    |          |
| ■ 一括登録支援機能         |                                                |          |
|                    |                                                |          |
|                    |                                                |          |
|                    |                                                |          |
|                    |                                                |          |
|                    | Allied Telesis                                 |          |
|                    | 各種ご登録案内 サポートサービスポリシー 推奨プラウザ 問い合わせ サポートチケットのご案内 |          |

# 2-2. 設置先情報の登録(1/2)

### ③ 設置先会社名を確認後、「登録する」をクリック

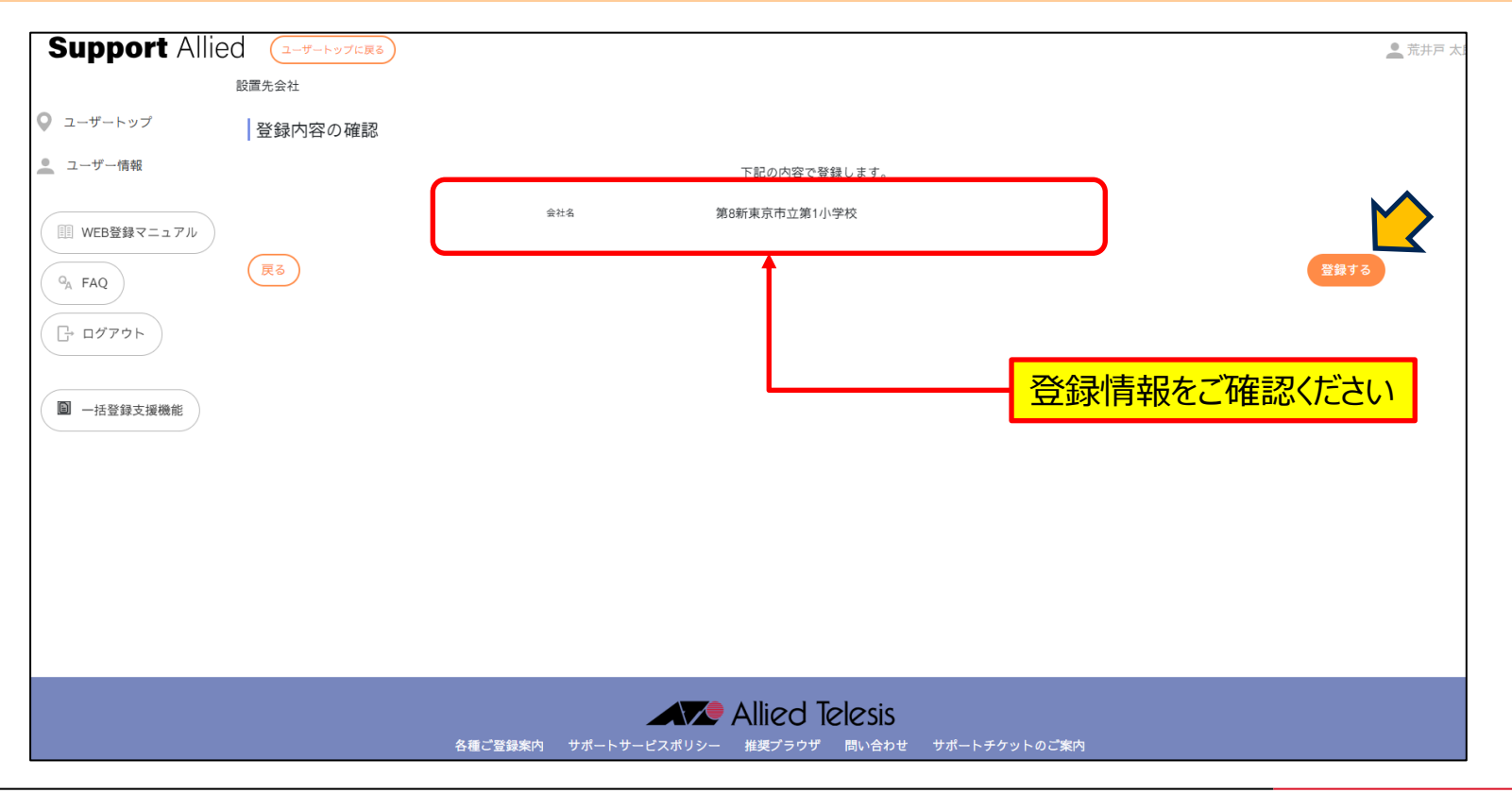

## 2-2. 設置先情報の登録(2/2)

#### ④ 設置先会社の登録完了

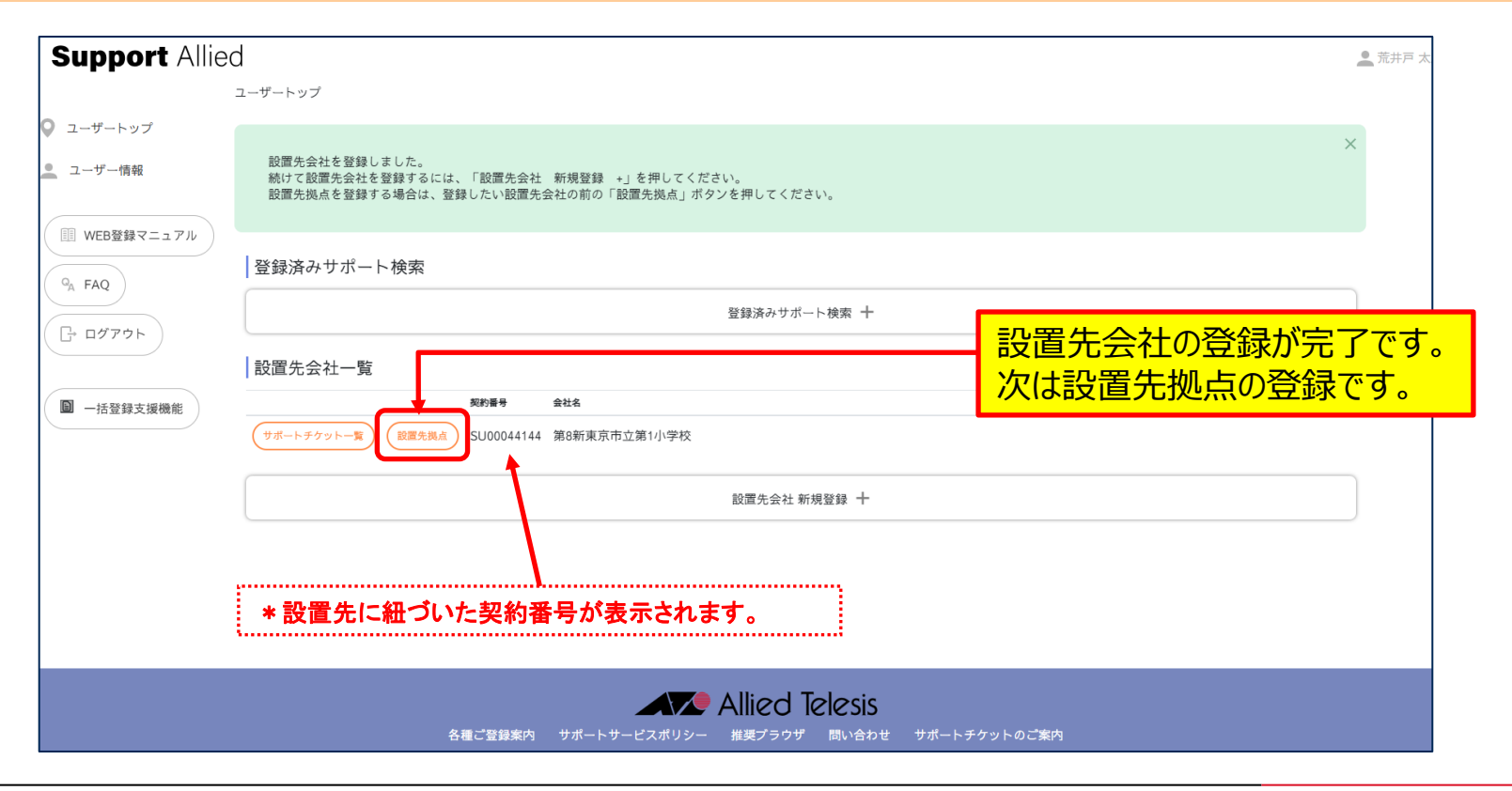

# 2-3. 設置先拠点の登録(1/4)

## ①「設置先拠点新規登録」ボタンをクリック

| Support Allie                                             | は ユーザートップに戻る                                                     | 👤 荒井戸 太郎 |
|-----------------------------------------------------------|------------------------------------------------------------------|----------|
|                                                           | 設置先・設置先拠点一覧                                                      |          |
| 🔍 ユーザートップ                                                 | 設置先編集                                                            |          |
| 👱 ユーザー情報                                                  | SU00044144 第8新東京市立第1小学校                                          |          |
| <ul> <li>         ・・・・・・・・・・・・・・・・・・・・・・・・・・・・・</li></ul> | 設置先拠点一覧<br>  設置先拠点 新規登録 十                                        | )        |
| ■ 一括登録支援機能                                                |                                                                  |          |
|                                                           |                                                                  |          |
|                                                           |                                                                  |          |
|                                                           | Allied Telesis<br>各種ご登録案内 サポートサービスポリシー 推奨プラウザ 問い合わせ サポートチケットのご案内 |          |

## 2-3. 設置先拠点の登録(2/4)

## ② 必須項目を入力後「登録する」をクリック

| Support Allie      | ユーザートップに戻る |               | 🚊 荒井戸 太郎                               |
|--------------------|------------|---------------|----------------------------------------|
|                    | 設置先拠点一覧    |               |                                        |
|                    |            | 設置先拠点 新規登録 ―  |                                        |
| ユーザー情報             | 拠点名        | PC教室          |                                        |
| III WEB登録マニュアル     | 郵便番号       | 141-0031 住所檢索 | 事業所の個別郵便番号は入力できません                     |
|                    | 都道府県       | 東京都           |                                        |
| G <sub>A</sub> FAQ | 市区町村郡      | 第8新東京市        |                                        |
| ( [→ פלע ה]        | 町名・番地      | 本町1-29        |                                        |
|                    | ビル名等       |               |                                        |
| ■ 一括登録支援機能         | ご担当者       | 教頭            |                                        |
|                    | 所属         | PC教室          |                                        |
|                    | 役職         |               |                                        |
|                    | 電話番号       | *電話番号はハイフン    | ン区切りで指定して下さい。                          |
|                    | メール1       |               | ······································ |
|                    | メール2       |               |                                        |
|                    |            |               | 登録する                                   |
|                    |            |               |                                        |
|                    |            |               |                                        |
|                    |            |               |                                        |

## 2-3. 設置先拠点の登録(3/4)

## ③ 入力内容を確認「登録する」をクリック

| Support Allied     | 前のページに戻る        |                                |                                                                                                    | 🔔 荒井戸 太郎   |
|--------------------|-----------------|--------------------------------|----------------------------------------------------------------------------------------------------|------------|
| 設定                 | 置先拠点・障害時連絡先 aaa |                                |                                                                                                    |            |
| ユーザートップ            | 登録内容の確認         |                                |                                                                                                    |            |
| ■ ユーザー情報           |                 |                                | 下記の内容で登録します。                                                                                                    |            |
| III WEB登録マニュアル     | 設置先拠点           | 点名                             | PC教室                                                                                                    |            |
| Q <sub>A</sub> FAQ | 部               | 便醫号<br>道府県                     | 141-0031<br>東京都                                                                                                    |            |
| רלידע 🗗            | 市<br>町<br>      | 区町村郡<br>名・番地<br>11.4 年         | 第8新東京市<br>本町1-29                                                                                                    |            |
| 一括登録支援機能           | ម<br>ទ<br>ក     | ル名等<br>担当者<br>属                | 教頭<br>PC教室                                                                                                    |            |
|                    | 役電              | 職話番号                           |                                                                                                    |            |
|                    | ×<br>×          | -ル1<br>-ル2                     | Name of Control of Control of Con |            |
| (                  | <u>ह</u> ुढ     |                                |                                                                                                    | 173<br>173 |
|                    |                 |                                |                                                                                                    |            |
|                    |                 |                                |                                                                                                    |            |
|                    |                 | ##- <b>b</b> #- <b>K</b> 7#U2- |                                                                                                    |            |

# 2-3. 設置先拠点の登録(4/4)

## ④ 設置先入力完了。障害時連絡先の登録に進む

| Support Allied                               | ユーザートップに戻る                                                       | 🔔 荒井戸 太郎 🕯 |
|----------------------------------------------|------------------------------------------------------------------|------------|
|                                              | 設置先・設置先拠点一覧                                                      |            |
| <ul><li>♀ ユーザートップ</li><li>▲ ユーザー情報</li></ul> | 設置先拠点を登録しました。                                                    | ×          |
| III WEB登録マニュアル                               | 設置先(編集)                                                          |            |
| Q <sub>A</sub> FAQ                           | 5000044144 第8新東京市立第1小学校 設置先拠点の登録が完了です。                           |            |
|                                              |                                                                  |            |
| ■ 一括登録支援機能                                   |                                                                  |            |
|                                              | 設置先拠点 新規登録 十                                                     |            |
|                                              |                                                                  |            |
|                                              |                                                                  |            |
|                                              | Allied Telesis<br>各種ご登録案内 サポートサービスポリシー 推奨プラウザ 問い合わせ サポートチケットのご案内 |            |

## 2-4. 障害時連絡先情報の登録(1/4)

### ①「障害時連絡先 新規登録」ボタンをクリック

| 設                  | 置先拠点・障害時連絡先                            |   |
|--------------------|----------------------------------------|---|
|                    |                                        |   |
| ユーザートップ            | 設置先拠点詳細(編集)                            |   |
| ユーザー情報             | 第8新東京市立第1小学校<br>DC教室 東京都 第8新東京市 本町12.9 |   |
| III WEB登録マニュアル     |                                        |   |
| Q <sub>A</sub> FAQ | 障害時連絡先一覧                               |   |
| רָלידלם 🖓          | 障害時連絡先 新規登録 十                          | ] |
| ■ 一括登録支援機能         |                                        |   |
|                    |                                        |   |
|                    |                                        |   |
|                    |                                        |   |
|                    |                                        |   |
|                    | Allied Telesis                         |   |

# 2-4. 障害時連絡先情報の登録(2/4)

## ② 必須項目を入力後「登録する」をクリック

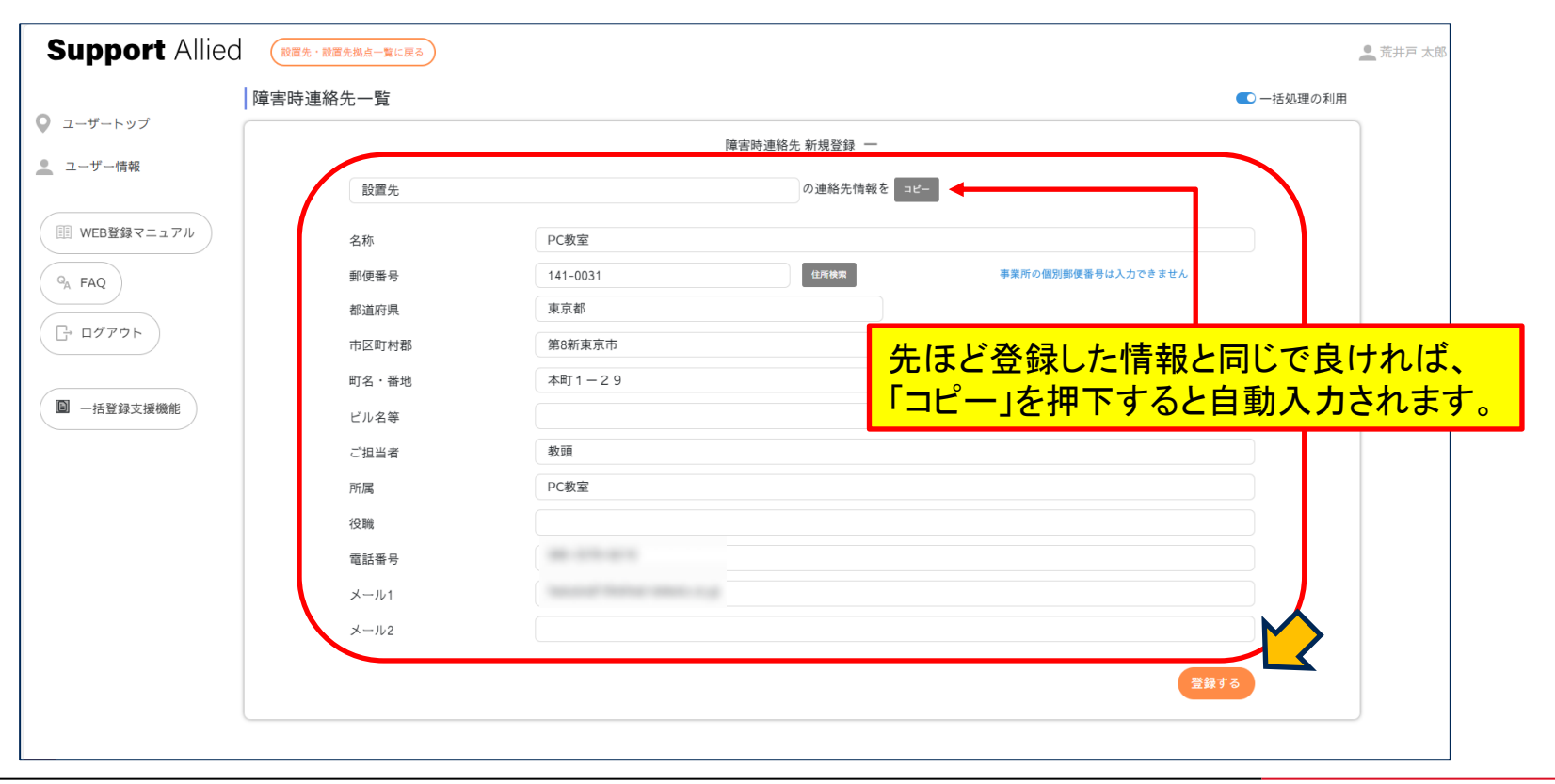

## 2-4. 障害時連絡先情報の登録(3/4)

## ③ 登録内容を確認し「登録する」ボタンをクリック

| Support Allied     | 前のページに戻る    |               |                      | 🔔 荒井戸 太郎   |
|--------------------|-------------|---------------|----------------------|------------|
| 段                  | 置先拠点・障害時連絡先 |               |                      |            |
| Q ユーザートップ          | 登録内容の確認     |               |                      |            |
| 🧕 ユーザー情報           |             |               | 下記の内容で登録します。         |            |
|                    | 障害問         | 寺連絡先          |                      |            |
| III WEB登録マニュアル     |             | 名称            | PC教室                 |            |
|                    |             | 郵便番号          | 141-0031             |            |
| Q <sub>A</sub> FAQ |             | 都道府県          | 東京都                  |            |
|                    |             | 市区町村郡         | 第8新東京市               |            |
|                    |             | 町名・番地         | 本町1-29               |            |
|                    |             | ビル名等          |                      |            |
|                    |             | ご担当者          | 教頭                   |            |
| ■ 一括登録支援機能         |             | 所属            | PC教室                 |            |
|                    |             | 役職            |                      |            |
|                    |             | 電話番号          | AL 111 111           |            |
|                    |             | メール1          | terrar terrar and ag |            |
|                    |             | ×= <i>m</i> 2 |                      |            |
| (                  | 戻る          |               | 登録                   | <b>1</b> 3 |
|                    |             |               |                      |            |
|                    |             |               |                      |            |
|                    |             |               | 🖉 Allied Telesis     |            |

## 2-4. 障害時連絡先情報の登録(4/4)

### ④「障害時連絡先を登録しました」と表示され、障害時連絡先登録の登録完了

| Support Allied                              | 設置先・設置先拠点一覧に戻る                                                                             |                       |                        |                       |                                        | <u>•</u>                    |
|---------------------------------------------|--------------------------------------------------------------------------------------------|-----------------------|------------------------|-----------------------|----------------------------------------|-----------------------------|
| 1                                           | 設置先拠点・障害時連絡先                                                                               |                       |                        |                       |                                        |                             |
| <ul> <li>ユーザートップ</li> <li>ユーザー情報</li> </ul> | 障害時連絡先を登録しました。<br>続けて障害時連絡先を登録するには、「障害時連絡先 新規登録 +」を押<br>チケット・パンドルを登録する場合は、障害時連絡先の前の「チケット登録 | してください。<br>と」「バンドル登   | š録」「一括登\$              | 殔」ボタンを押してください。        |                                        | ×                           |
| III WEB登録マニュアル                              | 設置先拠点詳細                                                                                    |                       |                        |                       |                                        |                             |
| □ די די די די די די די די די די די די די    | 第8新東京市立第1小学校<br>PC教室 東京都 第8新東京市 本町1-29                                                     |                       |                        |                       |                                        |                             |
| ◎ 一括登録支援機能                                  | 障害時連絡先一覧                                                                                   |                       |                        |                       |                                        | <ul> <li>一括処理の利用</li> </ul> |
|                                             | チケット登録         パンドル登録         一括登録         編集                                              | <del>名称</del><br>PC教室 | ご <sup>担当者</sup><br>教頭 | 電話番号<br>080-3576-6219 | メール1<br>haizuka01@allied-telesis.co.jp |                             |
|                                             |                                                                                            |                       |                        |                       |                                        |                             |

#### 障害時連絡先の登録はこちらで完了です。この時点では、登録の完了にはなっておりません。

サポートチケットを登録される方は、 3.本登録【個別登録】 3-1.サポートチケット+機器・・・・・P.27 4.本登録【一括登録】 4-2.保守バンドル製品・・・・・P.71 へお進みください。 保守バンドル製品を登録される方は、 3.本登録【個別登録】 3-2.保守バンドル製品・・・・・P.37 4.本登録【一括登録】4-2.保守バンドル製品・・・・・P.71 へお進みください。

## 3-1.〈新規〉サポートチケット+機器登録【個別登録】(1/9)

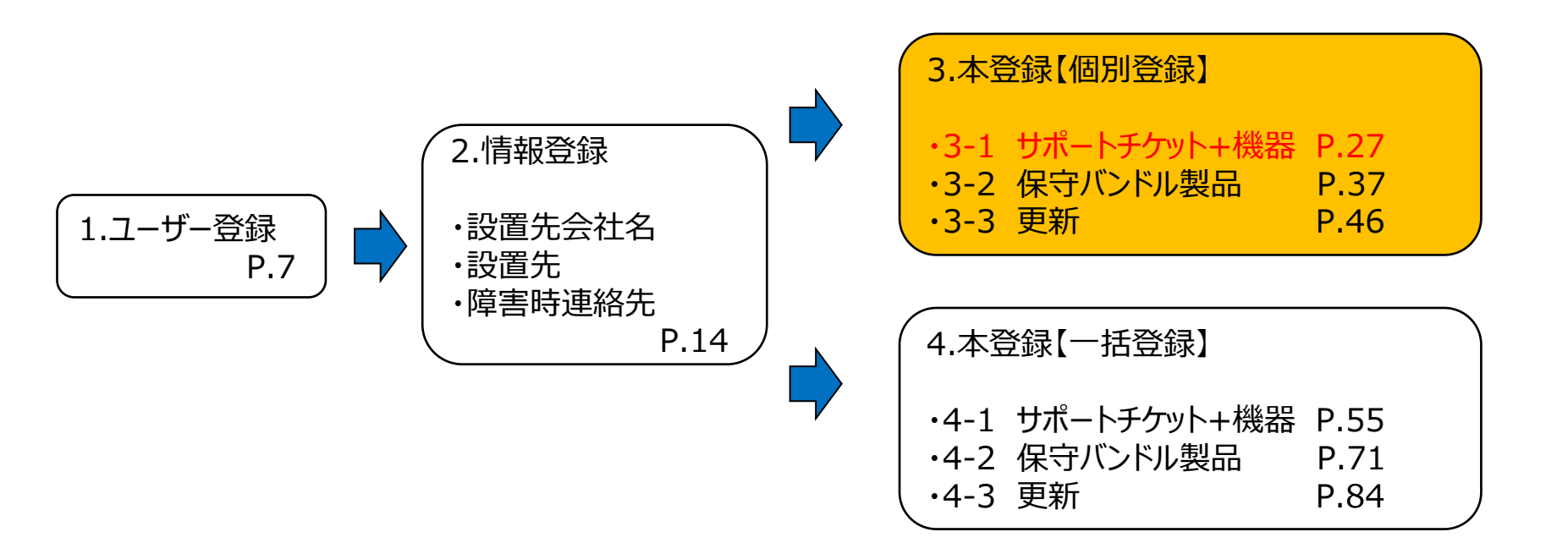

# 3-1.〈新規〉サポートチケット+機器登録【個別登録】(2/9)

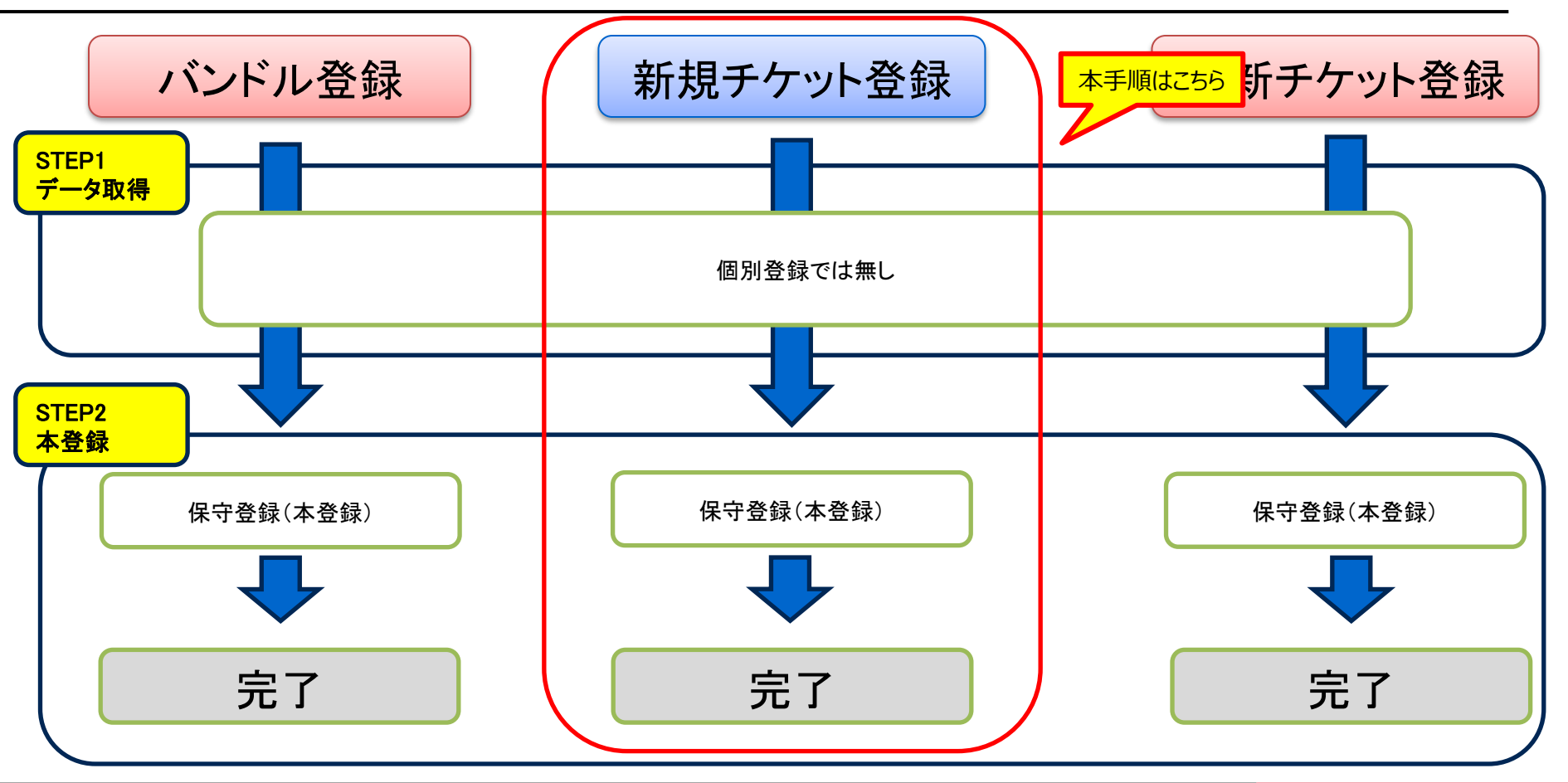

## 3-1.〈新規〉サポートチケット+機器登録【個別登録】(3/9)

#### 登録前に下記をご確認ください

①**新規サポートチケット** A4サイズの証書になります。右図の封筒で納品されます。 「チケットID」「確認コード」が必要となります。 <u>②機器のシリアルNo.</u>

実機・外箱に貼られている シリアルシールにてご確認ください

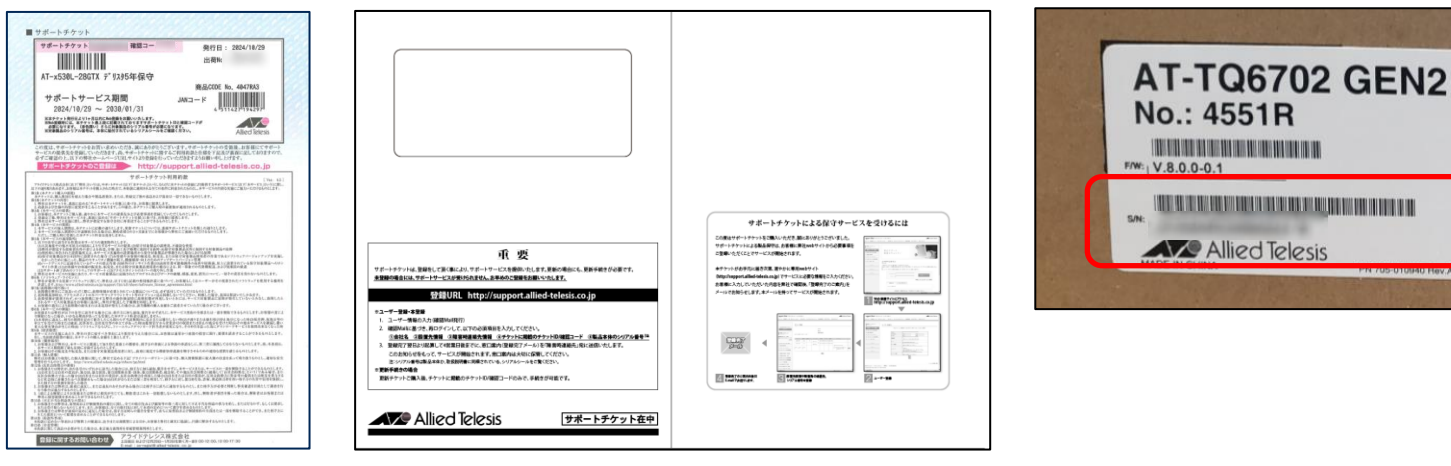

## 3-1.〈新規〉サポートチケット+機器登録【個別登録】(4/9)

#### ① 登録するチケットの設置先を選択し「サポートチケットー覧」をクリック

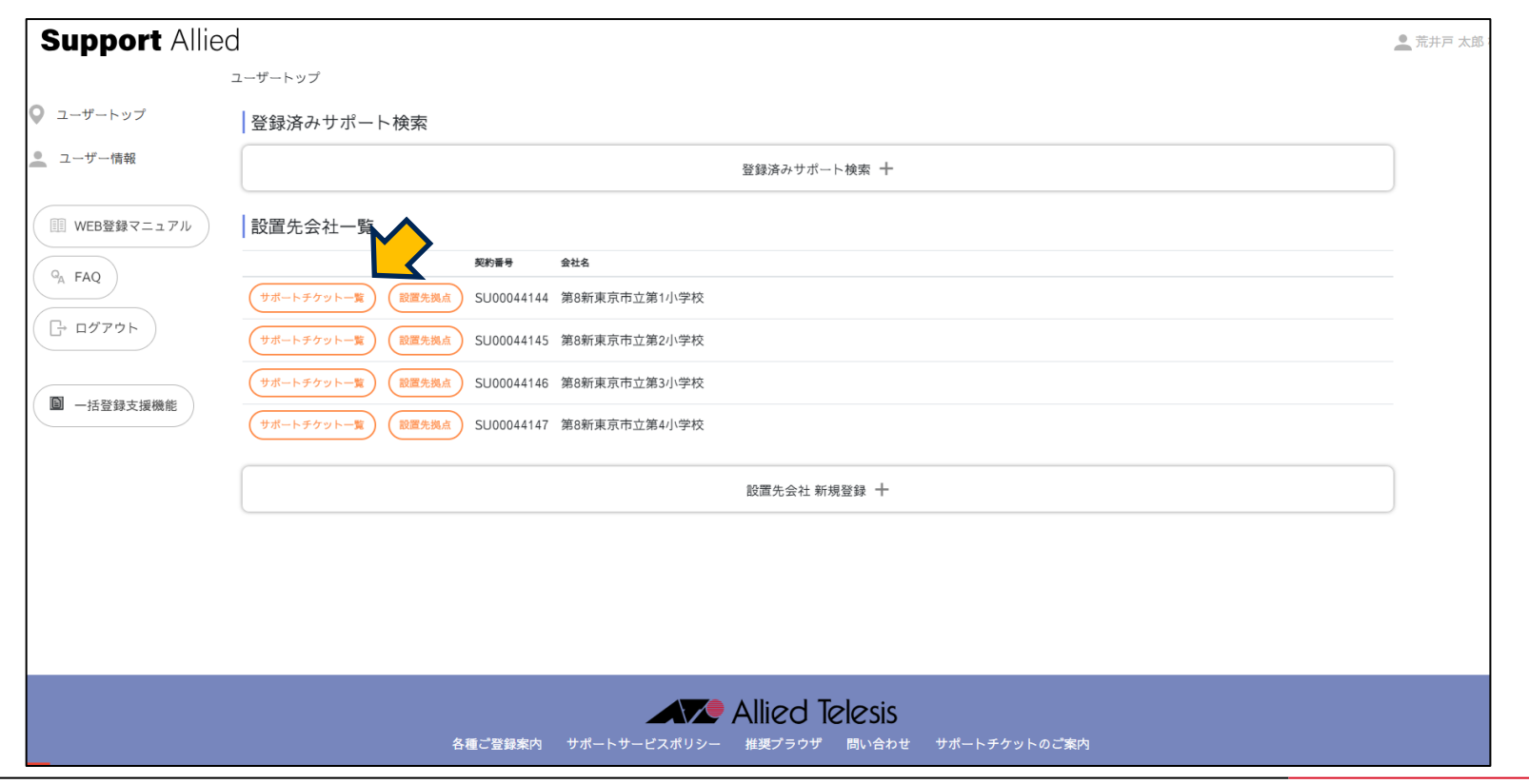

# 3-1. 〈新規〉サポートチケット+機器登録【個別登録】(5/9)

## ②「チケット登録」をクリック

| upport Allie                                                                    | ロ ユーザートップに戻る                                               | 🔔 荒井戸 太郎   |  |  |  |
|---------------------------------------------------------------------------------|------------------------------------------------------------|------------|--|--|--|
|                                                                                 | サポートチケット一覧                                                 |            |  |  |  |
| ユーザートップ                                                                         | 絞り込み                                                       |            |  |  |  |
| ユーザー情報                                                                          | <b>絞り込み 十</b>                                              |            |  |  |  |
| WEB登録マニュアル                                                                      | SU00044144 第8新東京市立第1小学校                                    | ● 一括処理の利   |  |  |  |
| A FAQ                                                                           | 拠点 ◆ 連絡先 ◆ チケットD ◆ サービス名 ◆ 開始日 ◆ 鉄丁日 ◆ 登録日 ◆ 更新日 ◆ シリアルNo. | ◆ 備考 ◆     |  |  |  |
| <ul> <li>□ -括登録支援機能</li> <li>登録数が多</li> <li>Excelを用い</li> <li>詳しくはこち</li> </ul> | Fケット<br>***             ***                                | リックしてください。 |  |  |  |
| Allied Telesis<br>各種ご登録案内 サポートサービスポリシー 推奨プラウザ 問い合わせ サポートチケットのご案内                |                                                            |            |  |  |  |

# 3-1.〈新規〉サポートチケット+機器登録【個別登録】(6/9)

#### ③「チケットID」「確認コード」「シリアルNo.」を入力後、「登録する」をクリック

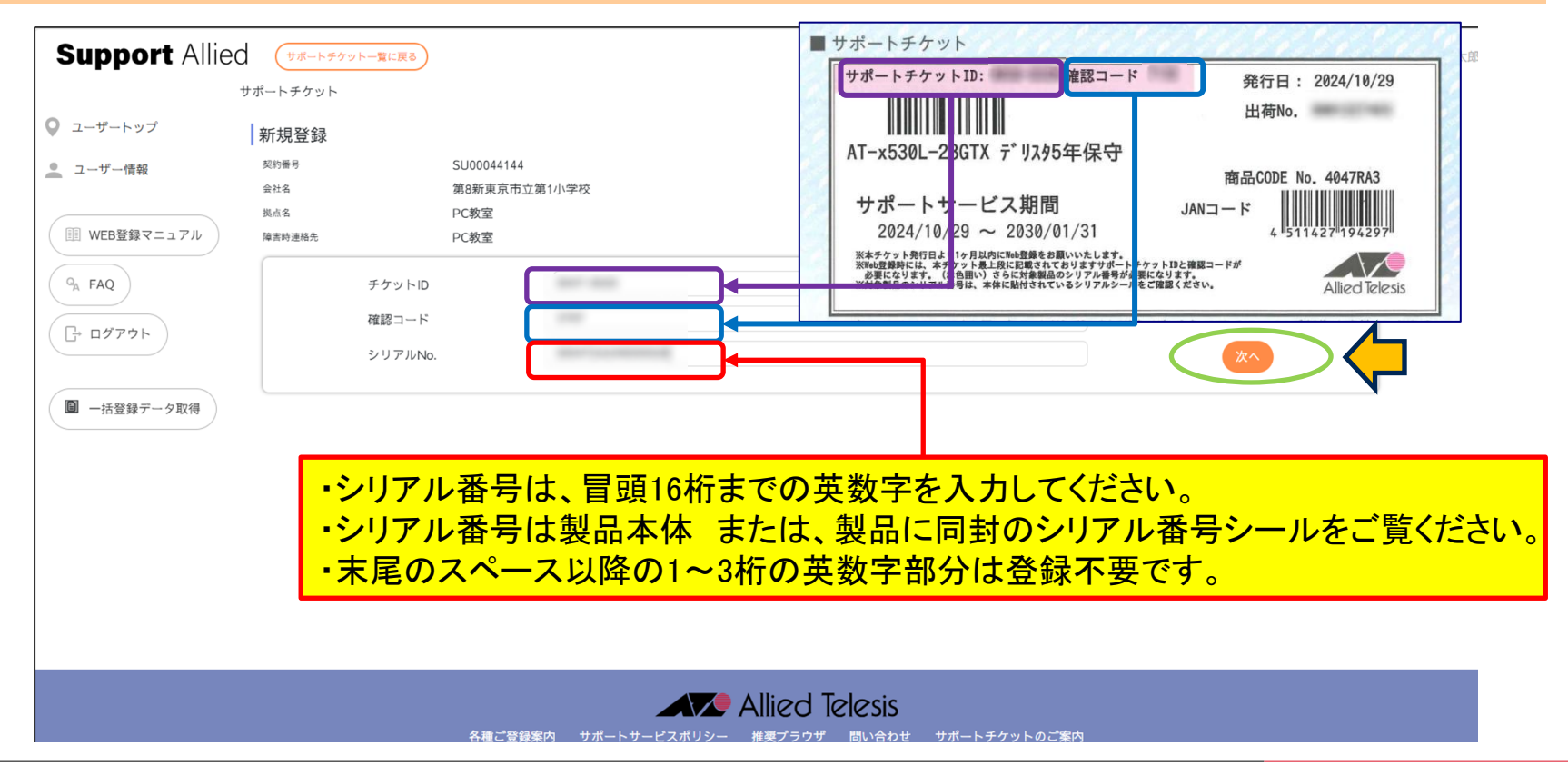

# 3-1.〈新規〉サポートチケット+機器登録【個別登録】(7/9)

## ④ シリアル番号が正しいことを確認後「登録する」をクリック

| Support Allie                                                                                                   | サポートチケット一覧に戻る                                                                                                    |                                                                                                    | 👤 荒井戸 太郎 |
|----------------------------------------------------------------------------------------------------|----------------------------------------------------------------------------------------------------|----------------------------------------------------------------------------------------------------|----------|
|                                                                                                    | サポートチケット                                                                                                    |                                                                                                    |          |
| 🛇 ユーザートップ                                                                                                    | 子製品の登録                                                                                                    |                                                                                                    |          |
| 🔔 ユーザー情報                                                                                                    |                                                                                                    | 新しく登録するチケットはセット商品です。<br>オプション品のシリアルNo. をご入力ください。                                                            |          |
| <ul> <li>WEB登録マニュアル</li> <li>9<sub>A</sub> FAQ</li> <li>「・ログアウト</li> <li>「・ログアウト</li> <li>「・日登録データ取得</li> </ul> | <ul> <li>ゲケットID</li> <li>確認コード</li> <li>高島コード</li> <li>サービス名</li> <li>開始日</li> <li>株7日</li> <li>シリアルNo.</li> <li>AT-FAN01 7<sup>*</sup> リスタ1年保守</li> <li>AT-MCF2KFAN 7<sup>*</sup> リスタ1年保守</li> </ul> | 3674RA0<br>AT-SH230-18GT デリスウ1年保守<br>2024/08/15<br>2025/09/30                                               | <b></b>  |
|                                                                                                    | 各種ご登録案内 サポー                                                                                                    | 製品によっては本体を登録する際に<br>オプション品の登録が必須となります。<br>既に組み込まれている形で出荷されておりますため<br>お客様ご自身で実機から引き出し<br>シリアルを確認する形となっております。 |          |

# 3-1.〈新規〉サポートチケット+機器登録【個別登録】(8/9)

### ⑤ シリアル番号が正しいことを確認後「登録する」をクリック

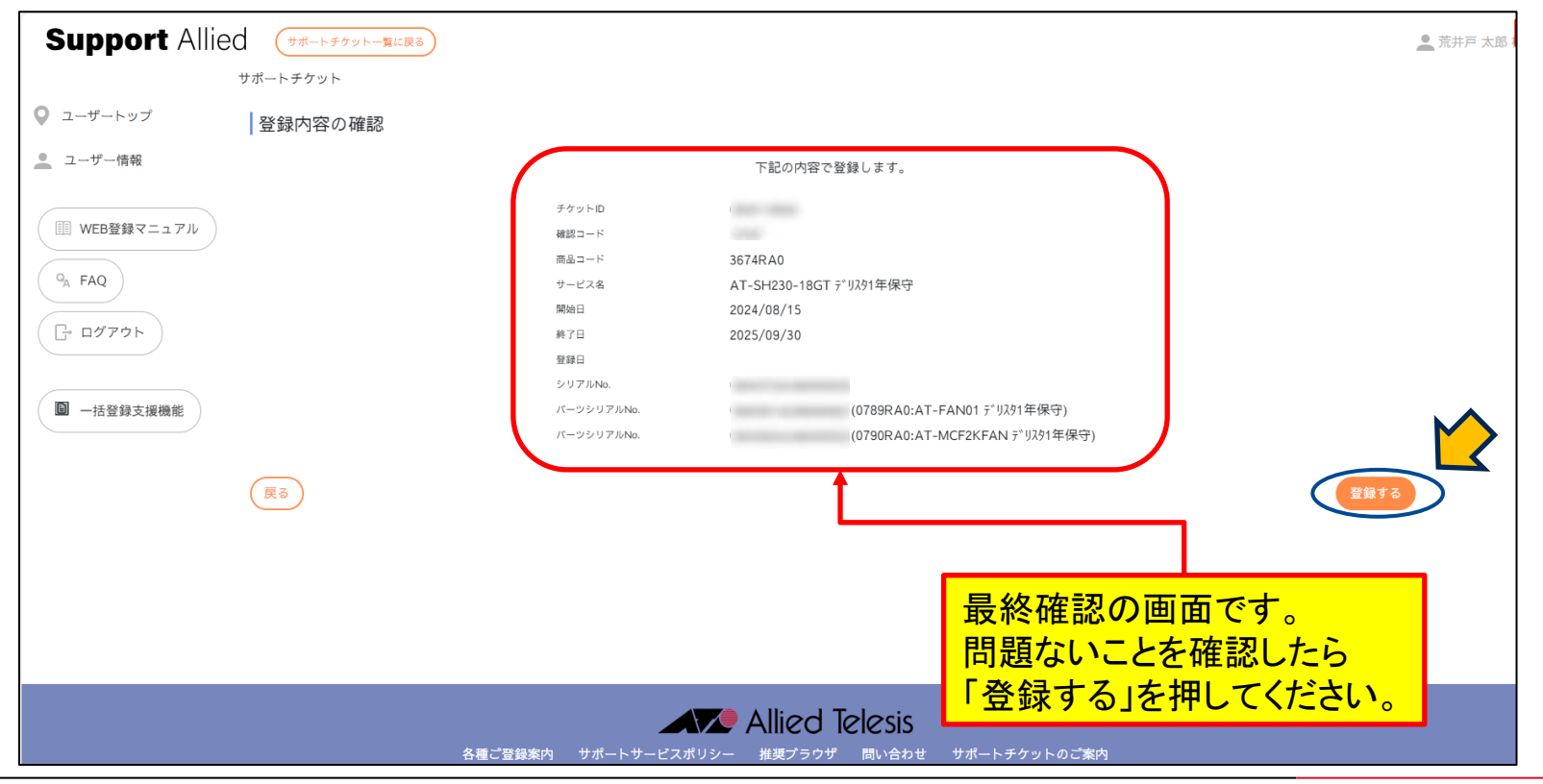

## 3-1.〈新規〉サポートチケット+機器登録【個別登録】(9/9)

#### ⑥ 登録完了

| Support Allied                              | (ユーザートップに戻る)                                            |                                                                 | 🧕 荒井戸 太郎              |
|---------------------------------------------|---------------------------------------------------------|-----------------------------------------------------------------|-----------------------|
|                                             | サポートチケット一覧                                              | 登録完了です。                                                         |                       |
| <ul> <li>ユーザートップ</li> <li>ユーザー情報</li> </ul> | チケットを登録しました。                                            | 登録されたチケットが表示<br>(背景色が薄い赤色のも                                     | 示されます。<br>のは子製品になります) |
| 111 WEB登録マニュアル                              | 絞り込み                                                    |                                                                 |                       |
| Q <sub>A</sub> FAQ                          | 絞                                                       | 1込み +                                                           |                       |
| [- בלדי<                                    | SU00044144 第8新東京市立第1小学校                                 | +                                                               | €一括処理の利               |
| ■ →任登録支援機能                                  | 拠点 ◆ 連絡先 ◆ チケットID ◆ サービス名 ◆ 開始日                         | ◆ 終了日   ◆ 登録日   ◆ 更新日▲                                          | シリアルNo. o 備考 o        |
|                                             | PC教室 PC教室 AT-SH230-18GT デリスタ1年保守 2024                   | 08/15 2025/09/30 2024/08/28 2024/08/28                          | サービス中                 |
|                                             | PC教室 PC教室 AT-FAN01 デリスタ1年保守 2024                        | '08/15         2025/09/30         2024/08/28         2024/08/28 | サービス中                 |
|                                             | PC教室 PC教室 AT-MCF2KFAN デリスタ1年保守 2024                     | 08/15 2025/09/30 2024/08/28 2024/08/28                          | Ψ-ビスΦ                 |
|                                             | チケット登録                                                  |                                                                 |                       |
|                                             | 会社名                                                     | 設置先名                                                            | 連絡先名                  |
|                                             | チケット登録         パンドル登録         一括登録         第8新東京市立第1小学校 | PC教室                                                            | PC教室                  |
|                                             |                                                         |                                                                 |                       |
|                                             |                                                         |                                                                 |                       |
|                                             |                                                         |                                                                 |                       |

# 3-1.〈新規〉サポートチケット+機器登録【個別登録】 登録完了のご連絡

この度は、弊社サポートサービスをご利用いただきまして、誠にありがとうございます。 ご登録の内容にて、準備が整いましたので、お知らせいたします。 あわせまして、故障した際の、連絡窓口をお知らせいたします。 窓口はサービス毎に異なっておりますので、ご注意くださいますようお願いいたします。 また、今後サポートサービスの更新に関わるお知らせも時期になりましたら、お送りいたしま すのでご了承下さい。

なお、故障時にご連絡いただく際に、下記項目に関してお伺いしますので、予めご用意くださ いますようお願いいたします。

■チケットID
 ■ユーザー名
 ■ 機種名、シリアル番号
 ■ 設置場所
 ■ 隨害内容

デリバリーサービス 連絡窓口
 □アライドテレシス株式会社
 コールセンター
 電話 \*\*\*-\*\*\*
 Mail:\*\*\*\*\*@allied-telesis.co.jp
 月~金 9:00~17:00(土日祝日・12月29日~1月3日は除く)

◇ご使用の製品:契約番号/チケットID/製品名/シリアル番号/サポート期間 契約番号:SU\*\*\*\*\*\*\*/チケットID:\*\*\*\*\*\*\*/ CentreCOM \*\*\*\*\* テ゛リスタ〇年保守 / (\*\*\*\*\*\*\*\*\*\*\*\*\*\*\*) / yyyy/mm/dd ~ yyyy/mm/dd

保守契約に関するお問い合わせ ロサービス業務管理部 \*\*\*\*\*@allied-telesis.co.jp 登録完了翌日より起算して4営業日後を目安に、 窓口案内を 「ユーザー登録者」、「障害時連絡先」 宛にメール送信いたします。

このお知らせをもって、サービスインとなります。

注)お客様のメール環境により、 弊社からの送信メールが 自動振分けされる場合がありますので、 受信メールが確認できない場合には、 他のメールボックス(迷惑フォルダ等)に 振り分けられていないかご確認ください。

以上で新規サポートチケット登録は 完了です。
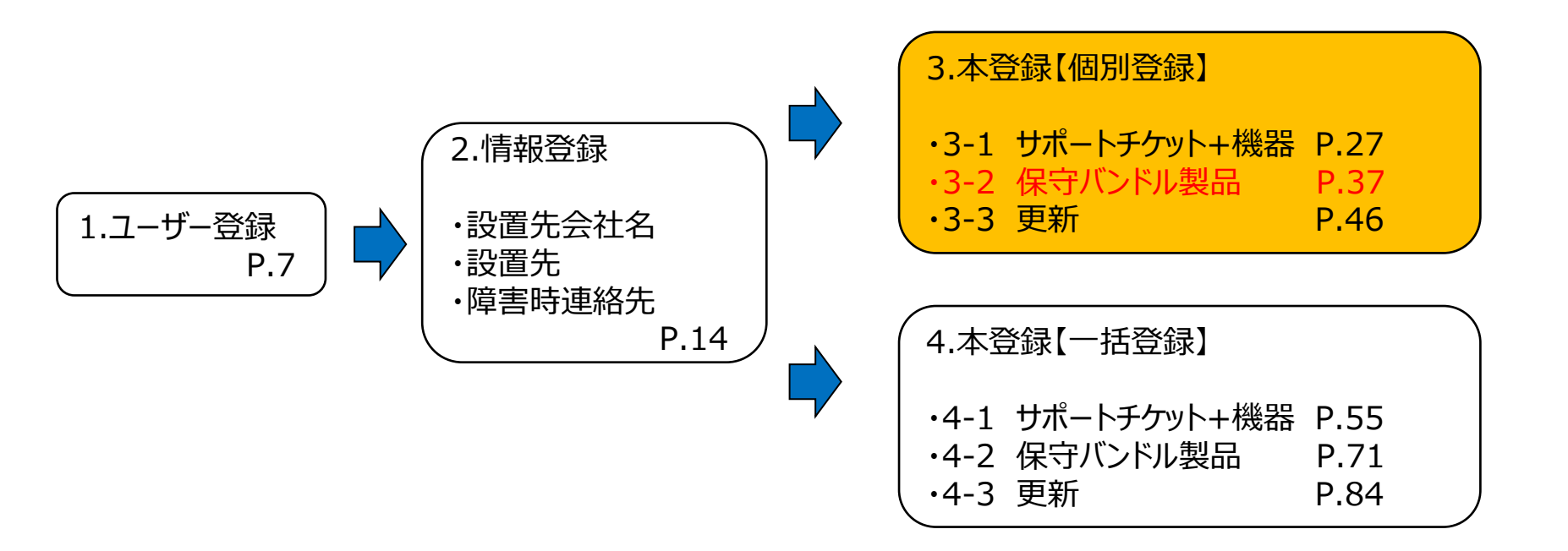

# 3-2.〈新規〉保守バンドル製品【個別登録】(2/8)

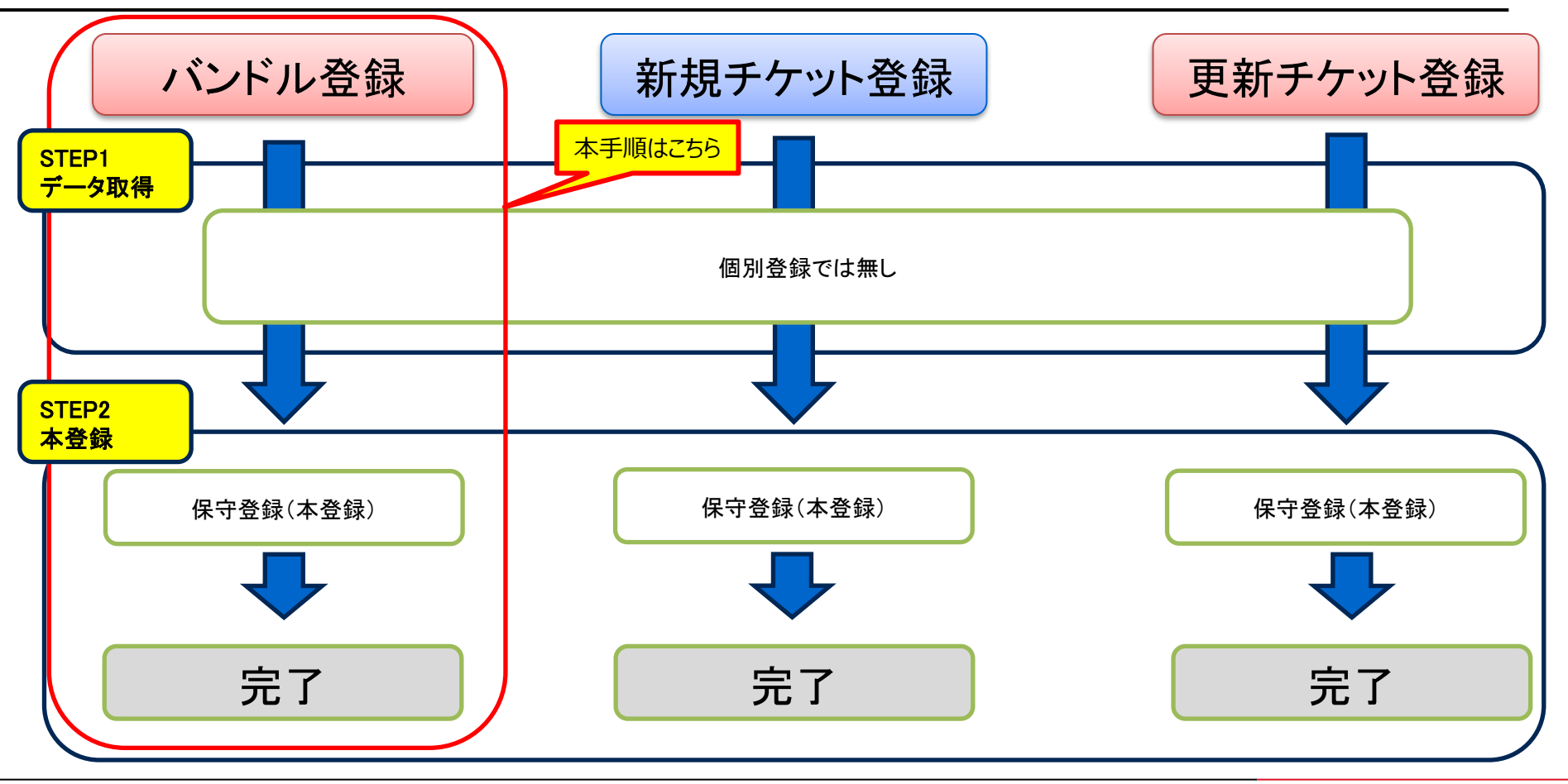

# 3-2.〈新規〉保守バンドル製品【個別登録】(3/8)

#### 登録前に下記をご確認ください

#### <u>①機器のシリアルNo.</u>

実機・外箱に貼られている シリアルシールにてご確認ください。

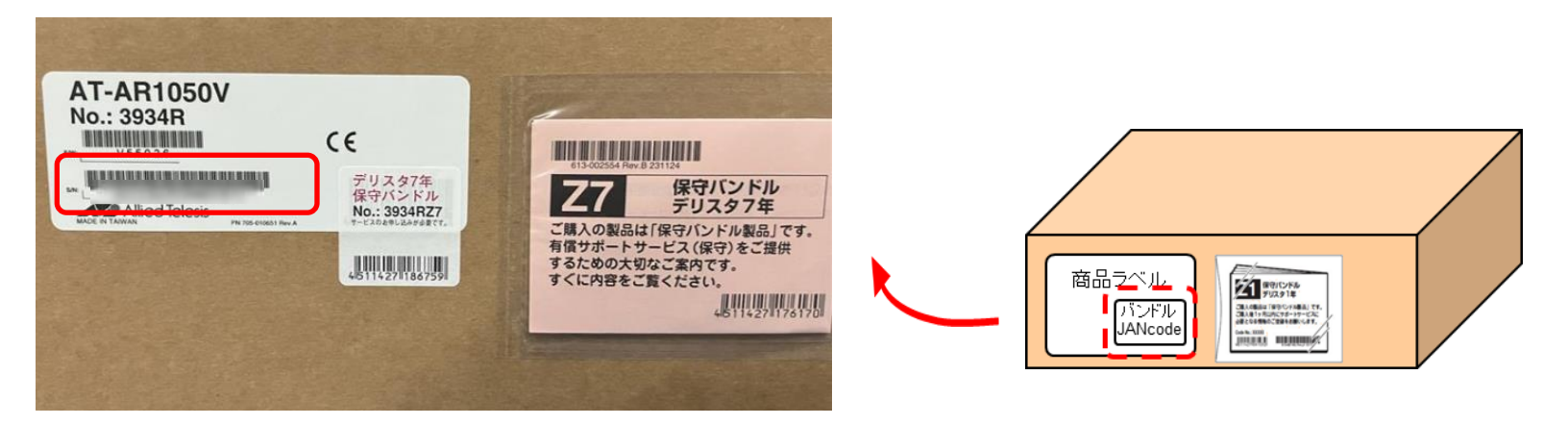

#### ※バンドル製品は機器に保守が付いている製品ですのでサポートチケットはございません。 シリアルだけで登録が可能です。

## 3-2.〈新規〉保守バンドル製品【個別登録】(4/8)

#### ① ユーザートップから「サポートチケットー覧」をクリック

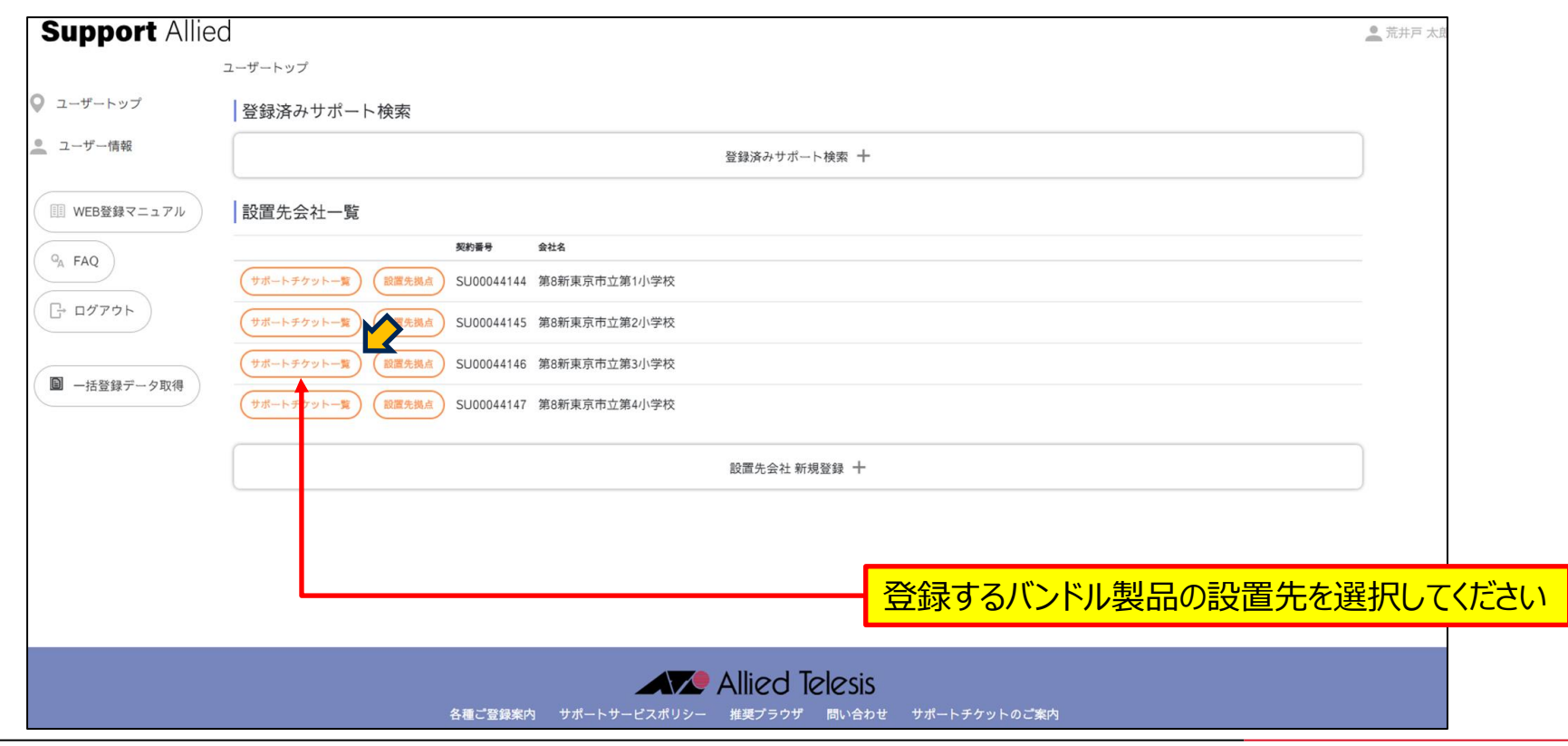

# 3-2.〈新規〉保守バンドル製品【個別登録】(5/8)

#### ②「バンドル登録」をクリック

| Support Allied                                                                                                    | ユーザートップに戻る                                                 |                               |                | 🔔 荒井戸 太郎 :       |
|----------------------------------------------------------------------------------------------------|------------------------------------------------------------|-------------------------------|----------------|------------------|
|                                                                                                    | サポートチケット一覧                                                 |                               |                |                  |
| ♀ ユーザートップ                                                                                                    | 絞り込み                                                       |                               |                |                  |
| 👱 ユーザー情報                                                                                                    |                                                            | 絞り込み 十                        |                |                  |
| III WEB登録マニュアル                                                                                                    | SU00044146 第8新東京市立第3小学校                                    |                               |                | ● 一括処理の利         |
| GA FAQ                                                                                                    | <ul><li>拠点  <ul><li>連絡先</li><li>チケットID</li></ul></li></ul> | ◊ サービス名 ◊ 開始日 ◊ 終了日           | ◆ 登録日    ◆ 更新日 | ) シリアルNo. ¢ 備考 ¢ |
| □ 「 □ ヷ ア ウ ト     □     □     □     □     □     □     □     □     □     □     □     □     □     □     □     □     □     □     □     □     □     □     □     □     □     □     □     □     □     □     □     □     □     □     □     □     □     □     □     □     □     □     □     □     □     □     □     □     □     □     □     □     □     □     □     □     □     □     □     □     □     □     □     □     □     □     □     □     □     □     □     □     □     □     □     □     □     □     □     □     □     □     □     □     □     □     □     □     □     □     □     □     □     □     □     □     □     □     □     □     □     □     □     □     □     □     □     □     □     □     □     □     □     □     □     □     □     □     □     □     □     □     □     □     □     □     □     □     □     □     □     □     □     □     □     □     □     □     □     □     □     □     □     □     □     □     □     □     □     □     □     □     □     □     □     □     □     □     □     □     □     □     □     □     □     □     □     □     □     □     □     □     □     □     □     □     □     □     □     □     □     □     □     □     □     □     □     □     □     □     □     □     □     □     □     □     □     □     □     □     □     □     □     □     □     □     □     □     □     □     □     □     □     □     □     □     □     □     □     □     □     □     □     □     □     □     □     □     □     □     □     □     □     □     □     □     □     □     □     □     □     □     □     □     □     □     □     □     □     □     □     □     □     □     □     □     □     □     □     □     □     □     □     □     □     □     □     □     □     □     □     □     □     □     □     □     □     □     □     □     □     □     □     □     □     □     □     □     □     □     □     □     □     □     □     □     □     □     □     □     □     □     □     □     □     □     □     □     □     □     □     □     □     □     □     □     □     □     □     □     □     □     □     □     □     □     □     □     □     □     □     □     □     □     □     □     □ | チケット登録                                                     |                               |                |                  |
| ■ 一括登録データ取得                                                                                                    |                                                            | 会社名                           | 設置先名           | 連絡先名             |
|                                                                                                    | (チケット登録) (パンドル登録) (一括登録)                                   | 第8新東京市立第3小学校                  | PC教室           | PC教室             |
|                                                                                                    |                                                            |                               |                |                  |
|                                                                                                    |                                                            |                               |                |                  |
|                                                                                                    |                                                            |                               |                |                  |
|                                                                                                    |                                                            |                               |                |                  |
|                                                                                                    |                                                            |                               |                |                  |
|                                                                                                    |                                                            |                               |                |                  |
|                                                                                                    |                                                            | Allied Telesis                |                |                  |
|                                                                                                    | 各種ご登録案内                                                    | <br>サポートサービスポリシー 推奨プラウザ 問い合わせ | サポートチケットのご案内   |                  |

# 3-2.〈新規〉保守バンドル製品【個別登録】(6/8)

### ③ シリアルNO.を入力

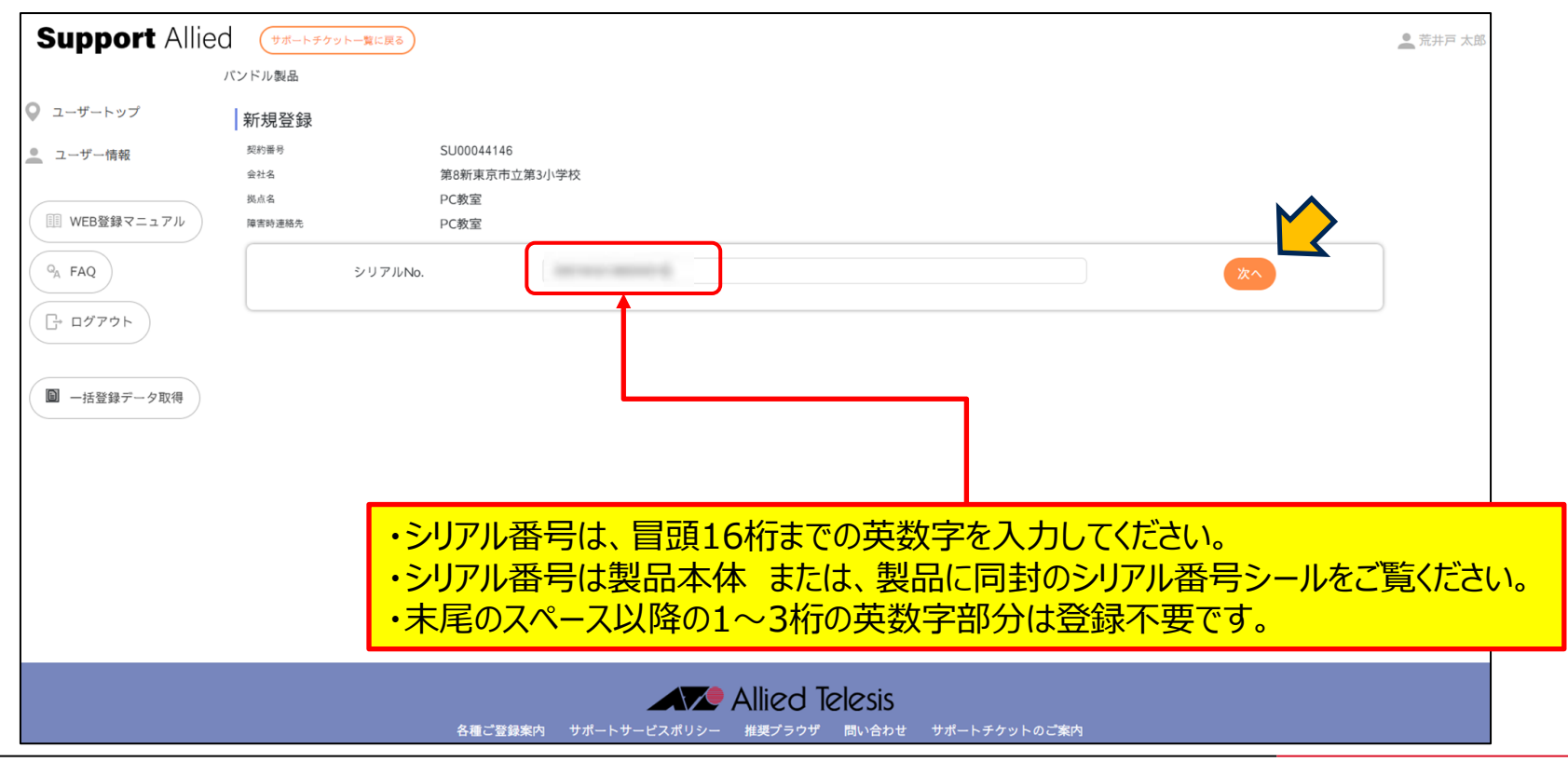

# 3-2.〈新規〉保守バンドル製品【個別登録】(7/8)

#### ④ 最終確認。問題ないことを確認したら「登録する」をクリック

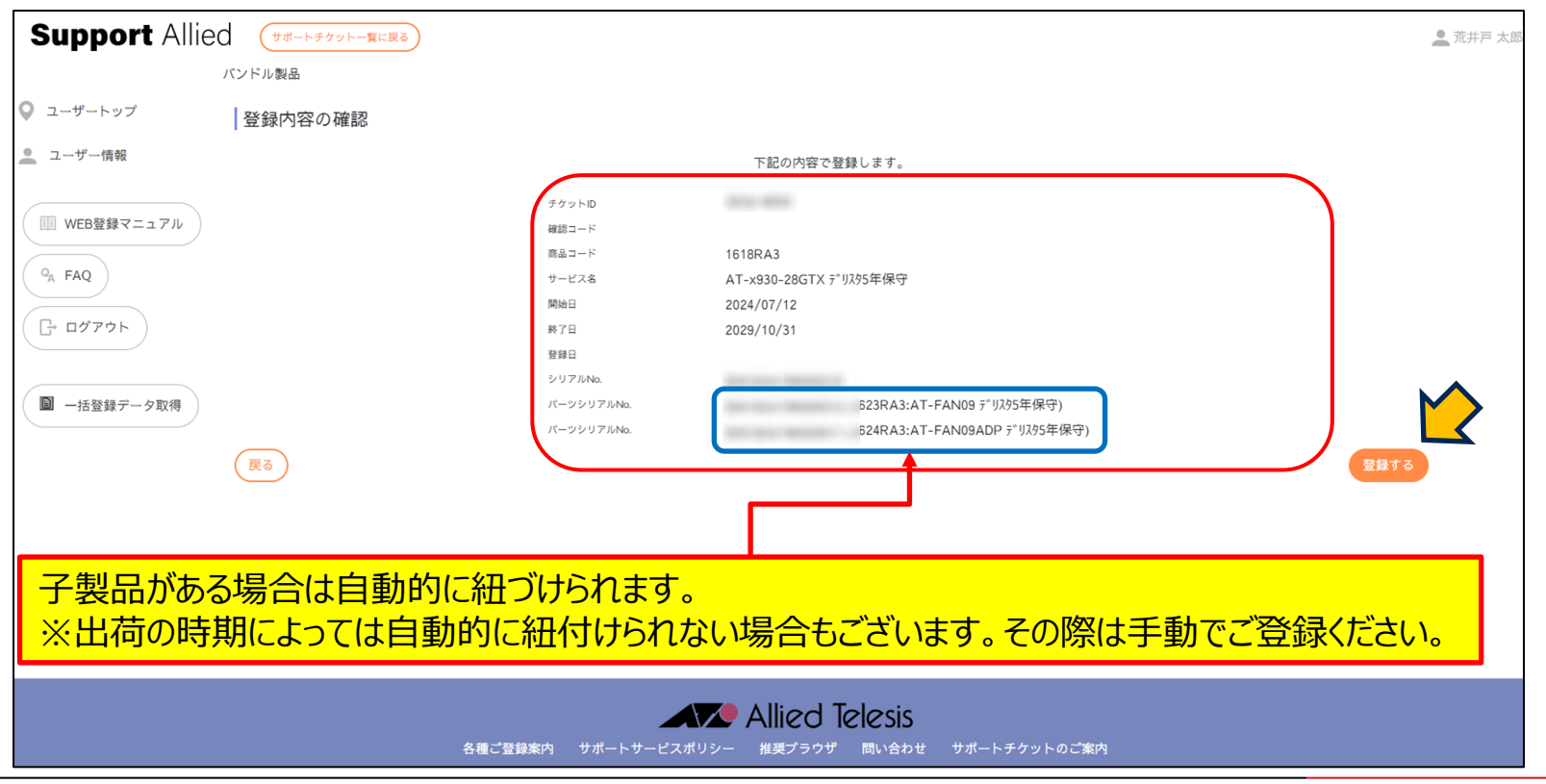

# 3-2.〈新規〉保守バンドル製品【個別登録】(8/8)

#### ⑤ 登録完了

| Support Allied                              | ユーザートップに戻る                            |                        |                       |           | 🔔 荒井戸太郎 ( |
|---------------------------------------------|---------------------------------------|------------------------|-----------------------|-----------|-----------|
|                                             | ナポートチケット一覧                            |                        |                       |           |           |
| <ul> <li>ユーザートップ</li> <li>ユーザー情報</li> </ul> | バンドル製品を登録しました。                        |                        |                       |           | ×         |
| III WEB登録マニュアル                              | 絞り込み                                  |                        |                       |           |           |
| Q <sub>A</sub> FAQ                          |                                       | 絞り込み 十                 |                       |           |           |
| <u>ר</u> י מלידה                            | SU00044146 第8新東京市立第3小学校               |                        |                       |           | ● 一括処理の利用 |
| ■ −括登録データ取得                                 | 拠点 ◆ 連絡先 ◆ チケットID ◆ サービス名 (           | 開始日 中 終了日              | ◆ 登録日    ◆ 更新日        | ♦ シリアルNo. | ◎ 備考 ●    |
|                                             | PC教室 PC教室 AT-x930-28GTX デリスタ5年保守      | 2024/07/12 2029/10/31  | 2024/10/11 2024/10/11 |           | サービス中     |
|                                             | PC教室 PC教室 AT-FAN09 デリスタ5年保守           | 2024/07/12 2029/10/31  | 2024/10/11 2024/10/11 |           | サービス中     |
|                                             | PC教室 PC教室 AT-FAN09ADP デリスク5年保守        | 2024/07/12 2029/10/31  | 2024/10/11 2024/10/11 |           | サービス中     |
|                                             | チケット登録                                |                        |                       |           |           |
|                                             | <b>会社名</b>                            |                        | 設置先名                  | 連絡先名      |           |
|                                             | (チケット登録) (パンドル登録) (一括登録) 第8新東京市立第3小学校 |                        | PC教室                  | PC教室      |           |
|                                             |                                       | <b>登録完了</b> で<br>登録された | す。<br>バンドル製品が         | 表示されます    | o         |
| 2000<br>2000                                |                                       | <sub>Jlie</sub> (背景色が  | 薄い赤色のもの               | のは子製品に    | なります。)    |

# 3-2.〈新規〉保守バンドル製品【個別登録】 登録完了のご連絡

この度は、弊社サポートサービスをご利用いただきまして、誠にありがとうございます。 ご登録の内容にて、準備が整いましたので、お知らせいたします。 あわせまして、故障した際の、連絡窓口をお知らせいたします。 窓口はサービス毎に異なっておりますので、ご注意くださいますようお願いいたします。 また、今後サポートサービスの更新に関わるお知らせも時期になりましたら、お送りいたしま すのでご了承下さい。

なお、故障時にご連絡いただく際に、下記項目に関してお伺いしますので、予めご用意くださ いますようお願いいたします。

■チケットID
 ■ユーザー名
 ■ 機種名、シリアル番号
 ■設置場所
 ■障害内容

デリバリーサービス 連絡窓口
 □アライドテレシス株式会社
 コールセンター
 電話 \*\*\*-\*\*\*
 Mail:\*\*\*\*\*\*@allied-telesis.co.jp
 月~金 9:00~17:00(土日祝日・12月29日~1月3日は除く)

◇ご使用の製品:契約番号/チケットID/製品名/シリアル番号/サポート期間 契約番号:SU\*\*\*\*\*\*\*/チケットID:\*\*\*\*\*\*\*/ CentreCOM \*\*\*\*\* テ゛リスタ〇年保守 / (\*\*\*\*\*\*\*\*\*\*\*\*\*\*\*) / yyyy/mm/dd ~ yyyy/mm/dd

保守契約に関するお問い合わせ ロサービス業務管理部 \*\*\*\*\*@allied-telesis.co.jp 登録完了翌日より起算して4営業日後を目安に、 窓口案内を 「ユーザー登録者」、「障害時連絡先」

宛にメール送信いたします。 このお知らせをもって、サービスインとなります。

注)お客様のメール環境により、 弊社からの送信メールが 自動振分けされる場合がありますので、 受信メールが確認できない場合には、 他のメールボックス(迷惑フォルダ等)に 振り分けられていないかご確認ください。

以上で新規保守バンドル登録は完了です。

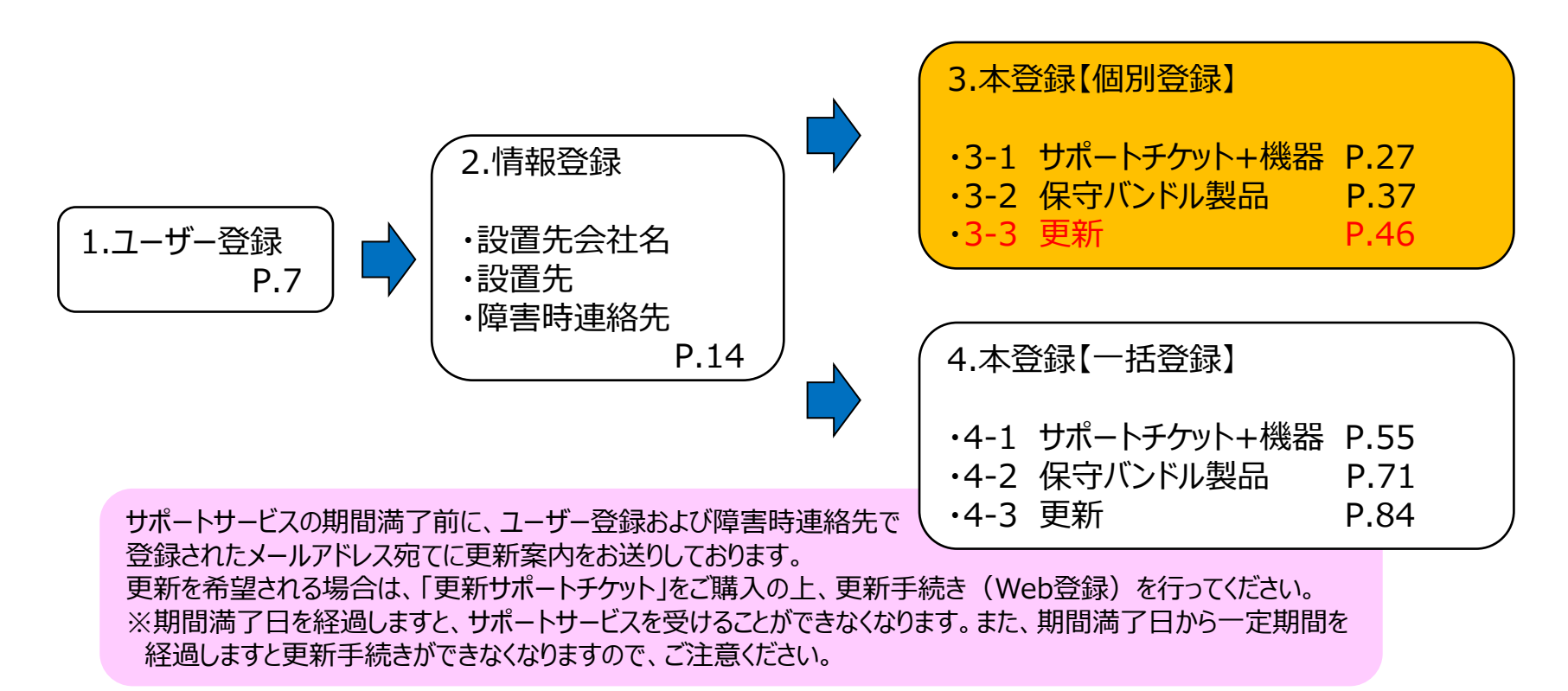

## 3-3.〈更新〉更新登録【個別登録】(2/8)

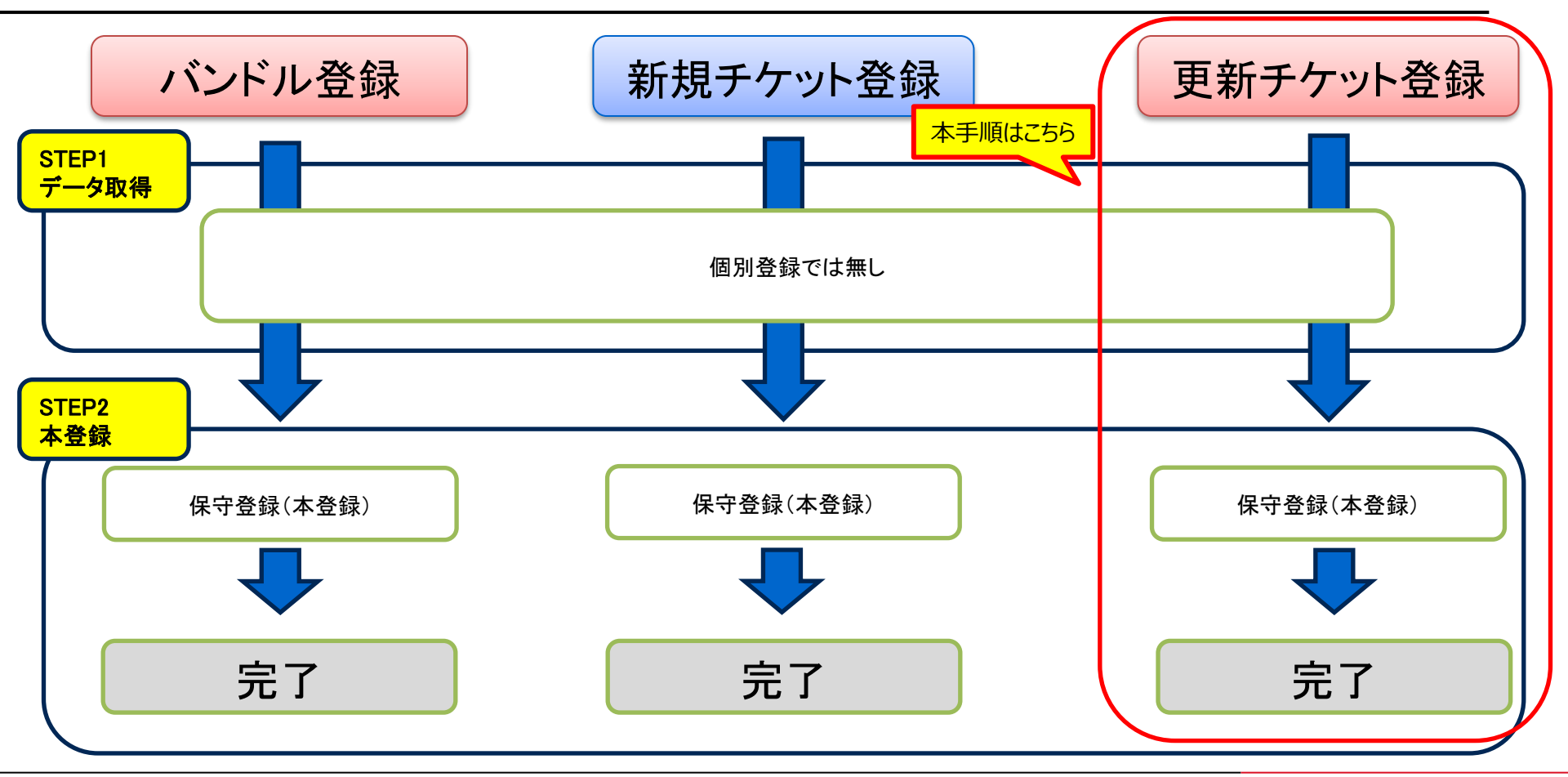

## 3-3.〈更新〉更新登録【個別登録】(3/8)

#### 登録前に下記をご確認ください

#### ①更新用サポートチケット

A4サイズの証書になります。右図の封筒で納品されます。 「チケットID」「確認コード」が必要となります。

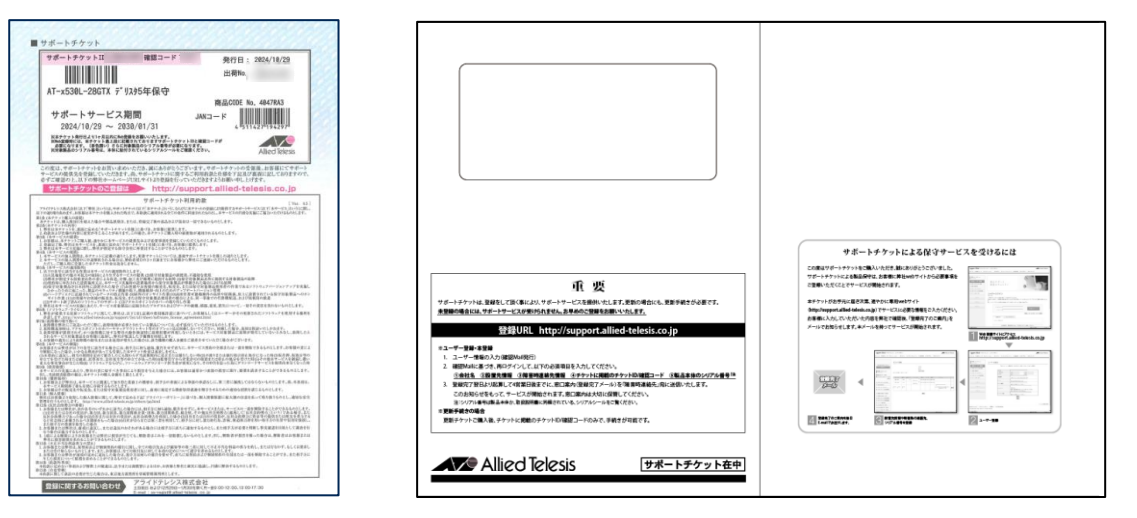

#### ②該当契約が紐づいている既存のユーザーID 更新は登録時のユーザーIDでないと更新出来ません。

## 3-3.〈更新〉更新登録【個別登録】(4/8)

#### ① 更新するチケットの「設置先」を選択

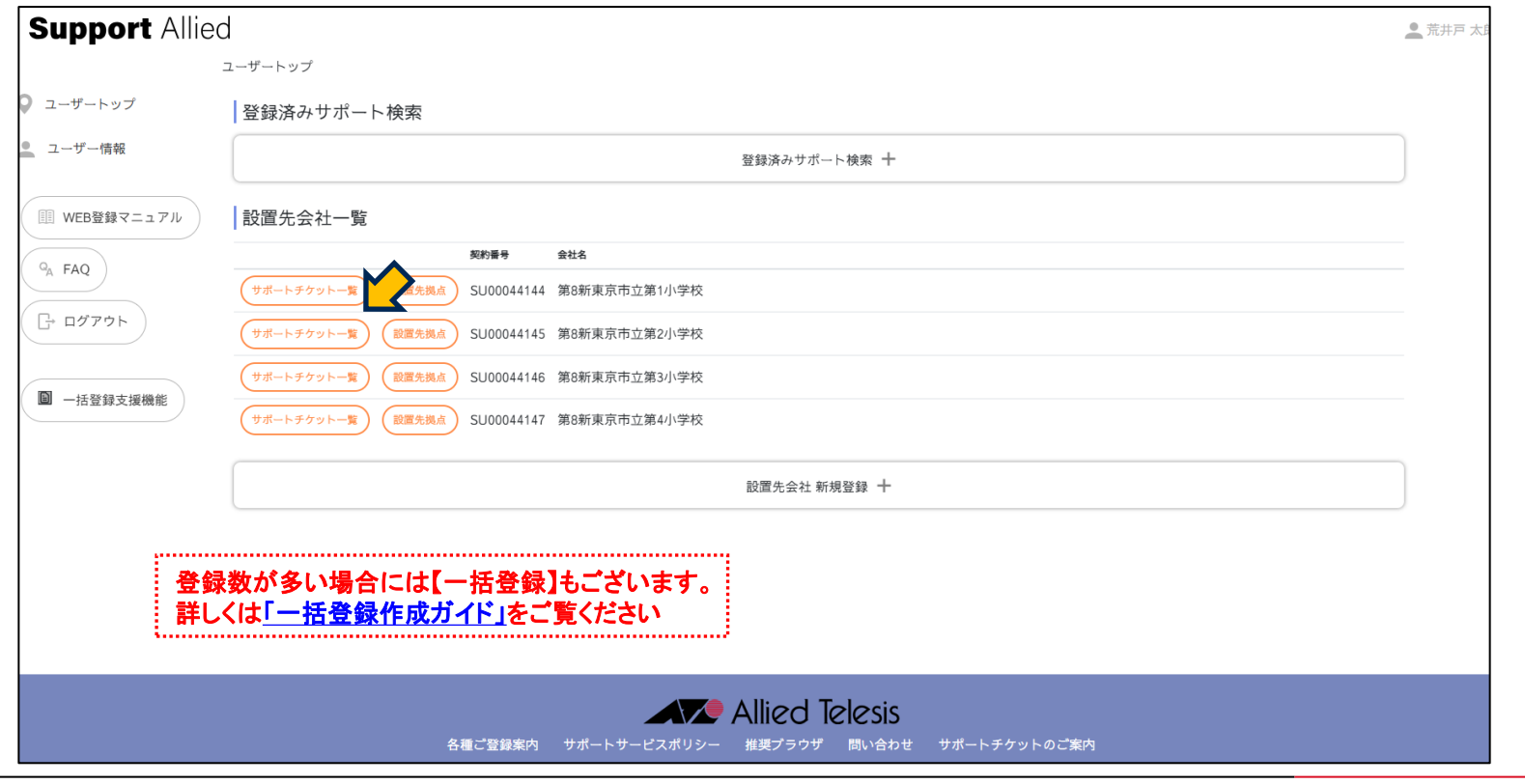

## 3-3.〈更新〉更新登録【個別登録】(5/8)

#### ② 更新対象のチケットに「更新」が表示されている事を確認

|                                                                                                    | サポートチケット一覧                                                                                                    |
|----------------------------------------------------------------------------------------------------|----------------------------------------------------------------------------------------------------|
| ユーザートップ                                                                                                    | 絞り込み                                                                                                    |
| 🧕 ユーザー情報                                                                                                    | 絞り込み 十                                                                                                    |
| III WEB登録マニュアル                                                                                                    | SU00044147 第8新東京市立第4小学校          通点 ● 運給先 ● チケットID ● サービス会       ● 開始日 ● 株7日 ● 登録日 ● 更新日 ● シリアルNo.       ● 備考 ● |
| □         □         □         □         □         □         □         □         □         □         □         □         □         □         □         □         □         □         □         □         □         □         □         □         □         □         □         □         □         □         □         □         □         □         □         □         □         □         □         □         □         □         □         □         □         □         □         □         □         □         □         □         □         □         □         □         □         □         □         □         □         □         □         □         □         □         □         □         □         □         □         □         □         □         □         □         □         □         □         □         □         □         □         □         □         □         □         □         □         □         □         □         □         □         □         □         □         □         □         □         □         □         □         □         □         □         □ | PC教室 PC教室 AT-AR2050V デリスタ1年保守 2023/07/01 2024/08/31 2024/09/02 2024/09/02 終了済み (EF)                             |
| ■ 一括登録支援機能                                                                                                    | タイン・1 ユンホ         会社名         設置先名         連絡先名                                                                 |
|                                                                                                    | チケット登録     パンドル登録     ー括登録     第3新東京市立第4小学校     PC教室                                                            |
|                                                                                                    |                                                                                                    |
|                                                                                                    | 更新対象のチケットは「更新」が表示されています                                                                                         |
|                                                                                                    |                                                                                                    |
|                                                                                                    | Allied Telesis<br>各種ご登録案内 サポートサービスポリシー 推奨プラウザ 問い合わせ サポートチケットのご案内                                                |

## 3-3.〈更新〉更新登録【個別登録】(6/8)

#### ③ チケットID、確認コードを入力

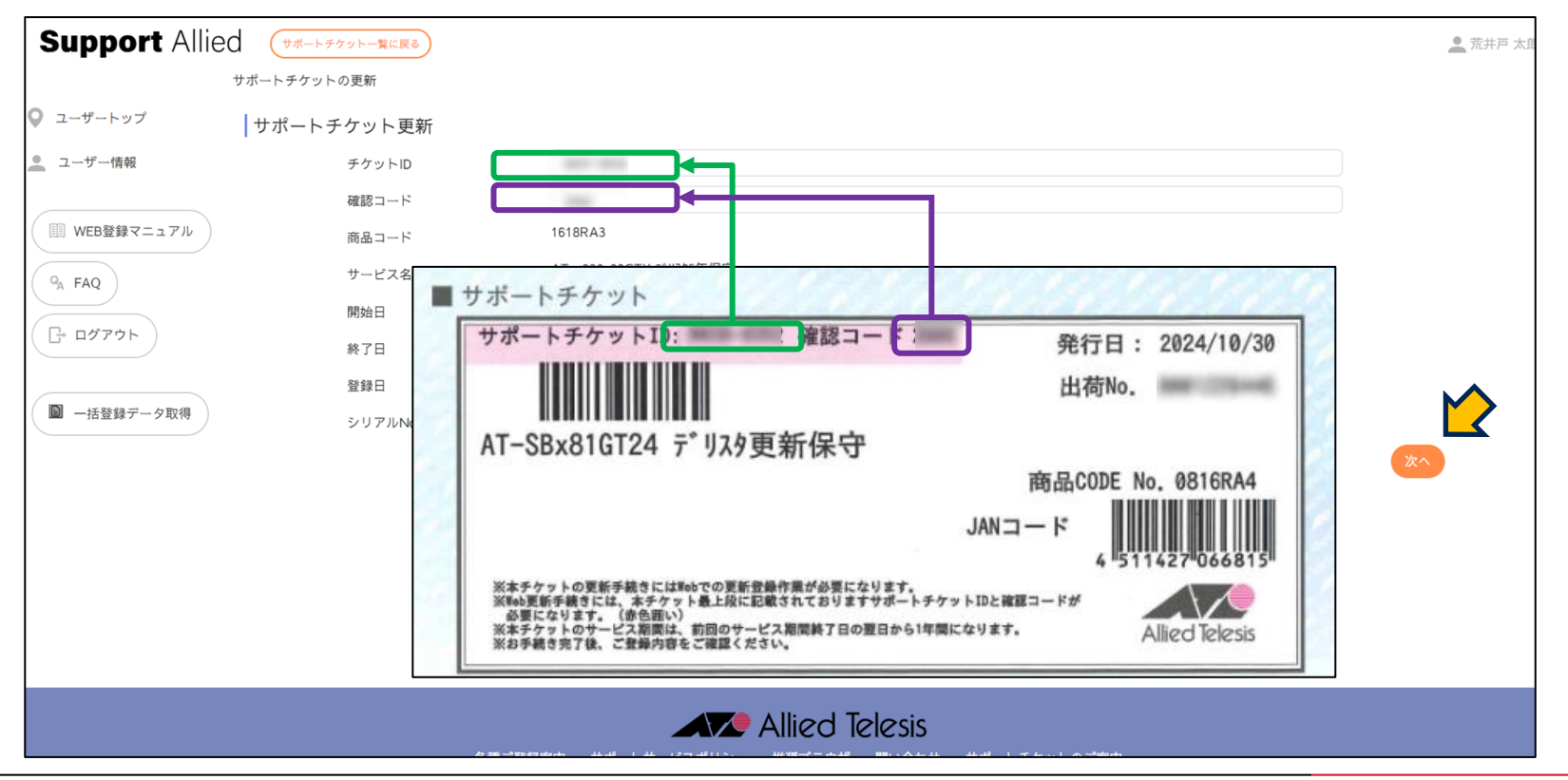

## 3-3.〈更新〉更新登録【個別登録】(7/8)

#### ④ 最終確認の画面。問題ないことを確認したら「更新する」をクリック

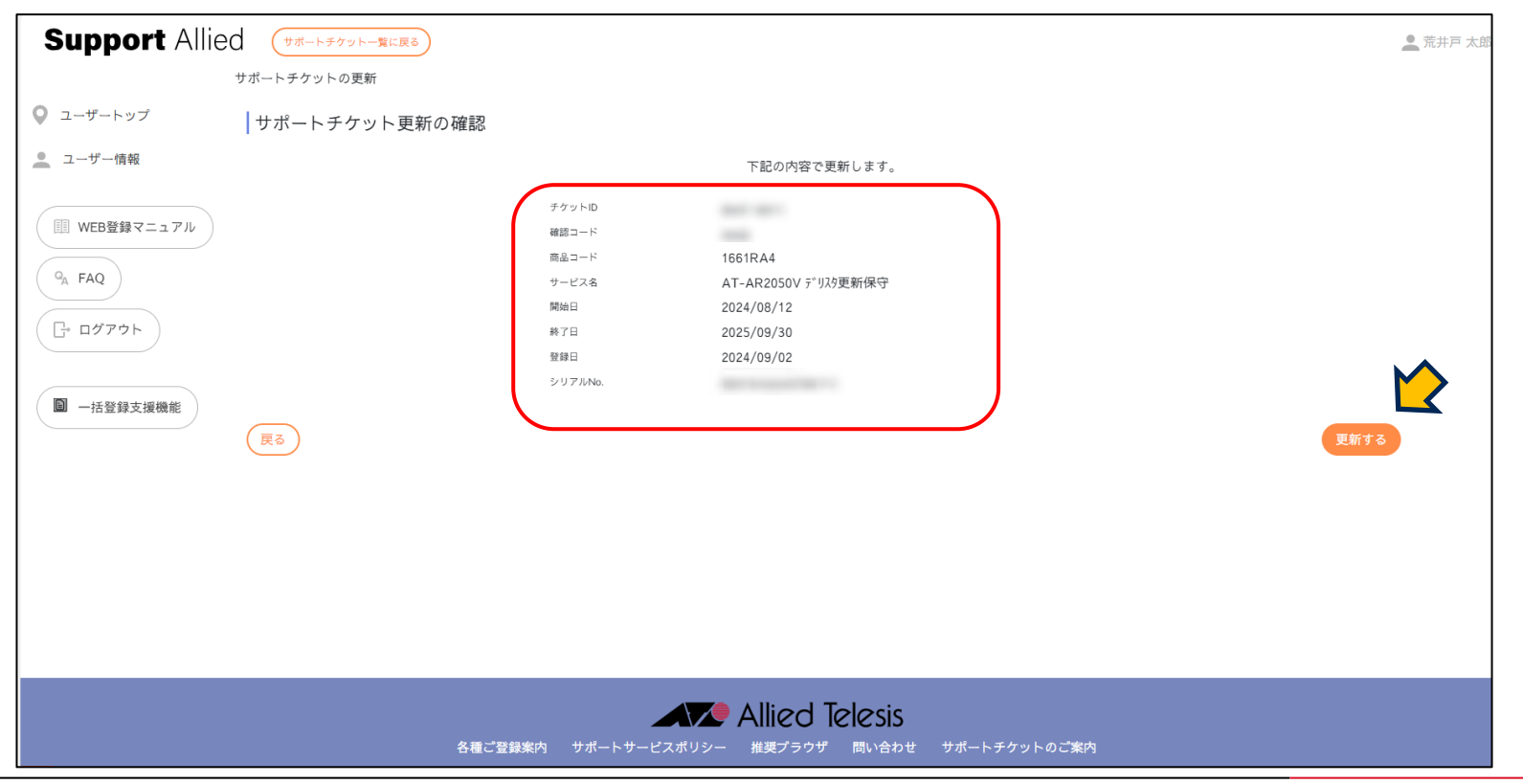

## 3-3.〈更新〉更新登録【個別登録】(8/8)

#### ⑤ 更新完了

|                     | サポートチケット一覧                                                                                                    |                                            |                                     |
|---------------------|----------------------------------------------------------------------------------------------------|--------------------------------------------|-------------------------------------|
| ) ユーザートップ<br>ユーザー情報 | チケットを更新しました。                                                                                                    |                                            | ×                                   |
| 部 WEB登録マニュアル        | 絞り込み                                                                                                    |                                            |                                     |
| Q <sub>A</sub> FAQ  | 絞り込み 十                                                                                                    |                                            |                                     |
| ר סלדים ⊡           | SU00044147 第8新東京市立第4小学校                                                                                                    |                                            | ● 一括処理の利用                           |
| ■ 一括登録データ取得         | 拠点         ・         連絡先         ・         チケットロ         ・         サービス名         ・         開始日         ・         終了日         ・         登録           PC教室         PC教室         AT-x930-28GTX デリスク更新保守         2024/10/01         2025/09/30         202 | H日 • 更新日 • シリアルNo.<br>24/10/11 2024/10/11  | <ul> <li>● 備考</li> <li>◆</li> </ul> |
|                     | PC教室         PC教室         AT-FAN09 デリスク更新保守         2024/10/01         2025/09/30         202           PC教室         PC教室         AT-FAN09 F゚リスク更新保守         2024/10/01         2025/09/30         202                                                 | 24/10/11 2024/10/11<br>24/10/11 2024/10/11 | サービス中<br>サービス中                      |
|                     | チケット登録         ・                                                                                                    |                                            |                                     |
|                     |                                                                                                    | ル製品が表示されます。                                | ±₫)                                 |
|                     |                                                                                                    |                                            | <u> </u>                            |

## 3-3.〈更新〉更新登録【個別登録】 登録完了のご連絡

この度は、弊社サポートサービスをご利用いただきまして、誠にありがとうございます。 ご登録の内容にて、準備が整いましたので、お知らせいたします。 あわせまして、故障した際の、連絡窓口をお知らせいたします。 窓口はサービス毎に異なっておりますので、ご注意くださいますようお願いいたします。 また、今後サポートサービスの更新に関わるお知らせも時期になりましたら、お送りいたしま すのでご了承下さい。

なお、故障時にご連絡いただく際に、下記項目に関してお伺いしますので、予めご用意くださ いますようお願いいたします。

■チケットID
 ■ユーザー名
 ■ 機種名、シリアル番号
 ■設置場所
 ■障害内容

デリバリーサービス 連絡窓口
 ロアライドテレシス株式会社
 コールセンター
 電話 \*\*\*-\*\*\*
 Mail:\*\*\*\*\*@allied-telesis.co.jp
 月~金 9:00~17:00(土日祝日・12月29日~1月3日は除く)

◇ご使用の製品:契約番号/チケットID/製品名/シリアル番号/サポート期間 契約番号:SU\*\*\*\*\*\*\*/チケットID:\*\*\*\*\*\*\*/ CentreCOM \*\*\*\*\* テ゛リスタ〇年保守 / (\*\*\*\*\*\*\*\*\*\*\*\*\*\*\*) / yyyy/mm/dd ~ yyyy/mm/dd

保守契約に関するお問い合わせ ロサービス業務管理部 \*\*\*\*\*@allied-telesis.co.jp 登録完了翌日より起算して4営業日後を目安に、 窓口案内を

「ユーザー登録者」、「障害時連絡先」 宛にメール送信いたします。 このお知らせをもって、サービスインとなります。

注)お客様のメール環境により、 弊社からの送信メールが 自動振分けされる場合がありますので、 受信メールが確認できない場合には、 他のメールボックス(迷惑フォルダ等)に 振り分けられていないかご確認ください。

以上で更新登録は完了です。

## 4-1.〈新規〉サポートチケット+機器登録【一括登録】(1/15)

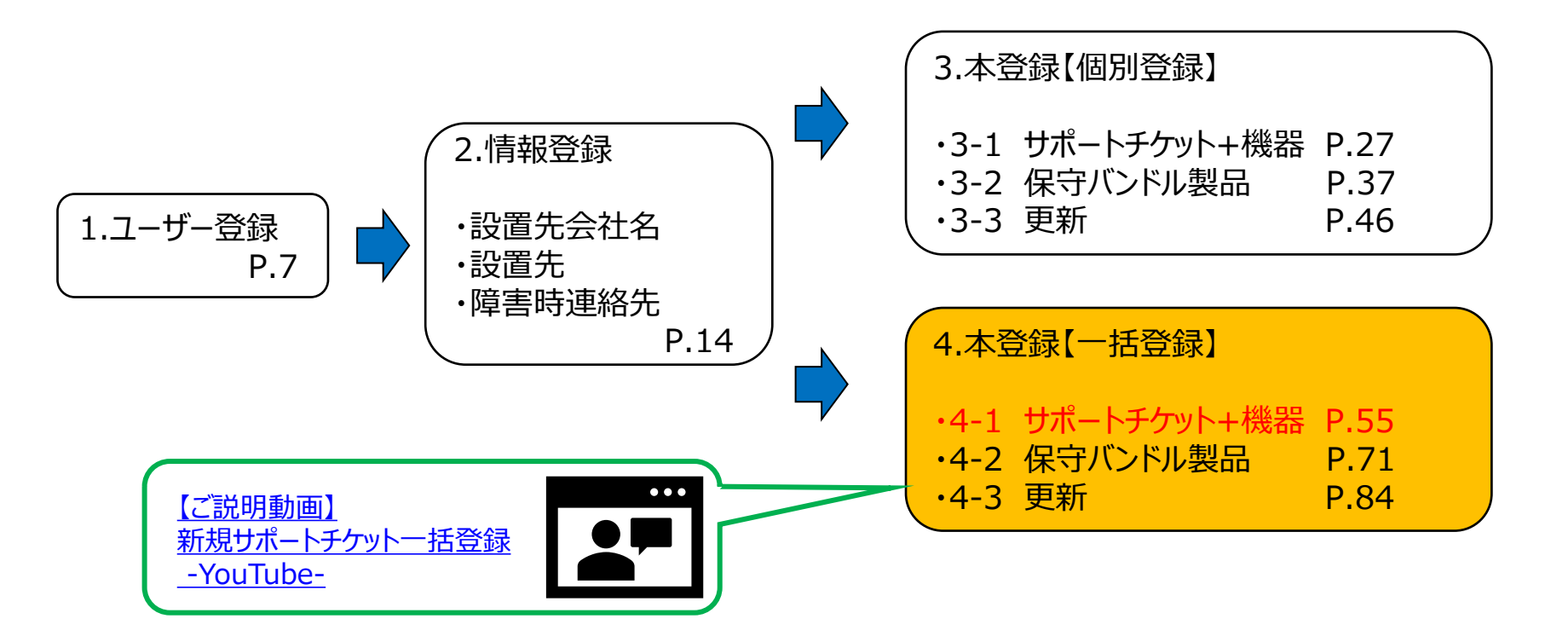

4-1.〈新規〉サポートチケット+機器登録【一括登録】(2/15)

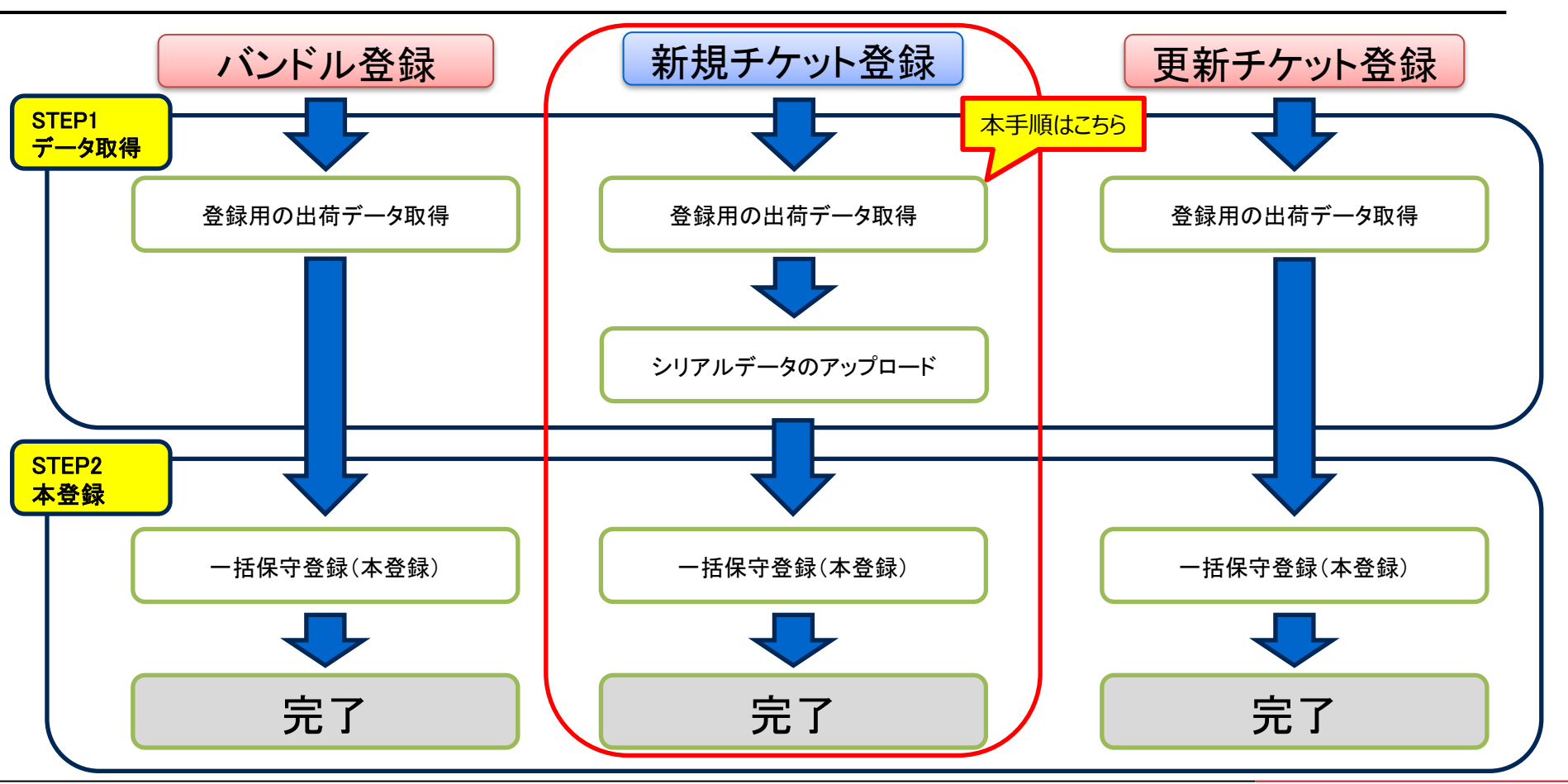

## 4-1.〈新規〉サポートチケット+機器登録【一括登録】(3/15)

登録前に下記をご確認ください

#### <u>①新規サポートチケット</u>

A4サイズの証書になります。右図の封筒で納品されます。 「チケットID」「出荷No.」が必要となります。「チケットID」は同出荷No.で出荷されたチケットのうち、任意で1枚のチケットIDをご確認ください。

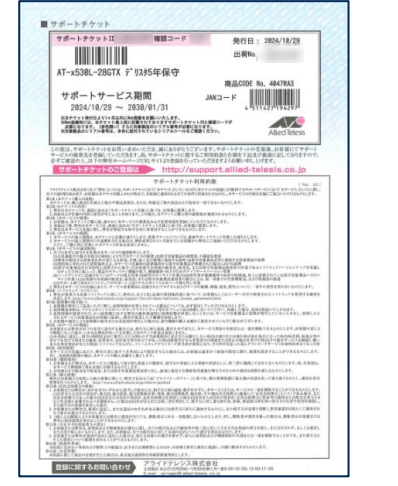

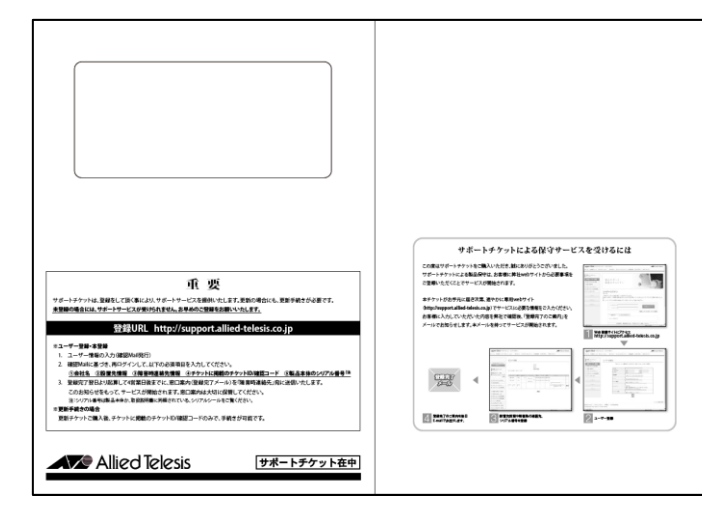

② シリアル登録ファイル(.xlsx)
 対象ファイルの入手は
 機器ご購入の際のお取引代理店様、弊社営業担当までお願いいたします。
 (問合せ窓口からは入手出来ません)

## 4-1.〈新規〉サポートチケット+機器登録【一括登録】(4/15)

#### ①「一括登録支援機能」をクリック

| データ取得    | Support Allie      | d                                                      | ▲ 荒井戸 太郎 |
|----------|--------------------|--------------------------------------------------------|----------|
| 7 244 15 |                    | ユーザートップ                                                |          |
|          | ♀ ユーザートップ          | 登録済みサポート検索                                             |          |
|          | 🧕 ユーザー情報           | 登録済みサポート検索 十                                           |          |
|          | III WEB登録マニュアル     | 設置先会社一覧                                                |          |
|          | Q <sub>A</sub> FAQ | 契約署号 会社名                                               |          |
|          |                    | サポートチケットー覧     (設置先現点)     SU00044144     第8新東京市立第1小学校 |          |
|          |                    | サポートチケットー覧                                             |          |
|          | ■ 一括祭録デー々取得        | サポートチケットー覧  総置先拠点 SU00044146 第8新東京市立第3小学校              |          |
|          | 1911 一括豆酥アータ取得     | サポートチクットー覧                                             |          |
|          |                    | 設置先会社 新規登録 🕇                                           |          |
|          |                    |                                                        |          |
|          |                    |                                                        |          |
|          |                    |                                                        |          |
|          |                    |                                                        |          |
|          |                    | Allied Telesis                                         |          |

## 4-1.〈新規〉サポートチケット+機器登録【一括登録】(5/15)

### ②「購入チケットデータ取得」をクリック

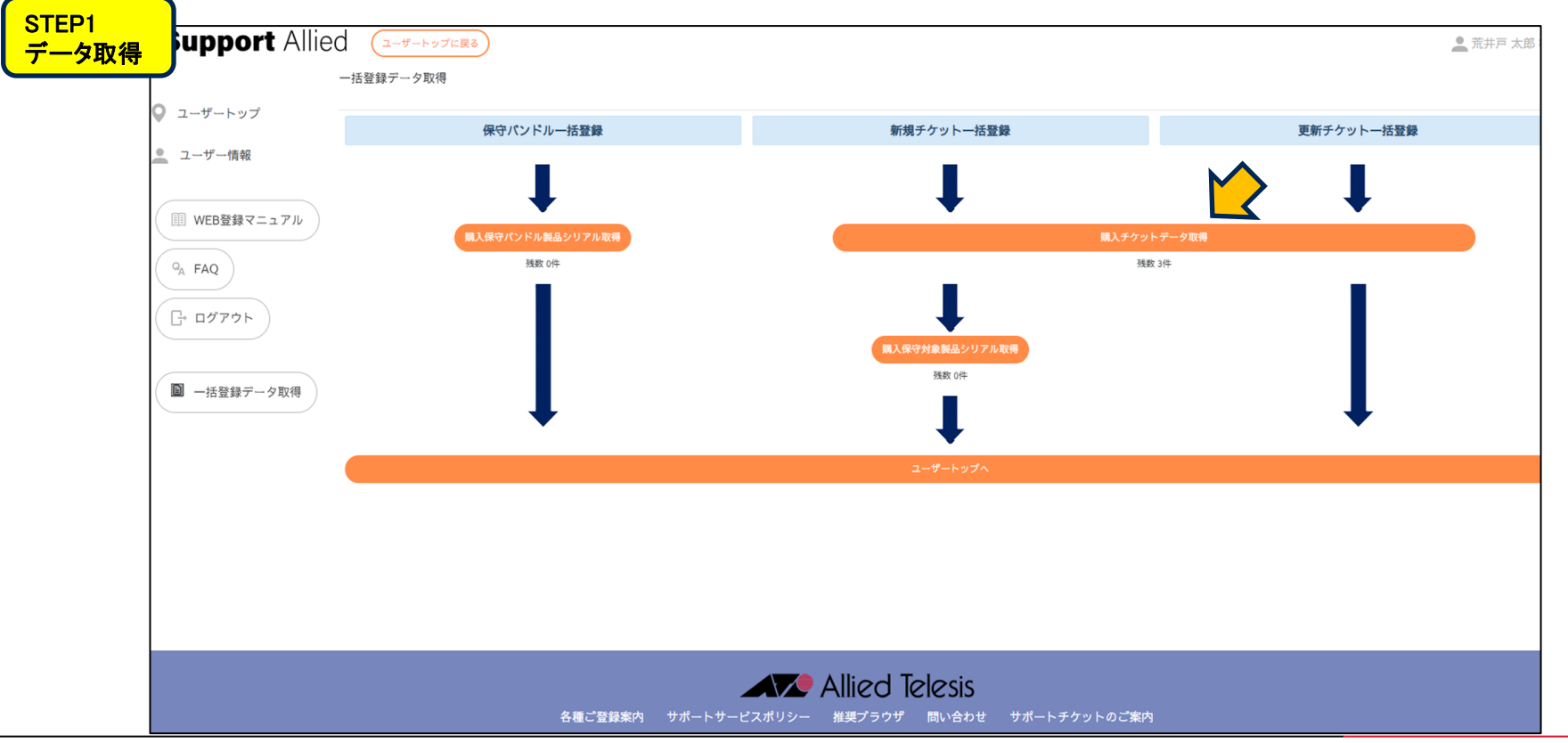

## 4-1.〈新規〉サポートチケット+機器登録【一括登録】(6/15)

### ③「出荷No」「チケットID」を入力し「取得」をクリック

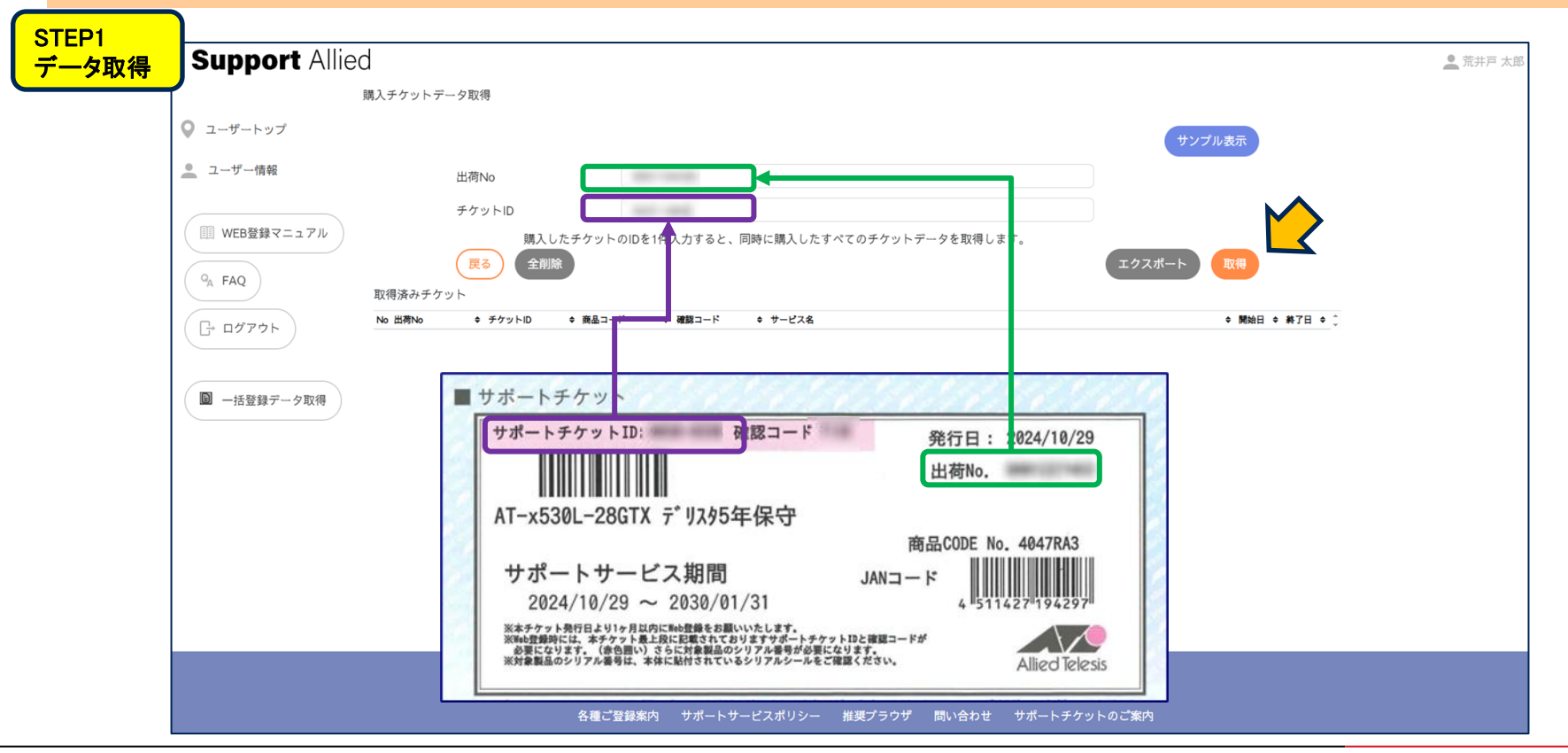

## 4-1.〈新規〉サポートチケット+機器登録【一括登録】(7/15)

### ④ チケットIDデータの取得が完了

| STEP1 |                                             |                                       |                    |                                 |                                             |
|-------|---------------------------------------------|---------------------------------------|--------------------|---------------------------------|---------------------------------------------|
| データ取得 | Support Allied                              |                                       |                    |                                 | 🚨 荒井戸 太郎                                    |
|       | 購フ                                          | 入チケットデータ取得                            |                    |                                 |                                             |
|       | <ul> <li>ユーザートップ</li> <li>ユーザー情報</li> </ul> | 3 件のチケットを取得しました。                      |                    |                                 | ×                                           |
|       | WEB登録マニュアル<br>のA FAQ<br>日本ログアウト             | 出荷No<br>チケットID<br>購入した5               |                    | データの取得が<br>次にシリアル情報<br>一括登録データB | 完了しました。<br>最のアップロードに進みます。<br>取得をクリックしてください。 |
|       | ■ 一括登録データ取得                                 | <b>戻る</b> 全削除<br>取得済みチケット             |                    |                                 | エクスポート 取得                                   |
|       |                                             | No 出荷No                               | 商品コード ⇔ 確認コード ⇔ サ- | -ビス名                            | ◆開始日 ◆ 終了日 ◆ △                              |
|       |                                             | 1 mm - mm - mm - mm -                 | 2329RA3 A1         | 「-GS910/8 デリスタ5年保守              | 2024/06/07 2029/09/30                       |
|       | 2                                           | 2                                     | 2329RA3 A1         | 「-GS910/8 デリスタ5年保守              | 2024/06/07 2029/09/30                       |
|       |                                             | 3<br>取得日:2024年10月11日 出荷No.:8001194592 | 2220NA3 A 1<br>3件  | -03310/67 77/3+ (# )            | 2024/00/01 2023/03/30 *                     |
|       |                                             |                                       | 各種ご登録案内 サポートサービス   | ボレシー 推奨ブラウザ 問い合わせ サポート・         | チケットのご案内                                    |

## 4-1.〈新規〉サポートチケット+機器登録【一括登録】(8/15)

#### ②「購入保守対象製品シリアル取得」をクリック

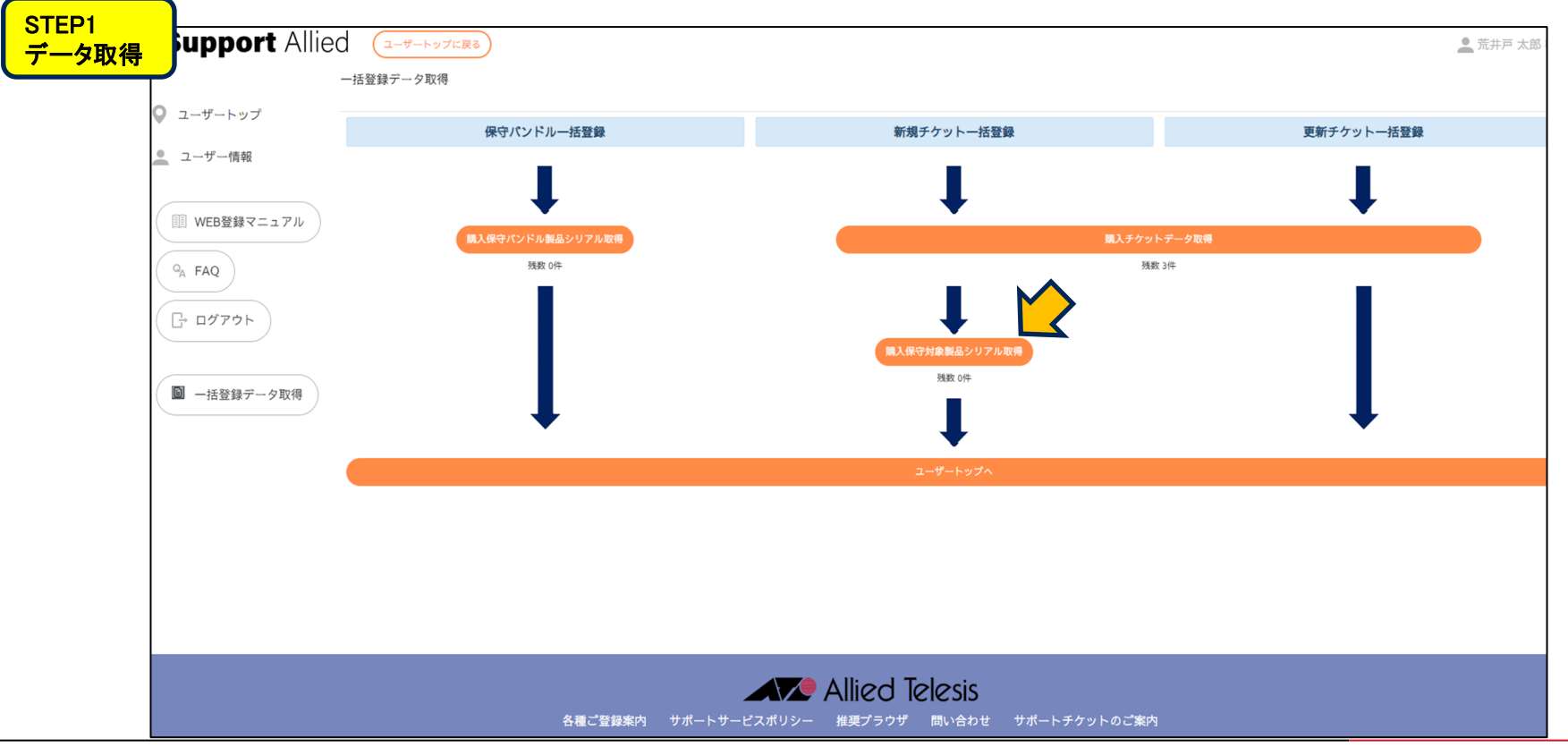

## 4-1.〈新規〉サポートチケット+機器登録【一括登録】(9/15)

### ⑤「シリアル登録ファイル(.xlsx)を赤枠内にドラッグ&ドロップでアップロード

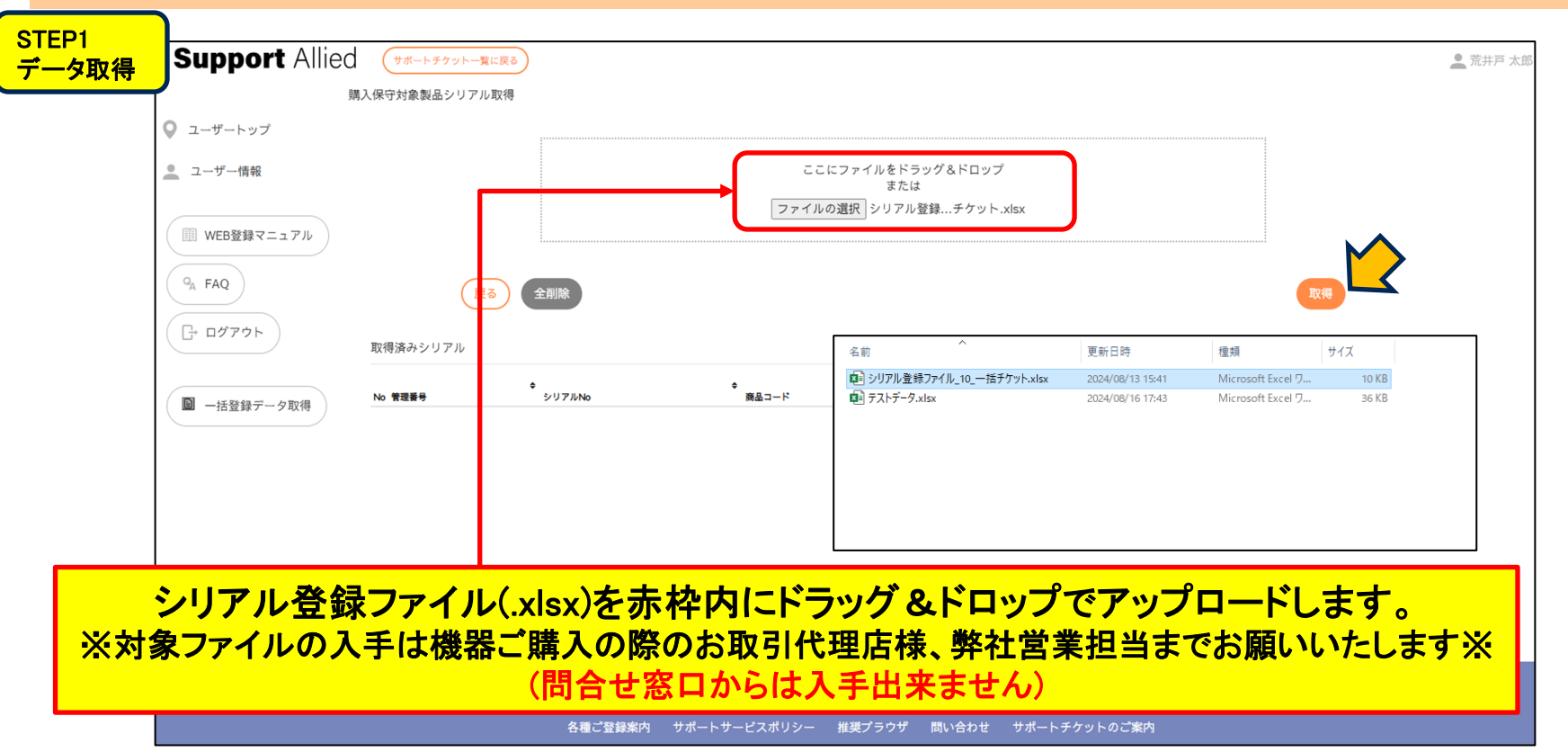

## 4-1.〈新規〉サポートチケット+機器登録【一括登録】(10/15)

#### ⑥ シリアルデータの取得が完了。STEP2の本登録に進む

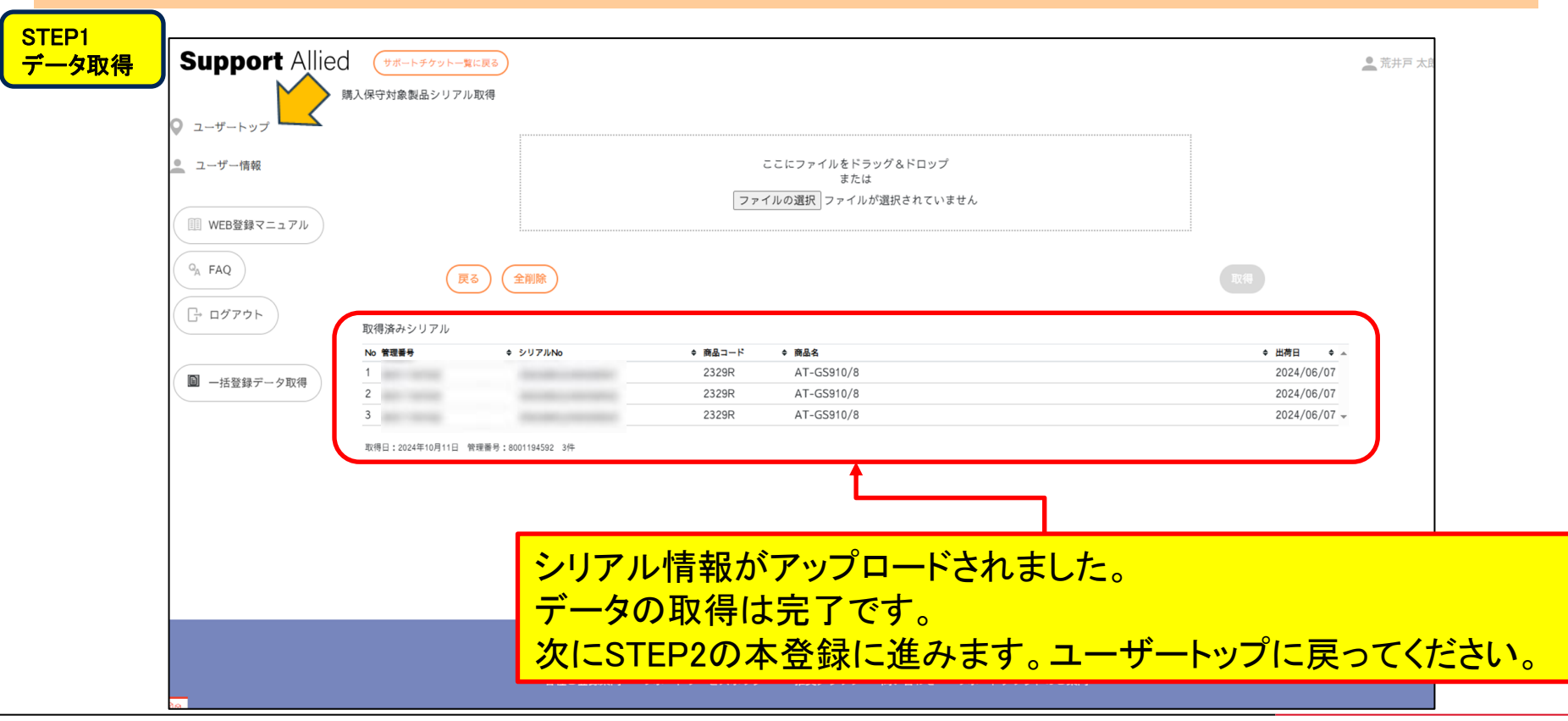

## 4-1.〈新規〉サポートチケット+機器登録【一括登録】(11/15)

#### ⑦ 登録するチケットの設置先を選択し、クリック

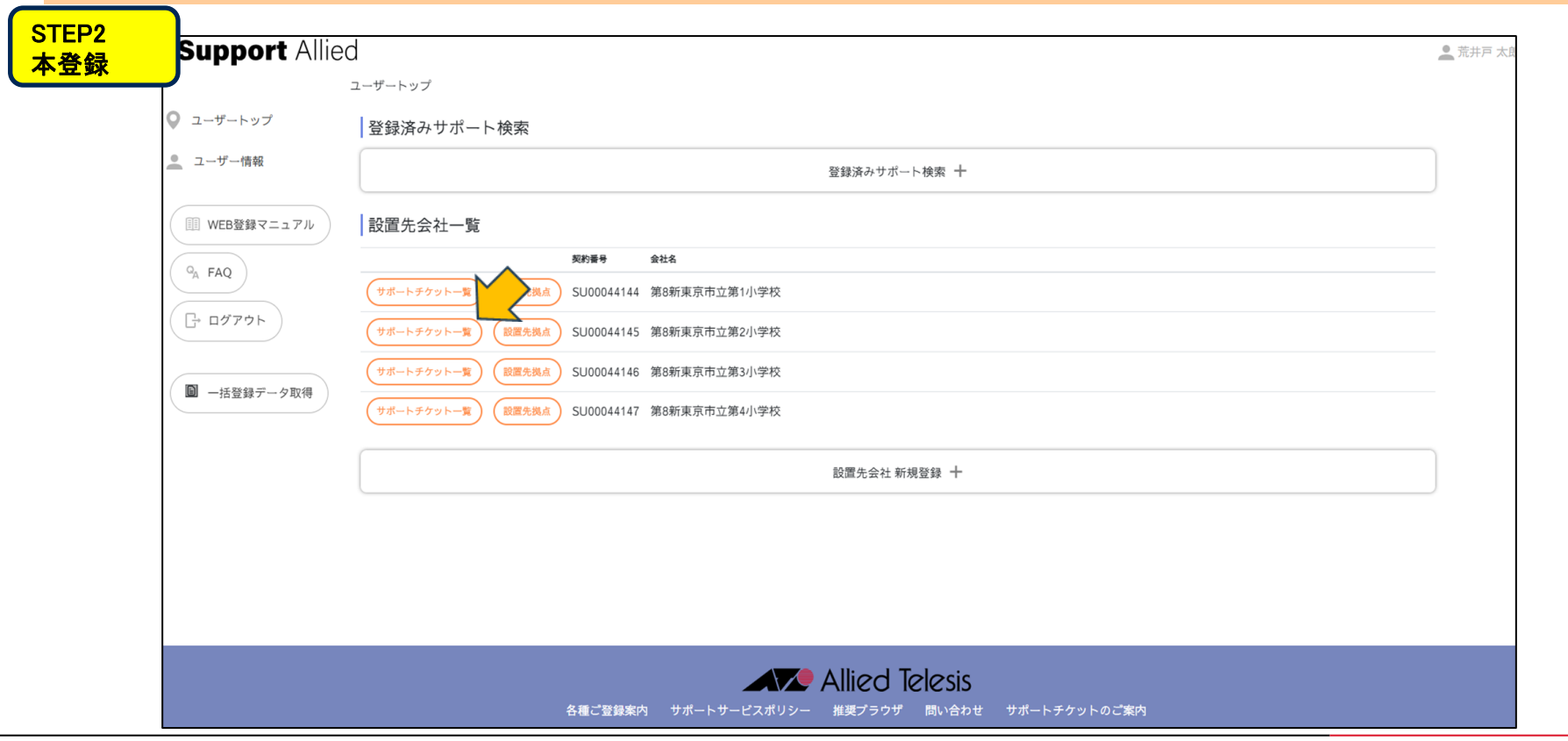

## 4-1.〈新規〉サポートチケット+機器登録【一括登録】(12/15)

#### ⑧「チケット登録」をクリック

| STEP2<br>太登绿 | Support Allie                 |                                                                  | 🔔 荒井戸 太郎 ; |
|--------------|-------------------------------|------------------------------------------------------------------|------------|
|              |                               | サポートチケット一覧                                                       |            |
|              | 오 ユーザートップ                     | 絞り込み                                                             |            |
|              | 💻 ユーザー情報                      | <b>絞り込み 十</b>                                                    |            |
|              | 印 WEB登録マニュアル                  | SU00044144 第8新東京市立第1小学校                                          | ● 一括処理の利.  |
|              | Q <sub>A</sub> FAQ            | 34点 ● 連絡先 ● チケットID ● サービス名 ● 開始日 ● 終了日 ● 翌録日 ● 更新日 ● シリアルNo.     | ◇ 備考 ◇     |
|              | <u>רי</u> דלידי               | チケット登録                                                           |            |
|              | <ul> <li>一括登録データ取得</li> </ul> | 会社名 設置先名 連絡先名                                                    |            |
|              |                               | チケット登録     パンドル登録     一品登録     第8新東京市立第1小学校     PC数室             |            |
|              |                               |                                                                  |            |
|              |                               | Allied Telesis<br>各種ご登録案内 サポートサービスポリシー 推奨プラウザ 問い合わせ サポートチケットのご案内 |            |

## 4-1.〈新規〉サポートチケット+機器登録【一括登録】(13/15)

#### ⑨ 先ほど取得した「チケットID」「シリアルNO.」を確認

| STEP2<br>本登録 | Support Allie                                                                                             | させ ユーザートップに戻る                     |                                                               |                                                                                             |                |                                                               |                                                 | 🧕 荒井戸 太郎 :     |
|--------------|----------------------------------------------------------------------------------------------------|-----------------------------------|---------------------------------------------------------------|---------------------------------------------------------------------------------------------|----------------|---------------------------------------------------------------|-------------------------------------------------|----------------|
|              | <ul> <li>♀ ユーザートップ</li> <li>▲ ユーザー情報</li> <li>(回) WEB登録マニュアル</li> <li>♀ FAQ</li> <li>(□) ログアウト</li> </ul> | 新規チケット-活登録<br>会社名<br>第8新東京市立第1小学校 | <ul> <li>● 読品コード</li> <li>2329RA3</li> <li>2329RA3</li> </ul> | <ul> <li>サービス&amp;</li> <li>AT-GS910/8 テ* リス95年保守</li> <li>AT-GS910/8 テ* リス95年保守</li> </ul> | 絞り込み 十         | 設置先<br>PC教室<br>・ 開始日 ・ 終7<br>2024/06/07 202<br>2024/06/07 202 | 連絡先<br>PC教室<br>29/09/30<br>29/09/30<br>29/09/30 | 全解除全選択         |
|              |                                                                                                    | 3 (戻る) (チケット詳細)                   | 2329RA3<br>(一件登録フォーム)                                         | AT-GS910/8 デリス95年保守                                                                         | Î              | 2024/06/07 202                                                | <sup>22/09/30</sup>                             | *n(±,          |
|              |                                                                                                    |                                   | 各種ご登録案内                                                       | サポートサービスポリシー                                                                                | Allied Telesis | この設置先に<br>右側の青枠内                                              | 登録しないものりの「解除」を押                                 | は、<br>下してください。 |

## 4-1.〈新規〉サポートチケット+機器登録【一括登録】(14/15)

#### ⑩ 確認し、問題が無ければ「登録」をクリック

| STEP2<br>太登绿 | Support Allie                   | d (2-#-hy) | ブに戻る                |            |                     |                      | ▲ 荒井.                              | 戸 太郎   |
|--------------|---------------------------------|------------|---------------------|------------|---------------------|----------------------|------------------------------------|--------|
|              | <b>,</b>                        | 新規チケットー括劉  | 登録確認                |            |                     |                      |                                    |        |
|              | 🔍 ユーザートップ                       | 会社名        |                     |            |                     | 設置先                  | 連絡先                                |        |
|              | 🧕 ユーザー情報                        | 第8新東京市立第   | 到小学校                |            |                     | PC教室                 | PC教室                               |        |
|              |                                 | No         | \$ シリアルNo           | ◆ 商品コード    | ◆ サービス名             |                      | ◆ 開始日   ◆ 終了日   ◆ チケットID           |        |
|              | IIII WEB登録マニュアル                 | 1          | and the property of | 2329RA3    | AT-GS910/8 デリスタ5年保守 |                      | 2024/06/07 2029/09/30              |        |
|              |                                 | 2          |                     | 2329RA3    | AT-GS910/8 デリスタ5年保守 |                      | 2024/06/07 2029/09/30              |        |
|              | QA FAQ                          | 3          | - The second second | 2329RA3    | AT-GS910/8 デリスタ5年保守 |                      | 2024/06/07 2029/09/30              |        |
|              | <ul> <li>□ -活登録データ取得</li> </ul> |            |                     |            |                     | 最終確認の画問題ないことを        | <mark>面です。<br/>確認したら「登録」を押し</mark> | してください |
|              |                                 |            |                     |            |                     |                      |                                    |        |
|              |                                 |            | 各種ご登録案              | 内 サポートサービス |                     | S<br>わせ サポートチケットのご案内 |                                    |        |

## 4-1.〈新規〉サポートチケット+機器登録【一括登録】(15/15)

| 豆螺兀」        |            |                         |          |                     |            |             |            |            |           |         |
|-------------|------------|-------------------------|----------|---------------------|------------|-------------|------------|------------|-----------|---------|
| Suppor      | t Allied 🕘 | ーザートップに戻る               | )        |                     |            |             |            |            |           | 🔔 荒井戸 太 |
|             | サポートラ      | ケット一覧                   |          |                     |            |             |            |            |           |         |
| 😡 ユーザートップ   |            |                         |          |                     |            |             |            |            |           |         |
| 🔔 ユーザー情報    | チク         | ットを登録しま                 | した。      |                     |            |             |            | 登録さ        | れたチケッ     | トが表示さ   |
|             |            |                         |          |                     |            |             |            |            |           |         |
| III WEB登録マコ | ュアル  絞り:   | 込み                      |          |                     |            |             |            |            |           |         |
| QA FAQ      |            |                         |          |                     | 絞り込み       | ł           |            |            |           |         |
|             | )          |                         |          |                     |            |             |            |            |           |         |
|             | SU00       | 044144 第8               | 3新東京市立   | 2第1小学校              |            |             |            |            |           | ● 一括処理の |
| ▶ _并登録デ     | 人取得        | <ul> <li>連絡先</li> </ul> | ♥ チケットID | ◆ サービス名             | ◎ 開始日      | <b>終</b> 了日 | ◆ 登録日      | ◆ 更新日      | ¢ シリアルNo. | ◎ 備老    |
|             | PC教室       | PC教室                    |          | AT-GS910/8 デリスタ5年保守 | 2024/06/07 | 2029/09/30  | 2024/10/11 | 2024/10/11 |           | サービス中   |
|             | PC教室       | PC教室                    |          | AT-GS910/8 デリスタ5年保守 | 2024/06/07 | 2029/09/30  | 2024/10/11 | 2024/10/11 |           | サービス中   |
|             | PC教室       | PC教室                    | -        | AT-GS910/8 デリスタ5年保守 | 2024/06/07 | 2029/09/30  | 2024/10/11 | 2024/10/11 |           | サービス中   |
|             | チケ         | ット登録                    |          |                     |            |             |            |            |           |         |
|             |            |                         |          | 会社名                 |            |             |            | 設置先名       | 連絡先名      |         |
|             | チケッ        | ト登録                     | ペンドル登録   | 一括登録 第8新東京市立第1      | 小学校        |             |            | PC教室       | PC教室      |         |
|             |            |                         |          |                     |            |             |            |            |           |         |
|             |            |                         |          |                     |            |             |            |            |           |         |
|             |            |                         |          |                     |            |             |            |            |           |         |

# 4-1.〈新規〉サポートチケット+機器登録【一括登録】 登録完了のご連絡

この度は、弊社サポートサービスをご利用いただきまして、誠にありがとうございます。 ご登録の内容にて、準備が整いましたので、お知らせいたします。 あわせまして、故障した際の、連絡窓口をお知らせいたします。 窓口はサービス毎に異なっておりますので、ご注意くださいますようお願いいたします。 また、今後サポートサービスの更新に関わるお知らせも時期になりましたら、お送りいたしま すのでご了承下さい。

なお、故障時にご連絡いただく際に、下記項目に関してお伺いしますので、予めご用意くださ いますようお願いいたします。

■チケットID
 ■ユーザー名
 ■ 機種名、シリアル番号
 ■ 設置場所
 ■ 障害内容

デリバリーサービス 連絡窓口
 □アライドテレシス株式会社
 コールセンター
 電話 \*\*\*-\*\*\*
 Mail:\*\*\*\*\*@allied-telesis.co.jp
 月~金 9:00~17:00(土日祝日・12月29日~1月3日は除く)

◇ご使用の製品:契約番号/チケットID/製品名/シリアル番号/サポート期間 契約番号:SU\*\*\*\*\*\*\*/チケットID:\*\*\*\*\*\*\*/ CentreCOM \*\*\*\*\* テ゛リスタ〇年保守 / (\*\*\*\*\*\*\*\*\*\*\*\*\*\*\*) / yyyy/mm/dd ~ yyyy/mm/dd

保守契約に関するお問い合わせ ロサービス業務管理部 \*\*\*\*\*@allied-telesis.co.jp 登録完了翌日より起算して4営業日後を目安に、 窓口案内を 「ユーザー登録者」、「障害時連絡先」

このお知らせをもって、サービスインとなります。

宛にメール送信いたします。

注)お客様のメール環境により、 弊社からの送信メールが 自動振分けされる場合がありますので、 受信メールが確認できない場合には、 他のメールボックス(迷惑フォルダ等)に 振り分けられていないかご確認ください。

以上で新規サポートチケット登録は 完了です。

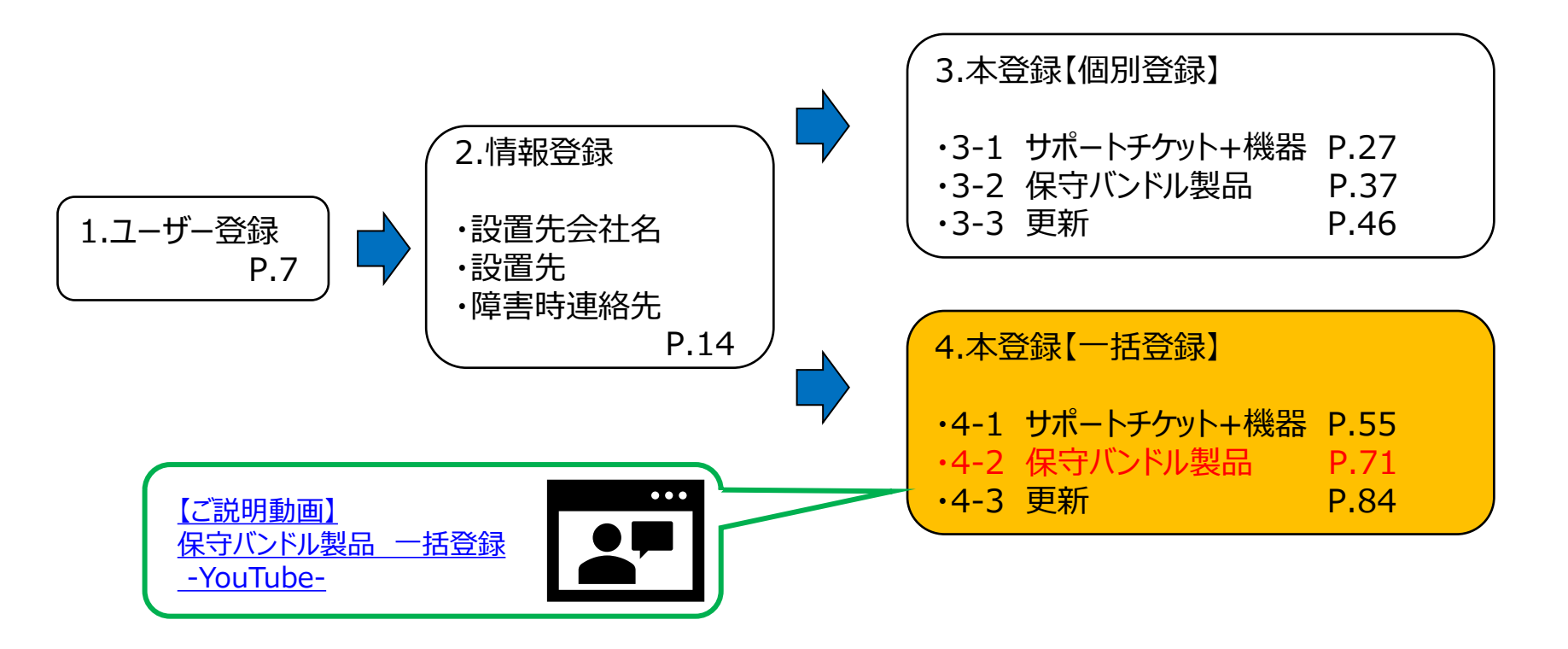

4-2.〈新規〉保守バンドル製品【一括登録】(2/12)

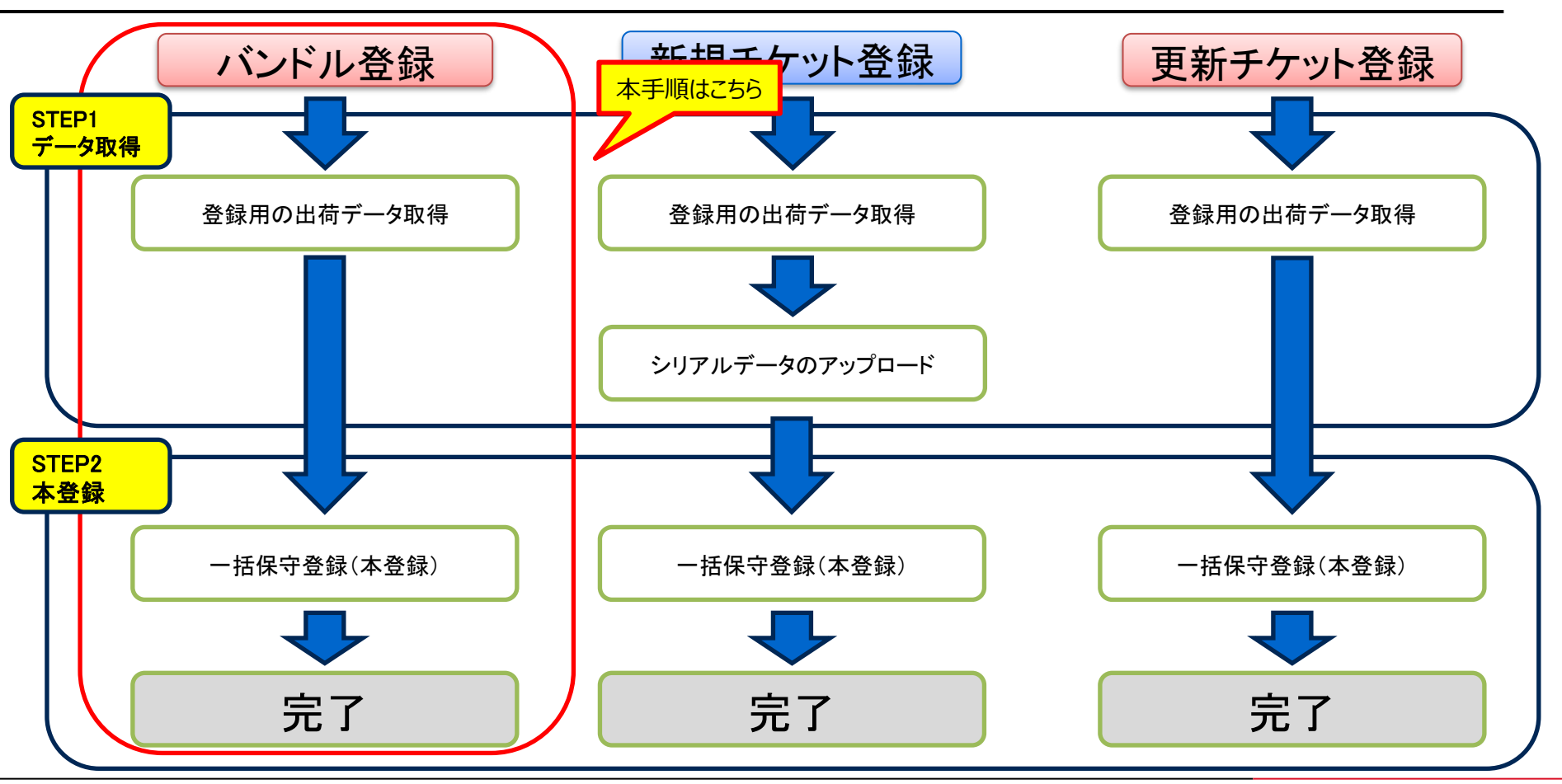
# 4-2.〈新規〉保守バンドル製品【一括登録】(3/12)

#### 登録前に下記をご確認ください

#### ①機器のシリアルNo.

シリアルNoは照合に使う情報のため、同管理番号で出荷された機器のうち、任意で1台の機器のシリアル番号をご確認ください。 実機・外箱に貼られているシリアルシールにてご確認ください。

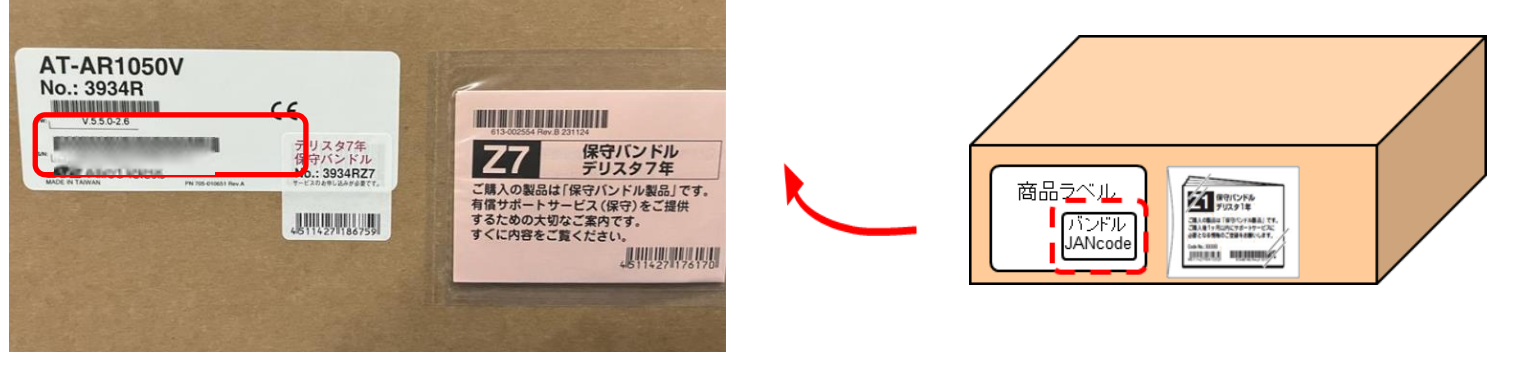

#### ②管理番号 機器に同封されている納品書をご確認ください。 「管理番号」に関してご不明な点は 機器購入の際の取引代理店様、 または弊社担当営業までお問い合わせください。

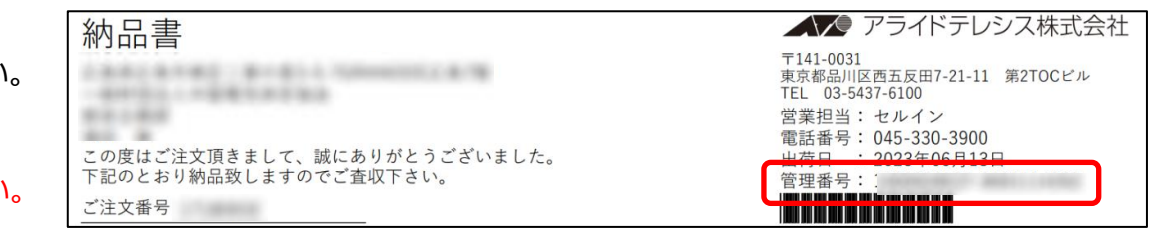

# 4-2.〈新規〉保守バンドル製品【一括登録】(4/12)

## ①「一括登録支援機能」をクリック

| upport             | Allied                                                                                                    | 💄 荒井戸 太 |
|--------------------|----------------------------------------------------------------------------------------------------|---------|
| ◎ ユーザートップ          | 登録済みサポート検索                                                                                                    |         |
| 🧕 ユーザー情報           | 登録済みサポート検索 十                                                                                                    |         |
| WEB登録マニュ           | アル 設置先会社一覧                                                                                                    |         |
| Q <sub>A</sub> FAQ | 契約署号         会社名           (サポートチケットー覧)         (設置先現点)         SU00044144         第8新東京市立第1小学校                            |         |
| G• םלדיד           | サポートチケットー覧  設置先拠点 SU00044145 第8新東京市立第2小学校                                                                                  |         |
| ■ 一括登録データⅠ         | サポートチケットー覧     (設置先拠点)     SU00044146     第8新東京市立第3小学校       取得     サポートチケットー覧     (設置先拠点)     SU00044147     第8新東京市立第4小学校 |         |
|                    | 設置先会社 新規登録 十                                                                                                    |         |
|                    |                                                                                                    |         |
|                    |                                                                                                    |         |
|                    | Allied Telesis                                                                                                    |         |

# 4-2.〈新規〉保守バンドル製品【一括登録】(5/12)

#### 2 「購入保守バンドル製品シリアル取得」をクリック STEP1 データ取得 Support Allied ユーザートップに戻る . 荒井戸 太郎 一括登録データ取得 ◎ ユーザートップ 保守バンドルー括登録 新規チケットー括登録 更新チケットー括登録 🚨 ユーザー情報 🏢 WEB登録マニュアル 残数 0件 残数 0件 Q<sub>A</sub> FAQ □ ログアウト 残数 0件 一括登録データ取得 Allied Telesis 各種ご登録案内 サポートサービスポリシー 推奨プラウザ 問い合わせ サポートチケットのご案内

# 4-2.〈新規〉保守バンドル製品【一括登録】(6/12)

## ③「管理番号」と「シリアル番号」を入力

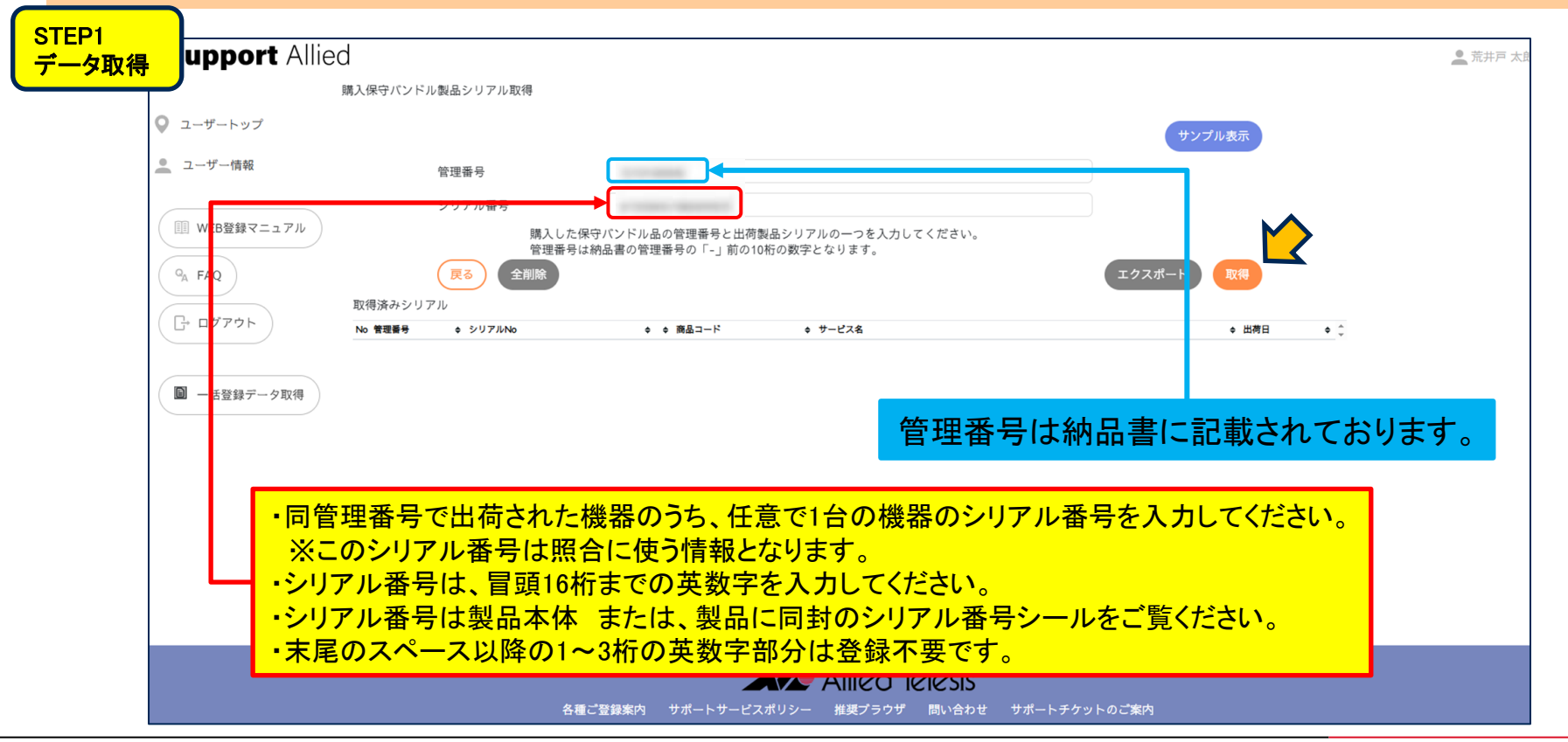

# 4-2.〈新規〉保守バンドル製品【一括登録】(7/12)

## ④ データの取得が完了。STEP2の本登録に進む

| 🔍 ユーザートップ                         | なみのというまた取得しました。 |                    |                         |              |
|-----------------------------------|-----------------|--------------------|-------------------------|--------------|
| 🤦 ユーザー情報                          | 8件のシリアルを取得しました。 |                    |                         |              |
| III WEB登録マニュアル                    |                 |                    |                         | サンプル実売       |
|                                   |                 |                    |                         | 1777 W3X/    |
| ( <sup>Q</sup> <sub>A</sub> FAQ ) | 管理番号            |                    |                         |              |
|                                   | シリアル番号          |                    | 「ケータの取得か                | 元 」 しました。    |
| ( 🕞 ログアウト )                       | 購入した伊           | R守バンドル品の管理番号と出荷製   |                         | 木容母に准っます     |
|                                   | 管理番号に           | は納品書の管理番号の「-」前の10枚 |                         | や史政に進めると。    |
|                                   | (戻る)(全削除)       |                    |                         | 々取得なかいかり     |
| ■ 一括登録データ取得                       | 取得済みシリアル        |                    |                         |              |
|                                   |                 |                    | (くたさい。                  |              |
|                                   | 1               | - 1618R            | AT-x930-28GTX デリスタ5年保守  | 2024/07/20   |
|                                   | 2               | 4658R              | AT-GS970EMX/20 デリスタ5年保守 | 2024/07/20   |
|                                   | 3               | 4658R              | AT-GS970EMX/20 デリスタ5年保守 | 2024/07/20   |
|                                   | 4               | 4565R              | AT-GS910/26XST デリスタ5年保守 | 2024/07/20   |
|                                   | 5               | 4565R              | AT-GS910/26XST デリスタ5年保守 | 2024/07/20   |
|                                   | 6               | 4565R              | AT-GS910/26XST デリスタ5年保守 | 2024/07/20 - |
|                                   |                 |                    |                         |              |
|                                   |                 | (PD-2-30) H 2(P)   |                         |              |

# 4-2.〈新規〉保守バンドル製品【一括登録】(8/12)

## ⑤ 登録するバンドル製品の「サポートチケットー覧」をクリック

| ・・・・・・・・・・・・・・・・・・・・・・・・・・・・・・・・・・・・                                                                                                    | 荒井戸太! |
|----------------------------------------------------------------------------------------------------|-------|
| ● ユーザー作成       登録済みサポート検索         ● ユーザー作成       登録済みサポート検索         ● ユーザー作成       登録済みサポート検索         ● ロレビレビジジン       ● 本4         ● 「いいた登録マニュアル       ● 数路先の         ● A FAQ       ● 本4         ● ログアウト       ● 数単気の         ● ログアウト       ● 数単気の         ● ログアウト       ● 数単気の         ● ログアウト       ● 数単気の         ● ログアウト       ● 数単気の         ● ログアウト       ● 数単気の         ● ログアウト       ● 数数元の         ● ログアウト       ● 数単気の         ● ログー・ダウット       ● 数単気の         ● ログー・チウット       ● 数単気の         ● ログー・キウット       ● 数数元の         ● ジレー・サウット       ● 数単気の         ● ジレー・サウット       ● 数単気の         ● ジレー・サウット       ● 数単気の         ● ジレー・サウット       ● 数単気の         ● ジレー・サウット       ● 数単気の         ● ジレー・サウット       ● 数単気の         ● ジレー・サウット       ● 数の単式の         ● ジレー・サウット       ● 数の単式の         ● ジレー・ジャット       ● 数の単式の         ● ジレー・ジャット       ● ジレー・ジャット         ● ジレー・ジャット       ● ジレー・ジャット         ● ジレー・ジャット       ● ジレー・ジャット         ● ジレー・ジャット       ● ジレー・ジャット         ● ジレー                                                                                                    |       |
| エーダー構報       登録済みサポート検索 十         (回) WEB登録マニュアル <ul> <li>(A, FAQ)</li> <li>(F) ログアクト</li> <li>(F) ログアクト</li></ul> |       |
| WEB登録マニュアル         版置先会社一覧           AFAQ         水麻参         AEA           マー・ククワトー型         健康集集         SU004414         御新東京市立第小学校           マー・ドクワトー型         健康集集         SU0044145         御新東京市立第小学校           マー・ドクワトー型         健康集集         SU0044145         御新東京市立第小学校           マー・ドクワトー型         健康集集         SU0044145         御新東京市立第小学校           ビー・テクワトー型         健康集集         SU0044147         御新東京市立第小学校                                                                                                    |       |
| RAQ         FAQ         FAQ </td <td></td>                                                                                                    |       |
| ・ ログアウト         ・ ジェートチクットー第         ・ ジェニメ 加加         ・ ジェロクリック           ・ ログアウト         ・ ジェニメ クリー第         ・ ジェニメ クリー第         ・ ジェニメ クリー第         ・ ジェニメ クリー第           ・ ログアウト         ・ ジェニメ クリー第         ・ ジェニメ クリー第         ・ ジェニメ クリー第         ・ ジェニメ クリー第         ・ ジェニメ クリー第           ・ ログアウト         ・ ジェニメ クリー第         ・ ジェニメ クリー第         ・ ジェニメ クリー         ・ ジェニメ クリー </th <th></th>                                                                                                    |       |
| ・       ・       ・       ・       ・       ・       ・       ・       ・       ・       ・       ・       ・       ・       ・       ・       ・       ・       ・       ・       ・       ・       ・       ・       ・       ・       ・       ・       ・       ・       ・       ・       ・       ・       ・       ・       ・       ・       ・       ・       ・       ・       ・       ・       ・       ・       ・       ・       ・       ・       ・       ・       ・       ・       ・       ・       ・       ・       ・       ・       ・       ・       ・       ・       ・       ・       ・       ・       ・       ・       ・       ・       ・       ・       ・       ・       ・       ・       ・       ・       ・       ・       ・       ・       ・       ・       ・       ・       ・       ・       ・       ・       ・       ・       ・       ・       ・       ・       ・       ・       ・       ・       ・       ・       ・       ・       ・       ・       ・       ・       ・       ・       ・       ・       ・       ・       ・       ・       ・                                                                                                          |       |
| ●括登録テー夕取得 <ul> <li></li></ul>                                                                                                    |       |
| ・12.85 / XKV     サポートチクットー集          (図置先数点)         SU00044147 第8新東京市立第4小学校         設置先会社 新規登録 十                                                                                                    |       |
| 設置先会社 新規登録 十                                                                                                    |       |
|                                                                                                    |       |
|                                                                                                    |       |
|                                                                                                    |       |
|                                                                                                    |       |
|                                                                                                    | _     |
| Allied Telesis                                                                                                    |       |

# 4-2.〈新規〉保守バンドル製品【一括登録】(9/12)

## ⑥「バンドル登録」をクリック

| STEP2<br>木登録 | upport Allie                      | $d \left( 2 - \frac{y}{-1} + \frac{y}{2} \right)$                | 🔔 荒井戸 太良 |
|--------------|-----------------------------------|------------------------------------------------------------------|----------|
|              |                                   | サポートチクット <b>一</b> 覧                                              | _        |
|              | 🔍 ユーザートップ                         | 一般り込み                                                            |          |
|              | 🔔 ユーザー情報                          | <b>絞り込み 十</b>                                                    |          |
|              | 1 WEB登録マニュアル                      | SU00044146 第8新東京市立第3小学校                                          | ● 一括処理の  |
|              | Q <sub>A</sub> FAQ                | 浅点 ● 連続先 ● チケットID ● サービス名 ● 開始日 ● 義了日 ● 登録日 ● 更新日 ● シリアルNo.      | ◇ 備考 ◆   |
|              | □ □ □ □ □ □ □ □ □ □ □ □ □ □ □ □ □ | チケット登録                                                           |          |
|              | ■ 一括登録データ取得                       | 会社名         設置先名         連編先名                                    |          |
|              |                                   | チケット登録 (パンドル登録) 一括登録 第8新東京市立第3小学校 PC教室 PC教室                      |          |
|              |                                   |                                                                  |          |
|              |                                   | Allied Telesis<br>各種ご登録案内 サポートサービスポリシー 推奨ブラウザ 問い合わせ サポートチケットのご案内 |          |

## 4-2.〈新規〉保守バンドル製品【一括登録】(10/12)

### ⑦ 取得したデータが表示される

| STEP2<br>本登録 | バンドル製品一括登録    |                  |                         |              |            |              |
|--------------|---------------|------------------|-------------------------|--------------|------------|--------------|
|              | 会社名           |                  |                         | 設置先          | 連絡先        |              |
| ザー情報         | 第8新東京市立第3小学校  | E                |                         | PC教室         | PC教室       |              |
|              | 絞り込み          |                  |                         |              |            |              |
| /EB登録マニュア    |               |                  |                         | 絞り込み 十       |            | ]            |
| 40           |               |                  |                         |              |            | )            |
| AQ           |               |                  |                         |              |            | 全解除全選択       |
| コグアウト )      | No ¢ シリアルNo.  | ◆ 商品コード          | ☆ サービス名                 |              | ◆ 開始日 ◆    | 养了日 取込 ¢ ▲   |
|              | 1             | → 1618RA3        | AT-x930-28GTX デリスタ5年保守  |              | 2024/07/20 | 2029/10/31 🖬 |
|              | 2             | 4658RA3          | AT-GS970EMX/20 デリスタ5年保守 |              | 2024/07/20 | 2029/10/31 🖬 |
| -括登録データ取得    | 3             | 4658RA3          | AT-GS970EMX/20 デリスタ5年保守 |              | 2024/07/20 | 2029/10/31 🖬 |
|              | 4             | 4565RA3          | AT-GS910/26XST デリスタ5年保守 |              | 2024/07/20 | 2029/10/31 🖬 |
|              | 5             | 4565RA3          | AT-GS910/26XST デリスタ5年保守 |              | 2024/07/20 | 2029/10/31 🖬 |
|              | 6             | 4565RA3          | AT-GS910/26XST デリスタ5年保守 |              | 2024/07/20 | 2029/11/31   |
|              | ( 戻る ) ( 一件登録 | <b></b> 灵フォームへ ) |                         | 1            |            | 次~           |
|              |               |                  |                         |              |            |              |
| 先は           | ど取得したデー       | タが表示され           | れてます。                   |              |            |              |
| この言          | 設置先に登録し       | <i>,</i> ないものは   | 、右側の青枠内のチ               | ェックを外してください。 |            |              |
|              |               |                  |                         |              |            |              |
|              |               | <br>各種ご登         |                         |              | <u>为</u>   |              |

## 4-2.〈新規〉保守バンドル製品【一括登録】(11/12)

#### ⑧ 最終確認。問題ないことを確認したら「登録」をクリック

|                   | 会社名                     |                |                         | 設置先  | 連絡先        |
|-------------------|-------------------------|----------------|-------------------------|------|------------|
| ユーザー情報 第          | <sup>第8新東京市立第3小学校</sup> |                |                         | PC教室 | PC教室       |
| N                 | o. ¢ シリアルNo.            | ● 商品コード        |                         |      | ◆ 開始日 ◆    |
| II WEB登録マニュアル 1   |                         | 1618RA3        | AT-x930-28GTX デリスタ5年保守  |      | 2024/07/20 |
| 1                 | and the second second   | 1623RA3        | AT-FAN09 デリスタ5年保守       |      | 2024/07/20 |
| A FAQ             | and the second second   | 1624RA3        | AT-FAN09ADP デリスタ5年保守    |      | 2024/07/20 |
| 4                 | a contract the          | 4658RA3        | AT-GS970EMX/20 デリスタ5年保守 |      | 2024/07/20 |
| <u></u> → ログアウト 5 |                         | 4658RA3        | AT-GS970EMX/20 デリスタ5年保守 |      | 2024/07/20 |
| 6                 | 1.101.000               | 4565RA3        | AT-GS910/26XST デリスタ5年保守 |      | 2024/07/20 |
| 7                 | 10 CT 10 CT             | 4565RA3        | AT-GS910/26XST デリスタ5年保守 |      | 2024/07/2  |
| 一括登録データ取得 8       |                         | 4565RA3        | AT-GS910/26XST デリスタ5年保守 |      | 2024/07/2  |
|                   |                         |                |                         |      |            |
|                   |                         |                |                         |      |            |
|                   | 最終確認の画<br>問題ないことを       | 回面です。<br>を確認した | ら「登録」を押してください。          |      |            |

## 4-2.〈新規〉保守バンドル製品【一括登録】(12/12)

登録完了 **(9**) STEP2 本登録 サポートチケット一覧 登録完了です。 ◎ ユーザートップ バンドル製品を登録しました。 登録されたバンドル製品が表示されます。 💄 ユーザー情報 絞り込み ■ WEB登録マニュアル 絞り込み QA FAQ □ ログアウト SU00044146 第8新東京市立第3小学校 一括処理の利用 ◆ サービス名 開始日 ◆ 終了日 • 登録日 更新日 ♦ シリアルNo. • 備考 拠点 ٠ 連絡先 ♦ チケットID 一括登録データ取得 PC教室 PC教室 AT-x930-28GTX デリスタ5年保守 2024/07/20 2029/10/31 2024/10/11 サービス中 2024/10/11 PC教室 PC教室 AT-FAN09 デリスタ5年保守 2024/07/20 2029/10/31 2024/10/11 2024/10/11 サービス中 PC教室 AT-FAN09ADP デリスタ5年保守 2024/07/20 2029/10/31 2024/10/11 2024/10/11 サービス中 PC教室 PC教室 PC教室 AT-GS970EMX/20 デリスタ5年保守 2024/07/20 2029/10/31 2024/10/11 2024/10/11 サービス中 PC教室 PC教室 AT-GS970EMX/20 デリスタ5年保守 2024/07/20 2029/10/31 2024/10/11 2024/10/11 サービス中 PC教室 PC教室 AT-GS910/26XST デリスタ5年保守 2024/07/20 2029/10/31 2024/10/11 2024/10/11 サービス中 PC教室 PC教室 AT-GS910/26XST デリスタ5年保守 2024/07/20 2029/10/31 2024/10/11 2024/10/11 サービス中 サービス中 PC教室 PC教室 AT-GS910/26XST デリスタ5年保守 2024/07/20 2029/10/31 2024/10/11 2024/10/11 チケット登録 会社名 設置先名 連絡先名 チケット登録 バンドル登録 一括登録 第8新東京市立第3小学校 PC教室 PC教室

# 4-2.〈新規〉保守バンドル製品【一括登録】 登録完了のご連絡

この度は、弊社サポートサービスをご利用いただきまして、誠にありがとうございます。 ご登録の内容にて、準備が整いましたので、お知らせいたします。 あわせまして、故障した際の、連絡窓口をお知らせいたします。 窓口はサービス毎に異なっておりますので、ご注意くださいますようお願いいたします。 また、今後サポートサービスの更新に関わるお知らせも時期になりましたら、お送りいたしま すのでご了承下さい。

なお、故障時にご連絡いただく際に、下記項目に関してお伺いしますので、予めご用意くださ いますようお願いいたします。

■チケットID
 ■ユーザー名
 ■ 機種名、シリアル番号
 ■設置場所
 ■障害内容

デリバリーサービス 連絡窓口
 □アライドテレシス株式会社
 コールセンター
 電話 \*\*\*-\*\*\*
 Mail:\*\*\*\*\*@allied-telesis.co.jp
 月~金 9:00~17:00(土日祝日・12月29日~1月3日は除く)

◇ご使用の製品:契約番号/チケットID/製品名/シリアル番号/サポート期間 契約番号:SU\*\*\*\*\*\*\*/チケットID:\*\*\*\*\*\*\*/ CentreCOM \*\*\*\*\* テ゛リスタ〇年保守 / (\*\*\*\*\*\*\*\*\*\*\*\*\*\*\*) / yyyy/mm/dd ~ yyyy/mm/dd

保守契約に関するお問い合わせ ロサービス業務管理部 \*\*\*\*\*@allied-telesis.co.jp 登録完了翌日より起算して4営業日後を目安に、 窓口案内を 「ユーザー登録者」、「障害時連絡先」

宛にメール送信いたします。 このお知らせをもって、サービスインとなります。

注)お客様のメール環境により、 弊社からの送信メールが 自動振分けされる場合がありますので、 受信メールが確認できない場合には、 他のメールボックス(迷惑フォルダ等)に 振り分けられていないかご確認ください。

以上で新規保守バンドル登録は完了です。

# 4-3.〈更新〉更新登録【一括登録】(1/12)

サポートサービスの期間満了前に、ユーザー登録および障害時連絡先で登録されたメールアドレス宛てに更新案内をお送りしております。 更新を希望される場合は、「更新サポートチケット」をご購入の上、更新手続き(Web登録)を行ってください。 ※期間満了日を経過しますと、サポートサービスを受けることができなくなります。また、期間満了日から一定期間を経過しますと 更新手続きができなくなりますので、ご注意ください。

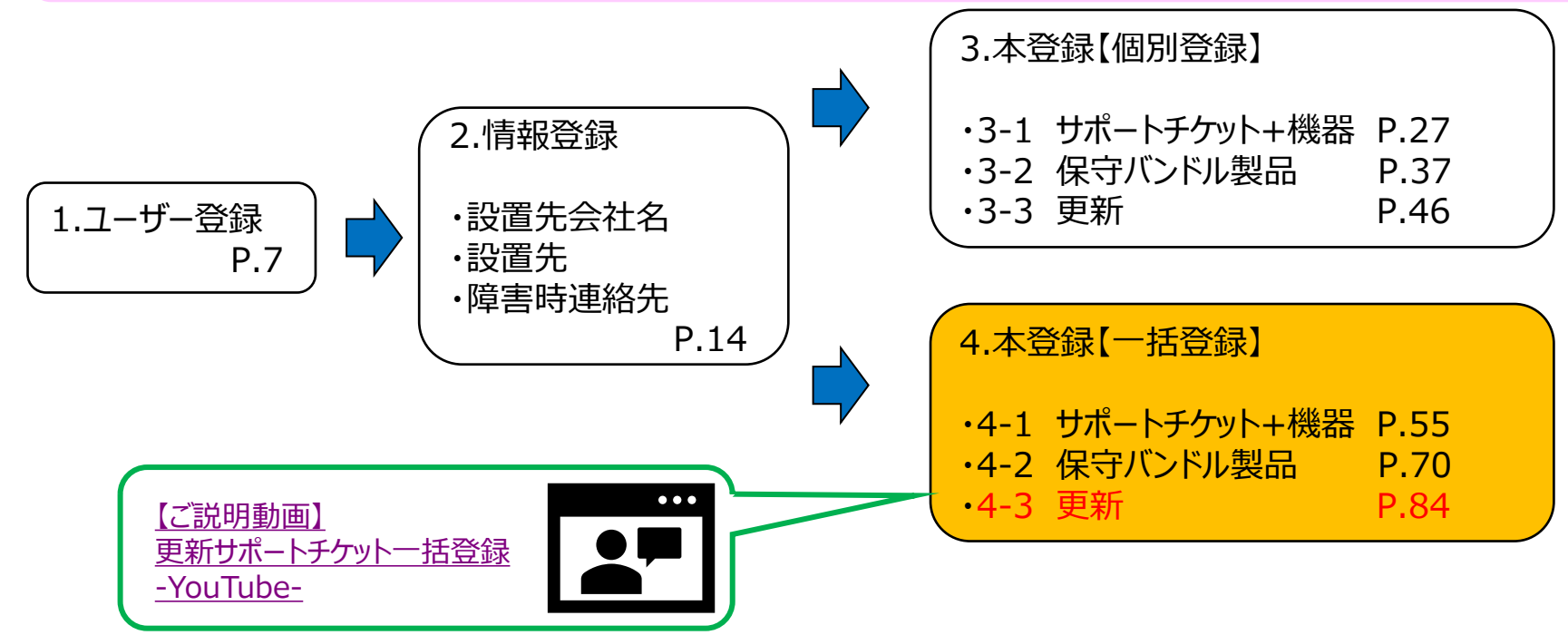

4-3.〈更新〉更新登録【一括登録】(2/12)

![](_page_84_Figure_1.jpeg)

## 4-3.〈更新〉更新登録【一括登録】(3/12)

## 登録前に下記をご確認ください

#### ①更新用サポートチケット

A4サイズの証書になります。右図の封筒で納品されます。「チケットID」「出荷No.」が必要となります。 同出荷Noで出荷されたチケットのうち、任意で1つのチケットIDをご確認ください。※このチケットIDは照合に使う情報です。

![](_page_85_Picture_4.jpeg)

②該当契約が紐づいている既存のユーザーID 更新は登録時のユーザーIDでないと更新出来ません。

# 4-3.〈更新〉更新登録【一括登録】(4/12)

## ①「一括登録支援機能」をクリック

| <mark>-タ取得</mark> upport Allie | ed<br>                                                                                                    | _ 荒井) |
|--------------------------------|----------------------------------------------------------------------------------------------------|-------|
| ◎ ユーザートップ                      | 登録済みサポート検索                                                                                                    |       |
| 🧕 ユーザー情報                       | 登録済みサポート検索 十                                                                                                    |       |
| III WEB登録マニュアル                 | 設置先会社一覧                                                                                                    |       |
| Q <sub>A</sub> FAQ             |                                                                                                    |       |
| - שלידילר<br>בי שלידילר        | ・・デックラトー第         ・酸 直无残点         SU00044144 第8新東京市立第2小学校         ・ジェートチケットー         ・酸 置先残点         SU00044145 第8新東京市立第2小学校 |       |
|                                | サポートチケット-覧  設置先拠点 SU00044146 第8新東京市立第3小学校                                                                                    |       |
| <b>国</b> 一括登録アーダ取得             | サポートチケットー覧                                                                                                    |       |
|                                | 設置先会社 新規登録 🕇                                                                                                    |       |
|                                |                                                                                                    |       |
|                                |                                                                                                    |       |
|                                |                                                                                                    |       |
|                                | Allied Telesis                                                                                                    |       |

# 4-3.〈更新〉更新登録【一括登録】(5/12)

## ②「更新チケットデータ取得」をクリック

![](_page_87_Figure_2.jpeg)

# 4-3.〈更新〉更新登録【一括登録】(6/12)

## ③「出荷No」と「チケットID」を入力

![](_page_88_Figure_2.jpeg)

# 4-3.〈更新〉更新登録【一括登録】(7/12)

## ④ データの取得が完了。STEP2の本登録に進む

![](_page_89_Figure_2.jpeg)

# 4-3.〈更新〉更新登録【一括登録】(8/12)

### ⑤ 更新したいチケットの設置先を選択してクリック

| TEP2 | upport Allie   | d                                                                  | 👤 荒井戸 太郎 |
|------|----------------|--------------------------------------------------------------------|----------|
|      |                | ユーザートップ                                                            |          |
| 5    | 오 ユーザートップ      | 登録済みサポート検索                                                         |          |
| 4    | 🚨 ユーザー情報       | 登録済みサポート検索 十                                                       |          |
| (    | III WEB登録マニュアル | 設置先会社一覧                                                            |          |
| (    | QA FAQ         | 契約署号 会社名                                                           |          |
|      |                | サポートチケットー覧         (設置先拠点)         SU00044144         第8新東京市立第1小学校 |          |
| (    | L4 1979F       | サポートチケットー質<                                                        |          |
| 1    | ■              | サポートチケット-22 C拠点 SU00044146 第8新東京市立第3小学校                            |          |
| 2    |                | サポートチケットー覧         設置先換点         SU00044147         第8新東京市立第4小学校   |          |
|      |                | 設置先会社 新規登録 十                                                       |          |
|      |                |                                                                    |          |
|      |                |                                                                    |          |
|      |                |                                                                    |          |
|      |                |                                                                    |          |
|      |                | Allied Telesis                                                     |          |
|      |                | 各種ご登録案内 サポートサービスポリシー 推奨プラウザ 問い合わせ サポートチケットのご案内                     |          |

# 4-3.〈更新〉更新登録【一括登録】(9/12)

## ⑥「更新チケットー括画面」のボタンが表示されているのでクリック

| Q ユーザートップ          | 絞り込み          |        |                                      |                                      |            |            |            |          |          |      |
|--------------------|---------------|--------|--------------------------------------|--------------------------------------|------------|------------|------------|----------|----------|------|
| 🧕 ユーザー情報           |               |        |                                      | 絞り込み                                 | +          |            |            |          |          |      |
| III WEB登録マニュアル     | SU00044147 第8 | 新東京市立  | 第4小学校                                |                                      |            |            |            | ── 一括処   | 理の利用(更新考 | チケット |
| Q <sub>A</sub> FAQ | 拠点 ◆ 連絡先 ◆    | チケットID | ♥ サービス名                              | <ul> <li>● 開始日</li> <li>●</li> </ul> | 終了日        | ◆ 登録日      | ◆ 更新日      | ♦ シリアル№. | ◆ 備考     | ٠    |
| □ ログアウト            | PC教室 PC教室     |        | AT-AR2050V デリスタ1年保守                  | 2023/07/01                           | 2024/08/31 | 2024/09/12 | 2024/09/12 |          | 終了済み     | (    |
|                    | PC教室 PC教室     |        | AT-AR2050V デリスタ1年保守                  | 2023/07/01                           | 2024/08/31 | 2024/09/12 | 2024/09/12 |          | 終了済み     | (    |
| ■ 一括登録データ取得        | チケット登録        |        |                                      |                                      |            |            |            |          |          |      |
|                    |               |        | 会社名                                  |                                      |            |            | 設置先名       | 連絡先名     |          |      |
|                    | (チケット登録) (7   | ンドル登録  | ──────────────────────────────────── | 小学校                                  |            |            | PC教室       | PC教室     |          |      |
|                    |               |        |                                      |                                      |            |            |            |          |          |      |

# 4-3.〈更新〉更新登録【一括登録】(10/12)

## ⑦ 先ほど取得したデータが表示される

| :P2<br>登録          | 更新チケットー括登録           |                    |                                            |              |             |      |     |   |
|--------------------|----------------------|--------------------|--------------------------------------------|--------------|-------------|------|-----|---|
| 🔍 ユーザートップ          | 会社名                  |                    |                                            | 設置先          | 連絡先         |      |     |   |
| 🔔 ユーザー情報           | 第8新東京市立第4小学校         |                    |                                            | PC教室         | PC教室        |      |     |   |
|                    | 絞り込み                 |                    |                                            |              |             |      |     |   |
| III WEB登録マニュア      | 41.                  |                    | 絞り込み 十                                     |              |             |      |     |   |
| Q <sub>A</sub> FAQ |                      |                    |                                            |              |             | 主解除  | 全選択 | ) |
|                    | No ≑ 連絡先             | ♦ シリアル             | ◆ 商品コード ◆ サービス名                            | ◆ 開始日        |             |      | •   | ¢ |
|                    | 1 PC教室               |                    | 1661RA4 AT-AR2050V デリスタ更新保守                | 2024/09/0    | 1 2025/08/3 | 解除する |     |   |
|                    | 2 PC教室               |                    | 1661RA4 AT-AR2050V デリスタ更新保守                | 2024/09/0    | 1 2025/08/3 | 解除する |     |   |
|                    | 3 PC教室               |                    | 1661RA4 AT-AR2050V デリスタ更新保守                | 2024/09/0    | 1 2025/08/3 | 解除する |     |   |
|                    | 戻る チケット詳細            | )                  |                                            |              |             |      |     |   |
|                    | 先ほど取得したデ<br>更新しないものは | ータが表示され<br>、右側の青枠P | てます。<br>内の「解除」を押下してくだ                      | ださい。         |             |      |     |   |
|                    |                      | 各種ご登録案内 サオ         | Allied Telesis<br>ペートサービスボリシー 推奨プラウザ 問い合わせ | サポートチケットのご案内 |             |      |     |   |

# 4-3.〈更新〉更新登録【一括登録】(11/12)

### ⑧ 最終確認。問題ないことを確認したら「登録」をクリック

|                                 |       |          |        |                             | 設置先  | 理格先                   |  |
|---------------------------------|-------|----------|--------|-----------------------------|------|-----------------------|--|
| 🔔 ユーザー情報                        | 第8新東京 | 京市立第4小学校 |        |                             | PC教室 | PC教室                  |  |
|                                 | No    | ◆ 連絡先    | ♦ シリアル | ◆ 商品コード ◆ サービス名             |      | ◆開始日 ◆ 兼了日 ◆ チケット     |  |
|                                 | 1     | PC教室     |        | 1661RA4 AT-AR2050V デリスタ更新保守 |      | 2024/09/01 2025/08/31 |  |
| III WEB登録マニュアル                  | 2     | PC教室     |        | 1661RA4 AT-AR2050V デリスタ更新保守 |      | 2024/09/01 2025/08/31 |  |
|                                 | 3     | PC教室     |        | 1661RA4 AT-AR2050V デリスタ更新保守 |      | 2024/09/01 2025/08/31 |  |
| ( <sup>Q</sup> <sub>A</sub> FAQ |       | <b>`</b> |        |                             |      |                       |  |
|                                 | (戻る   | )        |        |                             |      |                       |  |
| ( □→ ログアウト )                    |       |          |        |                             |      |                       |  |
|                                 |       |          |        |                             |      |                       |  |
|                                 |       |          |        |                             |      |                       |  |
| ■ 一括登録データ取得                     | )     |          |        |                             |      |                       |  |
|                                 | /     |          |        |                             |      |                       |  |
|                                 |       |          |        |                             |      |                       |  |
|                                 |       |          |        |                             |      |                       |  |
|                                 |       |          |        |                             |      |                       |  |
|                                 |       |          |        |                             |      |                       |  |
|                                 |       |          |        |                             |      |                       |  |
|                                 |       |          |        |                             |      |                       |  |
|                                 |       |          |        |                             |      |                       |  |
|                                 |       |          |        |                             |      |                       |  |
|                                 |       |          |        |                             |      |                       |  |
|                                 |       |          |        |                             |      |                       |  |
|                                 |       |          |        |                             |      |                       |  |
|                                 |       |          |        |                             |      |                       |  |

# 4-3.〈更新〉更新登録【一括登録】(12/12)

![](_page_94_Figure_1.jpeg)

# 4-3.〈更新〉更新登録【一括登録】 登録完了のご連絡

この度は、弊社サポートサービスをご利用いただきまして、誠にありがとうございます。 ご登録の内容にて、準備が整いましたので、お知らせいたします。 あわせまして、故障した際の、連絡窓口をお知らせいたします。 窓口はサービス毎に異なっておりますので、ご注意くださいますようお願いいたします。 また、今後サポートサービスの更新に関わるお知らせも時期になりましたら、お送りいたしま すのでご了承下さい。

なお、故障時にご連絡いただく際に、下記項目に関してお伺いしますので、予めご用意くださ いますようお願いいたします。

■チケットID
 ■ユーザー名
 ■ 機種名、シリアル番号
 ■ 設置場所
 ■ 障害内容

デリバリーサービス 連絡窓口
 ロアライドテレシス株式会社
 コールセンター
 電話 \*\*\*-\*\*\*
 Mail:\*\*\*\*\*@allied-telesis.co.jp
 月~金 9:00~17:00(土日祝日・12月29日~1月3日は除く)

◇ご使用の製品:契約番号/チケットID/製品名/シリアル番号/サポート期間 契約番号:SU\*\*\*\*\*\*\*/チケットID:\*\*\*\*\*\*\*/ CentreCOM \*\*\*\*\* テ゛リスタ〇年保守 / (\*\*\*\*\*\*\*\*\*\*\*\*\*\*\*) / yyyy/mm/dd ~ yyyy/mm/dd

保守契約に関するお問い合わせ ロサービス業務管理部 \*\*\*\*\*@allied-telesis.co.jp 登録完了翌日より起算して4営業日後を目安に、 窓口案内を

「ユーザー登録者」、「障害時連絡先」 宛にメール送信いたします。 このお知らせをもって、サービスインとなります。

注)お客様のメール環境により、 弊社からの送信メールが 自動振分けされる場合がありますので、 受信メールが確認できない場合には、 他のメールボックス(迷惑フォルダ等)に 振り分けられていないかご確認ください。

以上で更新登録は完了です。

## ※ <u>https://support.allied-telesis.co.jp</u>へアクセスしてください。

| <ul> <li>ユーザー情報</li> <li>(III) WEB登録マニュアル</li> <li><sup>Q</sup>A FAQ</li> <li>(」・ログアウト</li> </ul> | ロナパ叫 神明木<br>ご担当者<br>会社名<br>雷試番号 | 姓<br>荒井戸<br>セイ<br>アライド<br>アライドテレシス株式会社 | 名<br>太郎<br>メイ<br>タロウ |        | 9 る <sup></sup> ホタン | <u> </u>     |  |
|---------------------------------------------------------------------------------------------------|---------------------------------|----------------------------------------|----------------------|--------|---------------------|--------------|--|
|                                                                                                   | メール<br>下記項目は変<br>パスワード          | 更がある場合のみご入力くださ                         | エ<br>E い。<br>更親      | ff ý ð |                     |              |  |
| ユーザーIDのメール<br>に登録済みのメール                                                                           | レメールアドレン<br>アドレスの変<br>アドレスには    | でです。<br>で更につきまして<br>は変更できませ            | ては、P.105の<br>tん。)    | )Q17をご | 参照ください              | ل <i>ا</i> م |  |

# 6.設置先名称の変更方法

## ※ <u>https://support.allied-telesis.co.jp</u>へアクセスしてください。

| Support Allied | 🧟 荒井戸 2                                       |
|----------------|-----------------------------------------------|
| 0.7.46.6.9.7   | ユーザートップ                                       |
| ユーザードラブ        | ①設置先会社一覧の                                     |
| III WEB登録マニュアル | "設置先拠点"ボタンをクリック                               |
| ºA FAQ         | リポートラクットー第     (設置先現系) SU00039923 構造カスタマーセンター |
| G- 84791       | 設置先会社 新規登録 十                                  |
|                |                                               |
|                |                                               |
|                |                                               |
|                |                                               |
| Support Allied | ()//-E_2                                      |
| Support Amed   | R#A: ###584-# の設置失の                           |
| ♀ ユーザートップ      |                                               |
| ユーザー情報         | 50003923 横浜カスター 編集 ホタンをクリック                   |
| III WEB登録マニュアル | 1077年生城市 一戰                                   |
| 0              |                                               |
| 9A FAQ         | <ul> <li>( 設置先掲点詳細 ) YCC</li> </ul>           |
| G 07721        | STAR AND YCC                                  |

# 7.設置先住所の変更方法(1/2)

### ※ <u>https://support.allied-telesis.co.jp</u>へアクセスしてください。

| Support Allied                                                                                                    | ▲ 荒井戸                                                                                 |
|----------------------------------------------------------------------------------------------------|---------------------------------------------------------------------------------------|
| ユーザートップ                                                                                                    |                                                                                       |
| ♀ ューザートップ  登録済みサポート検索                                                                                                    |                                                                                       |
| ユーザー情報 登録済みサポート検索 十                                                                                                    |                                                                                       |
| WEB登録マニュアル         設置先会社一覧                                                                                                  |                                                                                       |
| 契約番号         契約番号         会社名           0A         FAQ         ジボートチケットー覧         説師先規点         は00039923         横浜カスタマーセン |                                                                                       |
| ①設置先会社一覧の<br>"設置先拠点"ボタンをクリック                                                                                                | Support Allied     ユーザートップに良る     ① 流井戸 カ       設置先・設置先換点一覧     シューザートップ     設置先 (無年) |
|                                                                                                    | ユーザー情報     SU00039923 横浜カスタマーセンター                                                     |
|                                                                                                    | WEB登録マニュアル       9、FAQ       日 ログアウト                                                  |
|                                                                                                    | ②設置先拠点一覧から変更する<br>"設置先拠点詳細"ボタンをクリッ                                                    |

# 7.設置先住所の変更方法(2/2)

| Support Allied (                              | 設置先・設置先拠点一覧に戻る                                  | <u>•</u> |                                                                                             |       |       |                        |
|-----------------------------------------------|-------------------------------------------------|----------|---------------------------------------------------------------------------------------------|-------|-------|------------------------|
|                                               | 設置先拠点・障害時連絡先                                    |          |                                                                                             |       |       |                        |
| ユーザートップ                                       | 設置先拠点詳細(無無                                      |          |                                                                                             |       |       |                        |
| ユーサー <del>161</del> 戦<br>WEB登録マニュアル<br>PA FAQ | ③設置先拠点詳細の<br>"編集"ボタンをクリック                       |          |                                                                                             |       |       |                        |
|                                               | チケット登録     パンドル登録     一品登録     編集     YCC 保守担当者 | x-µ1     | Support                                                                                     | ④変更項目 | を入力して |                        |
|                                               | 降害時連絡先 新規登録 十                                   |          | 🔍 ユーザートップ                                                                                   | "更新する | "ボタンを | カリック                   |
|                                               |                                                 |          | 🤦 ユーザー情報                                                                                    | 拠点名   | YCC   |                        |
|                                               |                                                 |          |                                                                                             | 郵便番号  | 222-  | 事業所の個別郵便番号<br>は入力できません |
|                                               |                                                 |          | III WEB夏峰イニュ                                                                                | 都道府県  | 神奈川県  |                        |
|                                               |                                                 |          | QA FAQ                                                                                      | 市区町村郡 | 横浜市   |                        |
|                                               |                                                 |          | □<br>□<br>□<br>□<br>□<br>□<br>□<br>□<br>□<br>□<br>□<br>□<br>□<br>□<br>□<br>□<br>□<br>□<br>□ | 町名・番地 |       |                        |
|                                               |                                                 |          |                                                                                             | ビル名等  |       |                        |
|                                               |                                                 |          |                                                                                             | ご担当者  | 保守担当者 |                        |
|                                               |                                                 |          |                                                                                             | 所属    | 保守部門  |                        |
|                                               |                                                 |          |                                                                                             | 役職    |       |                        |
|                                               |                                                 |          |                                                                                             | 電話番号  |       |                        |
|                                               |                                                 |          |                                                                                             | メール1  |       |                        |
|                                               |                                                 |          |                                                                                             | メール2  |       |                        |
|                                               |                                                 |          |                                                                                             |       |       | 更新                     |

# 8.障害時連絡先の変更方法(1/2)

### ※ <u>https://support.allied-telesis.co.jp</u>へアクセスしてください。

| Support Allied                                                                                                    | ▲ 荒井戸                                                                                 |
|----------------------------------------------------------------------------------------------------|---------------------------------------------------------------------------------------|
| ユーザートップ                                                                                                    |                                                                                       |
| ♀ ューザートップ  登録済みサポート検索                                                                                                    |                                                                                       |
| ユーザー情報 登録済みサポート検索 十                                                                                                    |                                                                                       |
| WEB登録マニュアル         設置先会社一覧                                                                                                  |                                                                                       |
| 契約番号         契約番号         会社名           0A         FAQ         ジボートチケットー覧         説師先規点         は00039923         横浜カスタマーセン |                                                                                       |
| ①設置先会社一覧の<br>"設置先拠点"ボタンをクリック                                                                                                | Support Allied     ユーザートップに良る     ① 流井戸 カ       設置先・設置先換点一覧     シューザートップ     設置先 (無年) |
|                                                                                                    | ユーザー情報     SU00039923 横浜カスタマーセンター                                                     |
|                                                                                                    | WEB登録マニュアル       9、FAQ       日 ログアウト                                                  |
|                                                                                                    | ②設置先拠点一覧から変更する<br>"設置先拠点詳細"ボタンをクリッ                                                    |

# 8.障害時連絡先の変更方法(2/2)

| Support Allied       | 設置先・設置先換点一覧に戻る              |                |           |                 | °                              | 荒    |
|----------------------|-----------------------------|----------------|-----------|-----------------|--------------------------------|------|
|                      | 設置先拠点,障害時連絡先                |                |           |                 |                                |      |
| Q ユーザートップ            | 設置先拠点詳細 📖                   |                |           |                 |                                |      |
| ◎ ユーザー情報             | 構浜カスタマーセンター<br>YCC 神奈川県 横浜市 | 〕障害            | 時通        | 툍絡先             | 一覧の変                           | 変更先の |
| WEB登録マニュアル<br>今A FAQ | 障害時連絡先一覧                    | "編身            | ミ"ボ       | タンを             | ミクリック                          |      |
|                      |                             | _              | 名称 ご担当者   | 電話番号            | メール1                           |      |
| (G H) YY             | (チケット登録) (パンドル登録) (-        | -15930 (HR.R.) | YCC 保守担   | 1者 045-476-6244 | sas-sales@allied-telesis.co.jp |      |
|                      |                             | 障害             | 時連絡先 新規登録 | +               |                                |      |

![](_page_101_Figure_2.jpeg)

![](_page_101_Picture_3.jpeg)

|    | 全般:(1/4)                                                                                                    |
|----|----------------------------------------------------------------------------------------------------|
| Q1 | サポートチケット または、保守バンドル製品を購入しました。購入より、1ヶ月以上を経過してしまいました。Web登録(ユーザー登録 および 本登録)はできなくなってしまうのでしょうか。                                                                                                    |
| A1 | ご購入より、1ヶ月以上経過してもWeb登録(ユーザー登録 および 本登録)をすることができます。<br>ただし、サポートサービスの有効期間は、Web登録の有無に関わらず、ご購入の翌月の1日から1年間用は13ヵ月間、5年間用は63ヵ月間、7年間用は87ヵ月間が有効期間です。(ご購入から<br>ご購入後翌月1日の最大1ヶ月はWeb登録をしていただくための猶予期間として付与されますので、早く登録いただくと有効期限が長くなりおトクです。)<br>例えば、ご購入後半年経過後にWeb登録いただいた場合、1年間用であれば、サポートサービスの有効期間は残り6ヵ月と短くなります。<br>ご購入後、お早目のWeb登録をお願いいたします。また、Web登録がございませんと、サポートサービスを受けることができませんので、ご注意ください。 |
| Q2 | Web登録の際、チケット登録画面で該当製品のシリアル番号を登録をしますが、製品本体のみでモジュールなどの登録は必要ないのでしょうか。                                                                                                    |
| A2 | 製品本体をはじめ、モジュール、電源ユニット、ライセンスなど全ての製品について、登録をお願いいたします。                                                                                                    |
| Q3 | 保守バンドル製品は、購入後、何も手続きをしなくても、サポートサービスを受けることができますか。                                                                                                    |
| A3 | 保守バンドル製品についてもWeb登録(ユーザー登録 および 本登録)が必要になります。<br>Web登録がございませんと、サポートサービスを受けることができませんので、ご注意ください。                                                                                                    |
| Q4 | 保守バンドル製品のWeb登録の際、チケット登録画面でチケットIDと確認コードの入力を要求されます。チケットIDと確認コードは、どちらに記載がされていますか。                                                                                                    |
| A4 | 新規サポートチケットと保守バンドル製品の登録画面は異なります。また、保守バンドル製品には、元々チケットIDと確認コードが付与されておりません。<br>サポートチケット登録画面へ戻っていただき、「バンドル登録」をクリックして、バンドル製品登録画面で、該当製品のシリアル番号を入力することにより、登録をすることができます。                                                                                                    |
| Q5 | 保守バンドル製品のWeb登録の際、オプション製品のシリアル番号の入力を要求されます。シリアル番号は、どちらに記載がされていますか。                                                                                                    |
| A5 | 既に本体に組み込まれている標準添付のオプション品です。 本体梱包箱に貼られているS/Nシール(デリスタ〇年保守バンドルが貼られている部分)の下にオプション品のS/Nシールが貼<br>られておりますので、本体登録時に併せて登録をお願いいたします。                                                                                                    |
| Q6 | Web登録(ユーザー登録 および 本登録)の後、直ぐにサポートサービスを受けることができますか。(ファームウェアのダウンロードIDとパスワードを知りたいのですが。)                                                                                                    |
| A6 | 申し訳ございません。Web登録完了翌日より起算しておおむね4営業日後までに、登録完了のご連絡を「ユーザー登録者」、「障害時連絡先」宛にメール送信いたします。<br>このお知らせをもって、サービスインとなります。                                                                                                    |

|     | 全般:(2/4)                                                                                                    |
|-----|----------------------------------------------------------------------------------------------------|
| Q7  | Web登録におけるユーザー登録は、誰が行ってもよろしいのでしょうか。                                                                                                    |
| Α7  | ユーザー登録で登録なさる方に、登録WebサイトのユーザーIDとパスワードが発行されます。ユーザー登録後、本登録(設置先情報、障害時連絡先情報、サポートチケットに掲載の情報、<br>シリアル番号の情報入力)をしていただく必要がございます。全ての情報が入力できる方を推奨します。<br>ユーザー登録で登録された方(1名)と障害時連絡先で登録された方(「メール1」および「メール2」の2名)のお三方に登録完了のご連絡やサポートサービス期間満了の3ヶ月前には、<br>更新案内のご連絡をさせていただきます。<br>また、ユーザー登録情報・設置先情報、障害時連絡先情報は登録後でも編集することが可能です。ただし、ユーザー登録情報については、登録Webサイトへのログインを初め、<br>設置先および障害時連絡先やサポートチケットの追加、更新サポートチケットの登録など、全ての登録(編集)において、<br>必要となるものですので、特にユーザー登録情報を編集した際には、その最新の情報をお忘れにならないようにご注意ください。 |
| Q8  | アライドテレシスから連絡をする登録者は、どの登録者になりますか。また、どのような内容の連絡になりますか。                                                                                                    |
| A8  | 【ユーザー登録 および 障害時連絡先で登録された方】<br>サポートサービス期間満了の更新案内や確認などに加えまして、万が一障害が発生した際のやり取りにおけるご連絡をさせていただくことになります。                                                                                                    |
| Q9  | Web登録(ユーザー登録および本登録)をしましたが、障害時のアライドテレシスへの連絡先は、どちらになりますでしょうか。                                                                                                    |
| A9  | Web登録完了翌日より起算して4営業日後までに登録完了のご連絡を「ユーザー登録者」、「障害時連絡先」宛に送信いたします。このメール文中に障害時の弊社連絡先を記載しております。                                                                                                    |
| Q10 | サポートチケットまたは、保守バンドル製品の購入の他、サポートサービスを受けるために、これ以外に発生する費用はありますか。                                                                                                    |
| A10 | 万が一障害が発生し、故障機をご返送いただく際には、配送の費用は発送元として、ご負担いただくことになります。                                                                                                    |
| Q11 | サポートサービスの期間満了時には、どうすればよろしいでしょうか。                                                                                                    |
| A11 | サポートサービスの期間満了の概ね3ヶ月前に、ユーザー登録で登録なさった方(1名)と障害時連絡先で登録なさった方(「メール1」および「メール2」の2名)の最大3つのメールアドレスに<br>更新案内に関するご連絡をさせていただきます。<br>期間延長のための更新サポートチケットをご購入の上、更新の手続きをWeb登録より行ってください。<br>期間満了日を経過しますと、サポートサービスを受けることができなくなります。また、ある一定期間を経過しますとサポートサービスの更新手続きができなくなりますので、ご注意ください。                                                                                                    |

|     | 全般:(3/4)                                                                                                    |
|-----|----------------------------------------------------------------------------------------------------|
| Q12 | サポートサービスの内容をアップグレード(デリバリースタンダードをオンサイトスタンダードされたいなど)したいのですが、どうすればよろしいでしょうか。                                                                     |
| A12 | 弊社担当営業までお問い合わせください。                                                                                                    |
| Q13 | サポートサービスの有効期間を変更(開始日を変更されたいなど)したいのですが、どうすればよろしいでしょうか。                                                                                         |
| A13 | 恐れ入りますが、サポートサービスの有効期限を変更することはいたしかねます。何卒、ご容赦ください。<br>サポートサービスの有効期間は、Web登録の有無に関わらず、ご購入の翌月の1日から1年間用は13ヵ月間、5年間用は63ヵ月間、7年間用は87ヵ月間が有効期間です。          |
| Q14 | サポートチケットを紛失してしまいました。再発行可能でしょうか。                                                                                                    |
| A14 | 申し訳ございません。サポートチケットは紛失されると再発行は出来かねます。                                                                                                    |
| Q15 | パスワードを忘れてしまいました。パスワードの再発行はできますか。                                                                                                    |
| A15 | ログイン画面の下に「パスワードを忘れた方はこちら」のリンクがございますので、<br>ご登録メールアドレスを入力してパスワードの再発行をお願いいたします。<br>(ご登録のメールアドレス宛に、パスワード再発行用の案内メール配信されますので、記載の手順に従い手続きをお願いいたします。) |
| Q16 | サポートチケット/保守バンドルに関する問合せ元は、契約先以外の会社/担当者からでも受付していただけますか。                                                                                         |
| A16 | 弊社サポートポリシー及びお客様情報取り扱いの観点から、<br>契約登録内容【契約者(ユーザー登録された方)、設置先、障害時連絡先】のいずれにも該当しない方からのお問合せにつきましては、<br>ご案内を控えさせていただきます。予めご了承ください。                    |

|     | 全般:(4/4)                                                                                                    |
|-----|----------------------------------------------------------------------------------------------------|
| Q17 | ユーザーIDの変更はできますか。                                                                                                    |
| A17 | <ul> <li>ユーザーID(メールアドレス)の変更手順は下記になります。(※注:既に登録済みのメールアドレスには変更できません。)</li> <li>https://support.allied-telesis.co.jp にアクセスしユーザーIDでログインして「ユーザー情報」をクリック</li> <li>変更したい箇所を入力し、実行をクリック</li> <li>変更したメールアドレスに「メールアドレス変更確認メール」が送付されます</li> <li>届いたメールに記載されているURLをクリック(24時間以内にURLをご確認ください。)</li> <li>「メールアドレスの変更をしました」の画面で完了(ログイン状態)<br/>(この時点だと、変更前のパスワードが適用されているので、パスワードを変更する必要がございます。)</li> <li>「ユーザー情報の変更」でパスワードを設定する &lt;完了&gt;</li> </ul> |
| Q18 | 製品保証の登録は必要でしょうか。                                                                                                    |
| A18 | 製品保証の登録は不要です。製品保証・サポート・保守等の規約一覧 https://www.allied-telesis.co.jp/support/terms support.html                                                                                                    |

|     | Web登録サイトのエラー                                                                                                    |
|-----|----------------------------------------------------------------------------------------------------|
| E1  | 【登録Webへのアクセス時のエラーメッセージ】 仮ユーザー情報が登録されていません。                                                                                                    |
| A1  | ユーザー登録した後、確認メール配信でお知らせする指定URLへアクセスすると表示されるメッセージです。このメッセージは無視してログインを実行してください。<br>本登録が完了いたしましたら、このメッセージは表示されることはありません。                                                                      |
| E2  | 設置先住所登録画面 および 障害時連絡先登録画面でのエラーメッセージ】 未定義の住所が入力されました。                                                                                                    |
| A18 | 郵便番号が大口事業所個別番号の際に表示されるエラーメッセージです。大口事業所個別番号には対応いたしておりませんので、住所から導き出される郵便番号を入力してください。<br>(参考サイト:郵便事業株式会社 郵便番号検索 https://www.post.japanpost.jp/zipcode/index.html)                            |
| E3  | 【設置先住所登録画面 および 障害時連絡先登録画面での支障】<br>郵便番号を入力後、「住所検索」をクリックしても何も反応がない。(「住所検索」をクリックしても住所情報が入力されない。)                                                                                             |
| A3  | Webブラウザの設定でJavaScriptを有効にする必要があります。                                                                                                    |
| E4  | 【サポートチケット登録画面でのエラーメッセージ】 出荷履歴にありません。                                                                                                    |
| A4  | 恐れ入りますが、チケットIDおよび該当製品のシリアル番号をお控えの上、<br>アライドテレシス株式会社 S&S事業本部 サービス業務管理部 <u>ss-regist@allied-telesis.co.jp</u><br>までお問い合わせください。(土日祝日・12月29日~1月3日を除く月~金9:00~12:00 13:00~17:30)                |
| E5  | 【シリアル番号登録時のエラーメッセージ】 該当のシリアルは存在しません。                                                                                                    |
| A5  | S/N:から始まる英数字混じりの16桁+レビジョンにて記載されておりますが、WEB登録はシリアル部分のみが対応となります。ご登録の際は冒頭から16桁を入力してください。<br>シリアル末尾にありますスペース以降の1~3桁のアルファベッド部分(=レビジョン)は登録不要です。<br>(一部製品では16桁未満のシリアルの場合がございますが、同様にレビジョンは登録不要です。) |
| E6  | 【確認メールや登録完了の連絡メールが届かない】ユーザーID発行のための入力をしても、確認メールが受信できない。                                                                                                    |
| A6  | 他のメールボックス(迷惑フォルダ等)に振り分けられていないか今一度ご確認ください。                                                                                                    |

![](_page_107_Picture_0.jpeg)

![](_page_107_Picture_1.jpeg)